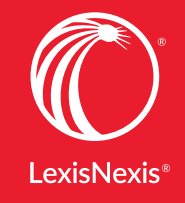

<u>A HERREN</u>DA

licensi kan kangi merupakan san sin si merupah susi-

Lexis Advance® Quicklaw®

Guide pour la transition entre le service de recherche Quicklaw<sup>®</sup> et Lexis Advance<sup>®</sup> Quicklaw<sup>®</sup> Ce document vous aidera à effectuer vos recherches juridiques efficacement et ainsi faciliter la transition entre le service de recherche Quicklaw<sup>®</sup> et le service Lexis Advance<sup>®</sup> Quicklaw<sup>®</sup>.

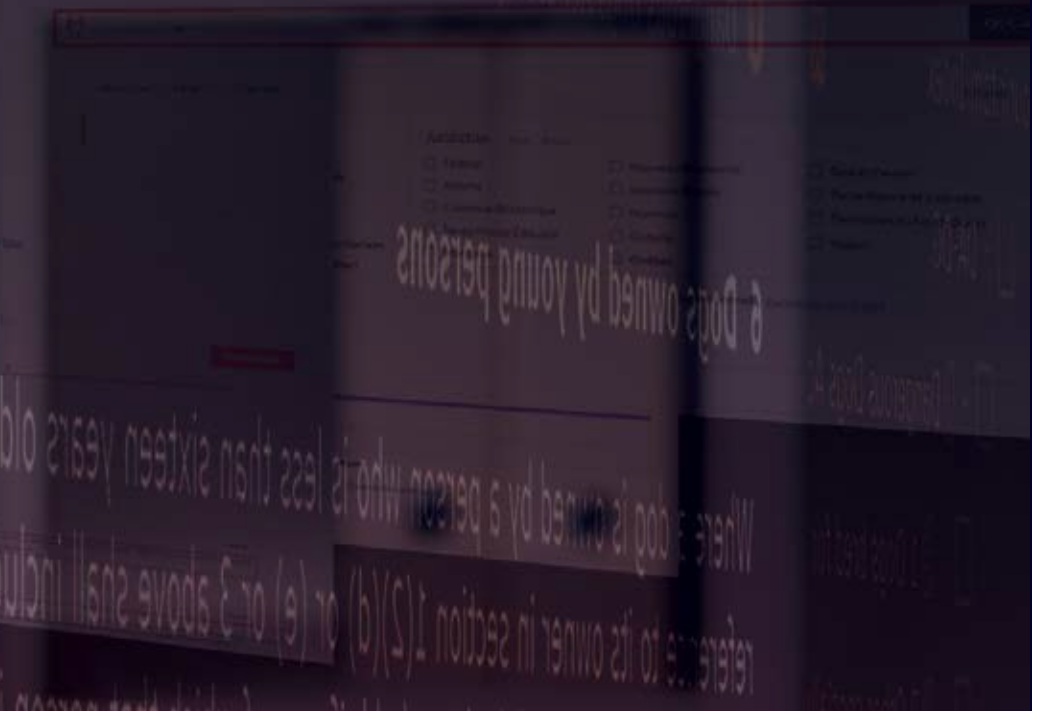

#### Table des matières

| Recherche par champs et formulaires de recherche avancée                   | 02 |
|----------------------------------------------------------------------------|----|
| Pages de pratique                                                          | 06 |
| Groupe de sources                                                          | 07 |
| Visualiser une loi complète                                                | 08 |
| Doublons                                                                   | 09 |
| Ajouter des sources dans la "Bibliothèque" et dans le module "Favoris".    | 10 |
| Trouver un document précis                                                 | 11 |
| Ajouter des documents dans le dossier                                      | 12 |
| Accéder l'historique                                                       | 13 |
| Visualiser vos termes de recherche                                         | 14 |
| Quantum: Calson Personal Injury (préjudice corporel de common law)         | 15 |
| Wrongful Dismissal Notice Searcher (congédiement injustifié de common law) | 16 |
| Rechercher une décision américaine par une référence                       | 17 |
| Rechercher une décision britannique par une référence                      | 19 |
| Rechercher une décision américaine avec l'intitulé                         | 20 |
| Rechercher une décision britannique avec l'intitulé                        | 22 |
| Rechercher une décision américaine avec les opérateurs booléens            | 24 |
| Rechercher une décision britannique avec les opérateurs booléens           | 26 |
| Trouver le traitement judiciaire d'une décision américaine                 | 28 |
| Trouver le traitement judiciaire d'une décision britannique                | 30 |
| Rechercher la législation américaine                                       | 32 |
| Rechercher la législation britannique                                      | 34 |
| Rechercher la doctrine américaine                                          | 36 |
| Rechercher la source Halsbury's Laws of England                            | 38 |
| Rechercher une source internationale                                       | 40 |
| Parcourir une source internationale                                        | 43 |

#### **Quicklaw®**

À la page d'accueil de Quicklaw, chaque type de contenu possède son propre onglet de recherche

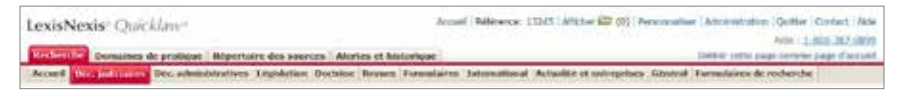

>> En cliquant dans les onglets des différents types de contenu, l'usager peut utiliser un formulaire de recherche détaillé permettant d'effectuer de la recherche par champs. Chaque formulaire comporte les champs appropriés au type de contenu.

| Intitulé                             | Pour repérer la décision Tremblay c. Gagnon, rédi            | gez la recuelte Tremblav EY Gapton |
|--------------------------------------|--------------------------------------------------------------|------------------------------------|
| Référence                            |                                                              | Aide (références)                  |
| Periode                              | Pas de restriction de date                                   |                                    |
| Résonnés                             | Rechercher des mots qui apparaissent uniquemen               | t dens le résumé de la cause       |
| Juridiction                          | Toutes les juridictions Feddraf Alberta Colombie-Bittannique | Effoor la stiection                |
| Tribunal                             | Selectionner un territore dans la liste ci-dessus.           |                                    |
| Juge, comité eu<br>arbitre<br>Avocat |                                                              | Effecter Is selection              |

D'autres champs de recherche reliés au type de contenu sont aussi disponibles à l'usager en cliquant le menu déroulant.

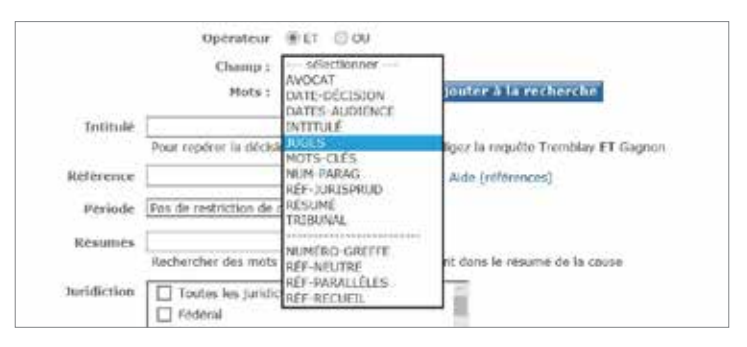

## Lexis Advance<sup>®</sup> Quicklaw<sup>®</sup>

Dans Lexis Advance Quicklaw, tous les documents d'un même type de contenu possèdent la même structure et sont divisés selon les champs de recherche appropriés.

L'usager peut donc effectuer une recherche par champs en utilisant l'une des deux méthodes suivantes:

- 1. En cliquant sur le lien "Recherche avancée" dans le coin supérieur droit de la boîte de recherche rouge ou
- 2. En utilisant directement la boîte de recherche rouge située dans le haut de l'écran.

#### Formulaires de recherche avancée

Les formulaires de recherche avancée permettent à l'usager d'effectuer des recherches ciblées et plus précises.

Les formulaires de recherche avancée sont disponibles à partir du lien "Recherche avancée" dans le coin supérieur droit de la boîte de recherche rouge.

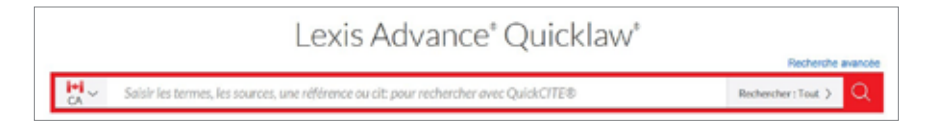

Ce lien dirige les usagers vers le formulaire général de recherche avancée dans lequel ils peuvent effectuer une recherche d'un document précis ou d'un dossier de jurisprudence QuickCite. Les usagers peuvent aussi sélectionner un type de contenu désiré pour accéder aux champs de recherche appropriés. Tel que le démontre l'exemple suivant, le type de contenu "Jurisprudence" comprend des champs de recherche adaptés à ce type de contenu.

| Entrez les      | termes, une citation                   | ou line cit: holdz avec Quick()                                                    | tts (   | Rechersher: Tout Q                   |
|-----------------|----------------------------------------|------------------------------------------------------------------------------------|---------|--------------------------------------|
| Rechercher tout | Selectionnez un type d                 | e cantena spicifique 🗸                                                             | Utilise | r les connecteurs                    |
| Rechercher dans | Lingelation<br>Excessionee at managers | Costrine at building     Destrine at building     Destrine at building     Transis | <br>et  | Phrase exacte<br>2 moto ou plus dans |
|                 |                                        | Real and the stand of an and shared at                                             |         | Centernove dia pocument.             |

Les formulaires de recherche sont interactifs. Au fur et à mesure que les champs sont remplis, la recherche avancée se construit dans la boîte de recherche rouge dans le haut de l'écran.

#### Lexis Advance<sup>®</sup> Quicklaw<sup>®</sup>

Dans chaque formulaire de recherche avancée, l'usager trouvera dans le bas de l'écran, à droite, des exemples décrivant les différents champs de recherche disponibles pour ce type de contenu.

|                                                                                                    | - 1.0 Married | Recommission -                                                                                                    |
|----------------------------------------------------------------------------------------------------|---------------|----------------------------------------------------------------------------------------------------|
| Rechercher danik daramet mile joar .                                                                                                    | 1.00          | Promotector                                                                                                    |
|                                                                                                    | -             | Design on and date following in                                                                                                   |
| This search difference is manimum.                                                                                                    | -             | Indexes to dispatch and                                                                                                    |
| . Note the dynamic proton served doctors $\theta_{i}$ . The server structure of the server density of the dynamic server density of the dynamic server density o | -             | Balance and descent of the latent sector<br>is phonon descent phonon density<br>commodure and the forestation constant<br>memory. |
| Dania la volente                                                                                                    | 14.1          | Propriet and a fibble face the rise material sector (a second fiber (after technolic) and the second                              |
| Revenue. Note an an experience approximation of experience in the second state of a particular part that an interest                                                                                                    | - 11 -        | Variantes de text stitlant sei senne                                                                                              |
| NAME AND ADDRESS OF A DESCRIPTION OF A DESCRIPTION OF A D     | -             | ter al lower best if some larter of                                                                                               |
|                                                                                                    |               |                                                                                                    |
| These is however, it functions in the descent is the                                                                                                    | 1 arrai       | at its segments                                                                                                    |
| New                                                                                                    |               | Canal Disconceptibles                                                                                                    |
| Arthritis technic                                                                                                    |               | THE PARTY NAME                                                                                                    |
| O frainer C. Manager Browners C. Manager and                                                                                                    |               | TARGET AND                                                                                                    |
| Character Character Character Statute                                                                                                    |               | -                                                                                                    |
| Charles and the second second se                                                                                                    |               |                                                                                                    |

#### Boîte de recherche rouge

L'usager peut aussi limiter sa recherche avec un champs de recherche spécifique à partir de la boîte de recherche rouge.

La recherche peut être effectuer avec le champs "Avocat" disponible dans le type de contenu "Jurisprudence" et ainsi rechercher le nom d'un avocat ou d'un bureau d'avocats impliqué comme conseiller juridique pour l'une des parties.

En plus du champs "Avocat", l'usager peut utiliser les champs de recherche suivants:

- Juge: Disponible dans le type de contenu "Jurisprudence" et permet de restreindre la recherche au nom du décideur.
- Cour: Disponible dans le type de contenu "Jurisprudence" pour restreindre la recherche au nom d'une cour ou d'un tribunal.
- Titre officiel: Disponible dans le type de contenu "Législation" et permet de restreindre la recherche au titre d'une loi ou d'un règlement.

Dans la boîte de recherche rouge, l'usager peut entrer sa recherche en inscrivant le nom du champs de recherche en premier suivi des termes de recherche entre paranthèses.

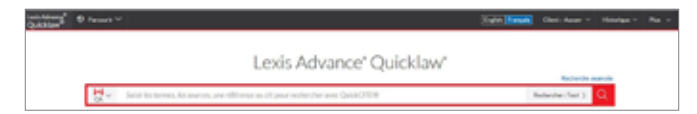

#### Recherche par champs et formulaires de recherche avancée

## **Quicklaw**<sup>®</sup>

#### Lexis Advance<sup>®</sup> Quicklaw<sup>®</sup>

Dans la liste de résultats, l'usager ne pourra consulter que les documents provenant du type de contenu appartenant au champs de recherche sélectionné.

| Quiction <sup>4</sup> O James V 20-                                                        | terra Malandata a Marca de Mandrad                                                                                                    | Salaria (Sch.)       | <br>1944 - Autor - Autor - 1944 |   |
|--------------------------------------------------------------------------------------------|----------------------------------------------------------------------------------------------------|----------------------|---------------------------------|---|
| Educations poor Scotta McLoud Inc. o                                                       | Bourse de Manifolal 👘 🖓 Aumer                                                                                                    |                      |                                 |   |
|                                                                                            | GA, lumpradence (30,000 au 4)<br>Balda McLevel Inc. 1, Thorse de Montreal                                                                                                    |                      |                                 |   |
| Champerson Bernet                                                                          | 0.0-0.014.001                                                                                                    |                      | Nerver Peterser                 | 2 |
| CA Summer, 1<br>Ca Forward on Partition 7<br>CA Decrement Conference 10<br>Ca Decrements 4 | 11.4 Similar Material Inc. of Second Michael<br>The many decision Context (1994) (1994)<br>(1994) (2008) Interface Active Context (1994) (1994)<br>(1994) (2008) Interface Active Context (1994) (1994) (1994) | CAULINELLC IN THE ST |                                 |   |

Dans le texte intégral du document, l'usager peut se rendre directement aux termes de la recherche en utilisant les flèches dans le haut de l'écran sous "Tous les termes". Les termes de recherche sont en surbrillance dans le document.

| and a second frequency of the second discovery (1992) (1) as 1933 areas |                                                                                                    |
|-------------------------------------------------------------------------|----------------------------------------------------------------------------------------------------|
| 1 (0 10 ± 0 0 mm) [million m] = v.t                                     | ( 14 1981 - )<br>Martine (                                                                                                    |
|                                                                         | Array New                                                                                                    |
| · Bantin Milland mit in Binister die Henreich, (1994) 1.                | e Avocats                                                                                                    |
|                                                                         | New Michael Dubur, Jule Loranger et fusiçois Duber, pour le republisme.<br>Ne Merre bienvenu (Udrivi, Kankutt), pour l'introite. |

>>> La recherche par champs peut être effectuée en langage naturel ou en recherche booléenne selon l'utilisation, ou non, des opérateurs.

Il est aussi possible pour l'usager de combiner plusieurs champs dans la même recherche tels que "Juge" et "Avocat".

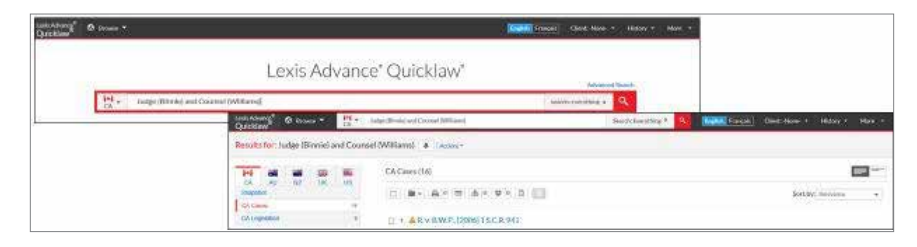

#### Recherche par champs et formulaires de recherche avancée

## Quicklaw®

## Lexis Advance<sup>®</sup> Quicklaw<sup>®</sup>

La recherche par champs peut aussi être effectuée à partir de l'écran des résultats de recherche. Il suffit d'entrer directement vos termes de recherche dans la boîte de recherche rouge et lancer la recherche. Losque vous voyez apparaître vos résultats, il suffit de sélectionner les filtres disponibles à la gauche de l'écran pour affiner vos résultats.

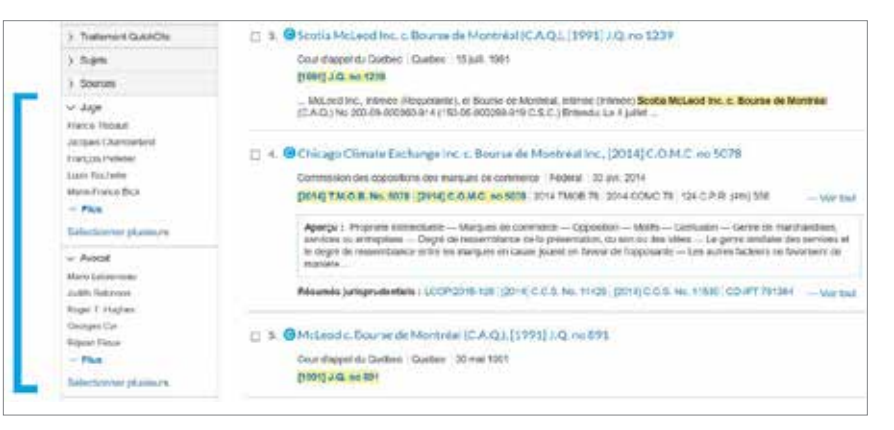

## Quicklaw®

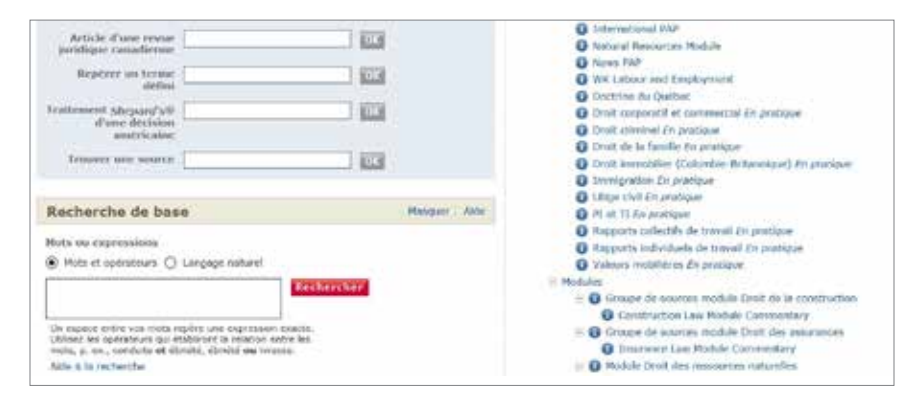

>>> Une fois la page de pratique sélectionnée, l'usager peut consulter la section "Bibliothèque" qui comprend le contenu spécifique à cette page de pratique.

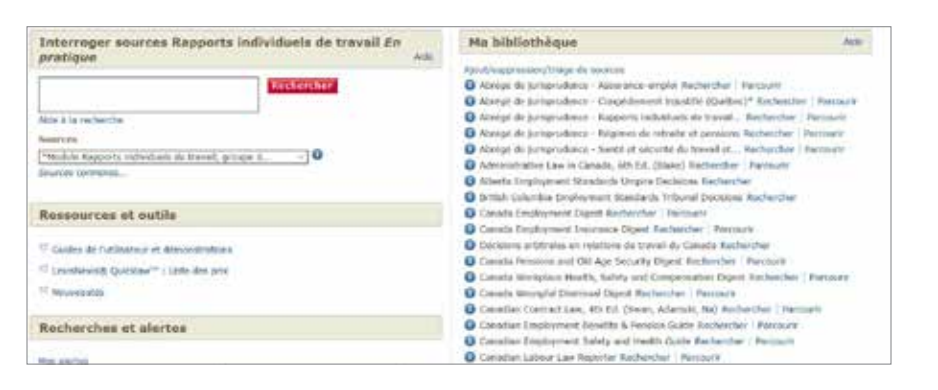

Il est aussi possible pour l'usager de consulter le "Répertoire de sources" pour visualiser la liste des sources pertinentes à un domaine de droit.

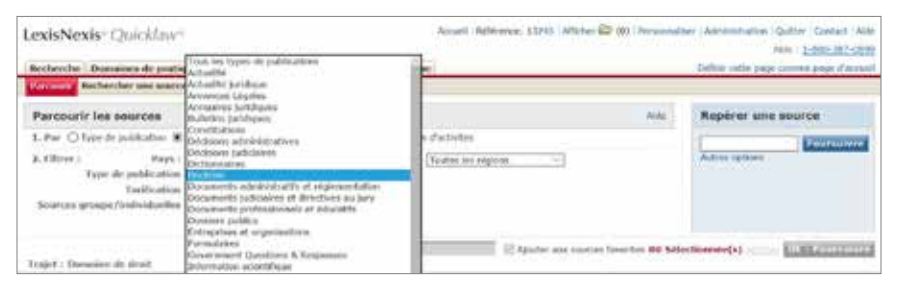

## Lexis Advance® Quicklaw®

Lexis Advance Quicklaw élimine le besoin de consulter des pages de pratique en rendant disponible une série de filtres permettant d'affiner la recherche à un domaine de droit spécifique.

|                                                                                                    | Lexis Ad                                       | vance <sup>®</sup> Quicklaw <sup>®</sup> |                   |
|----------------------------------------------------------------------------------------------------|------------------------------------------------|------------------------------------------|-------------------|
|                                                                                                    |                                                | 1001                                     | Recremente avan   |
| Satur les                                                                                                    | tennes, les sources, une référence ou cit: poi | a rechercher avec QuickCITE®             | Restanctor Teal - |
| Altiner par:                                                                                                    |                                                |                                          | Effacer 🕁 ×       |
| Junderhon                                                                                                    | 🗆 Amarance-emploi                              | C Government                             |                   |
|                                                                                                    | Annual annual                                  | Itemigration                             |                   |
| Tape de contenu                                                                                                    | 🗆 Bers                                         | Interpretation Ara Insia                 |                   |
|                                                                                                    | Centration                                     | totage                                   |                   |
| Thursday.                                                                                                    | Contrats et obligations                        | Médias et communication                  |                   |
|                                                                                                    | Créanders et Millibears                        | Personnes                                |                   |
| Récents et favoris                                                                                                    | Downigns                                       | Prescription                             |                   |
|                                                                                                    | Dreit ademinant                                | C Presenteile                            |                   |
| Recherche                                                                                                    | Droit baniaice et Rosenier                     | Procedure civile                         |                   |
| and the second second s | Desit commercial                               | Profession (criditan)                    |                   |
|                                                                                                    | Droit constitutionnel                          | Prozriété intellectuelle                 |                   |
|                                                                                                    | Diroit corporatif                              | Rapporta collectifa de travail           |                   |
|                                                                                                    | Drott criminal                                 | Rapports incluidueis de travail          |                   |
|                                                                                                    | Croit des autochtones                          | Régimes de retraite et persione          |                   |

En sélectionnant un domaine de droit, les résultats de recherche seront restreints à ce domaine de pratique.

Les domaines de droits ou les termes de recherche peuvent être sauvegardés dans le module "Favoris" pour une utilisation future. Ils peuvent aussi être utilisés à partir de la "cartographie de recherche". De plus, Lexis Advance Quicklaw permet de rechercher ou de parcourir les sujets de droit détaillés dans son plan de classification disponible à partir de la page d'accueil.

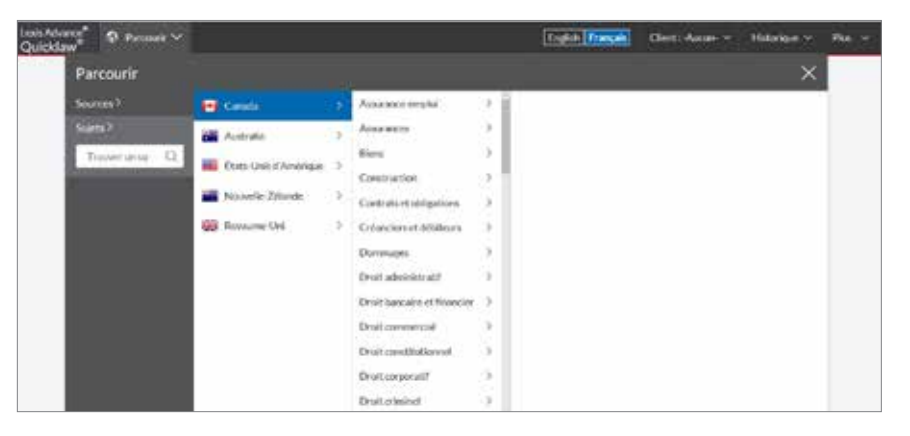

## Quicklaw®

Quicklaw offre la possibilité d'effectuer des recherches dans un groupe de sources. Cette fonctionnalité permet à l'usager d'effectuer une seule recherche dans plusieurs sources en même temps. Ces groupes de sources sont disponibles à partir des formulaires de recherche de chaque type de contenu.

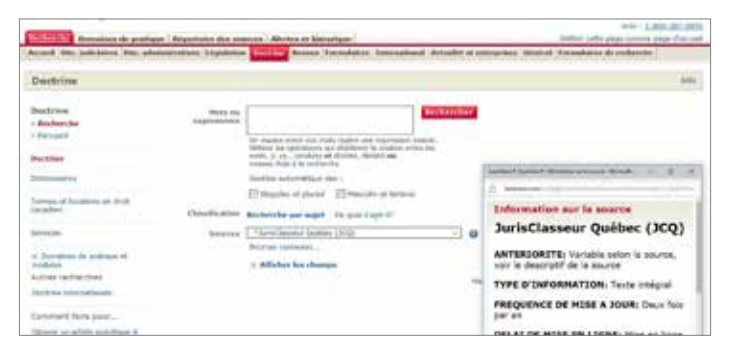

Quicklaw permet aussi à l'usager de créer ses propres groupe de sources personnalisés et de les sauvegarder dans ses "Favoris".

|                                                                                                    |                                                                                                    |                                                                                                    | THE REPORT OF THE PARTY OF THE PARTY OF THE          |
|----------------------------------------------------------------------------------------------------|----------------------------------------------------------------------------------------------------|----------------------------------------------------------------------------------------------------|----------------------------------------------------------------------------------------------------|
| Décisione judicieires                                                                                                    |                                                                                                    |                                                                                                    | 4.9                                                                                                    |
| Attinistic Indicision                                                                                                    | and the second second                                                                                                    | Concessions.                                                                                                    |                                                                                                    |
| transferred (1975)                                                                                                    | 1040 Perildes                                                                                                    |                                                                                                    |                                                                                                    |
| and and a present service                                                                                                    |                                                                                                    | (a) supplies probe that contain requiring some suppresented measure<br>(address for approximate gas interference in each other system). In<br>surger, in , eq., considering the structure, alternated and                                                                                                    |                                                                                                    |
| Laterine General                                                                                                    |                                                                                                    | landari dali alli osciente<br>liardori adorializza dis                                                                                                    | (                                                                                                    |
| (and in course of parameters)                                                                                                    |                                                                                                    | El linguisto et alurat - El Manufer et Stream                                                                                                    | A                                                                                                    |
| and south stands                                                                                                    | Distantina a                                                                                                    | Berline for par sujet. The main stupi C                                                                                                    | Information sur is source                                                                                                    |
| and a local line                                                                                                    | Reserve                                                                                                    | Chiefen in de laine (chiefen constantes                                                                                                    | All Canadian Court Cases                                                                                                    |
| an amount of the                                                                                                    |                                                                                                    | d' Affecture los chantiges                                                                                                    | COVERAGE: From January 01, 1821                                                                                                    |
| trialma languathanikat hanintan<br>mi                                                                                                    | departs (                                                                                                    |                                                                                                    | srightal single younts.                                                                                                    |
| Character Property of                                                                                                    |                                                                                                    | lina sparse la simone l'onnesa e l'agent, religio e maufie l'on                                                                                                    | COVERAGE-TYPE: Full-tent                                                                                                    |
| 10                                                                                                    |                                                                                                    | 144 Offeren                                                                                                    | FREQUENCY: Varias by mourte, see                                                                                                    |
| prevant fairs pour                                                                                                    |                                                                                                    | The rest of the second second s                                                                                                    | Individual source descriptions.                                                                                                    |
|                                                                                                    | and the second second                                                                                                    |                                                                                                    | And the second state of the second state of th         |
| teatror ore; depice à l'eare an<br>ecroat                                                                                                    |                                                                                                    | Sphericki bei mili ad applitisant bilganiset fami's durit b                                                                                                    | Abyrial splate schedule                                                                                                    |
| nieroder Desselers if pasters                                                                                                    | Rigerider für som                                                                                                    | Notice of the next of age space based of particle fact is denote it                                                                                                    | Anypical update schedule     Jatter unte jaar mene paur d'anse                                                                                                    |
| name on Atlant I fam at<br>another Description in publication<br>and and an over some<br>accessible for a sociation                                                                                                    | Migeriality des pour                                                                                                    | Notes to the net of an and an and an and the second for a second fi                                                                                                    | <ul> <li>Acypical splate schedule</li> <li>Intrib selt par serve par Farse</li> <li>Bepfirer sene seneter</li> </ul>                                                                                                    |
| name of the second second seco                                                                                                    | Nymber Rome                                                                                                    | Norhender find mein ger oppermenent beligenenen finde in einen bil<br>Allerten en biereningen :<br>ante et alleren () betren Varianten:                                                                                                    | Asyncal update schedule     Intrin unit jage server une Farse     ann     Repforer une sancte     Committee                                                                                                    |
| territer and applies of fields at<br>storage descent to protocol<br>descent the sources<br>from the protocol<br>filter to protocol<br>filter to protocol<br>f                                                                                                    | Marrison Distance<br>ere as Not Olectas<br>de<br>te<br>te<br>te la sector of<br>the sector of                                                                                                    | Notice for the next of approximate billy and the process of the second of the second o | entre sette schedule                                                                                                    |
| denor en social a figura a<br>electro de secono de secono<br>electro de secono de secono<br>electro de secono de secono<br>fisiones e secono de secono<br>fisiones e secono de secono<br>fisiones e secono de secono<br>fisiones e secono de secono<br>fisiones e secono de secono<br>fisiones e secono de secono<br>fisiones e secono de secono<br>fisiones e secono de secono<br>fisiones e secono de secono<br>fisiones e secono de secono<br>fisiones e secono<br>fisiones e secono                                                                   | Registration & Registration<br>of the second Children<br>of the second second second<br>second second                                                                                                    | Notice for the first of approximate billionide for a process billionide of a strength of the strength of the s | ente es 2 à latertemetre(e) de formation                                                                                                    |
| And an an and a second a secon                                                                                                    | Englished Galery<br>ere as the Older<br>de<br>res<br>res<br>to be reserve<br>to be reserve<br>to be reserve<br>to be reserve<br>to be reserve<br>to be reserve<br>to be reserved                                                                                                    |                                                                                                    | Acystal update schedule      Intro with your reveal and draw      Marphron law searche      Anno allow      Anno allow                 |
| Annu et al Sense L'Ague et<br>Sense L'Ague et<br>Sen | Manifestion Research<br>the second Contra<br>the<br>the<br>the<br>the second Contra<br>the<br>the<br>the<br>the<br>the<br>the<br>the<br>the                                                                                                    | Notice for the first of approximate billionian for the second of the second of the sec | erte 67 gekistissen<br>Seine sing inner son form<br>Seine Seine sonote<br>Seine Seine Seine Seine Seine Seine Seine<br>Seine Seine Sei |
| And a second second sec                                                                                                    | en a na Colta<br>en a na Colta<br>en<br>en<br>en<br>en a colta colta<br>en a colta colta<br>entre colta colta<br>entre colta colta<br>entre colta colta<br>entre colta colta colta<br>entre colta colta colta<br>entre colta colta colta<br>entre colta colta colta<br>entre colta colta colta colta<br>entre colta colta colta colta<br>entre colta colta colta colta<br>entre colta colta colta colta colta<br>entre colta colta colta colta colta colta<br>entre colta colta colta colta colta colta colta colta colta<br>entre colta colta c                                                                                                    | Technical and their and approximate biogeneous biogeneous biogeneous biogeneous biogeneous biogeneous biogeneous and and and an and an an and an and an and an and an and an and an and an and an an and an an and an and an and an and an and an and an and an and an and an and an and an and an and an and an and an and an an an and an an an an an an an an an an an an an                                                                                                    | Acquical optime schedule      Inthis page remote many diverse      Anno allow      Construction      Sourcess skillentisenders      Yenne is presses g                                                                                                    |
| denote an accession of the sectors of the sectors of the sect                                                                                                    | en a na Coita<br>en a na Coita<br>en<br>en<br>en<br>en a compostante<br>en activitation<br>en activitation<br>en activ                                                                                                    |                                                                                                    | Acquical optime schedule      Intite inits pays remote may offere      Ann Article and an annual filter      Ann Article and an annual filter      Annual Article and an annual filter      Annual Article an annual filter      Annual Artic              |
| Auser of the answer of a particular     Sector of the associate of the associate of th                                                                                                    | Angentiani Adores<br>ana pa data Calchar<br>da<br>trans<br>trans |                                                                                                    | Acquical optime achedule      Inthis inter page remote man d'arra      Anno allono     Construction      Sourcess think:livenulae      Traine is leaves      Traine is leaves      Traine is leav              |

## Lexis Advance<sup>®</sup> Quicklaw<sup>®</sup>

>>> Lexis Advance Quicklaw a créé le module "Explorer le contenu" pour permettre aux usagers de limiter leur recherche à un groupe de sources.

| attan <sup>1</sup> 9 max * |                                                  | (interaction) that have + relate + |
|----------------------------|--------------------------------------------------|------------------------------------|
|                            | Lexis Advance" Quid                              | sklaw*                             |
| H. Income                  | a standard, myrdd darwefa ydd wraff (Sacard Tyrd | Sand Granting a 🔍                  |
| * B Explore Content        |                                                  |                                    |
| deterfor .                 |                                                  |                                    |
| Prevery Law                | Becoming Miderally                               | Guesting                           |
| Caruf Carmeral             | Lagal Broycogedes                                | Canvo Innoise Nery                 |
| Chief Surveyores           | Halibury's Laws of Canada                        |                                    |
| Reducers Description       | With a strategy of the second second             |                                    |

Présentement, il est possible de restreindre la recherche selon les "Jugements", "Résumés", "Décisions administratives", "Halsbury's Laws of Canada", "Jurisclasseur Québec" et le quantum "Carlson Personal Injury" (préjudice corporel de common law).

Il est aussi possible à l'usager de créer ses propres groupes de sources personnalisés et ensuite cliquer sur l'étoile pour les sauvegarder dans son module "Favoris".

Pour certaines collections, Lexis Advance Quicklaw a regroupé le contenu sous l'appelation "Sources populaires" pour permettre une meilleure sélection des sources.

En sélectionnant les sources populaires, l'usager sera dirigé vers une liste de sources.

| Leris Advance<br>Quicklaw        | O Perman V                                                |                                    | rish Pravçala | Gert: Autor =     | Historipe        | Pia 🗸 |
|----------------------------------|-----------------------------------------------------------|------------------------------------|---------------|-------------------|------------------|-------|
| Nonull / Junical<br>JunisClasses | anner Greber<br>ir Québec   Active                        |                                    |               |                   |                  |       |
|                                  |                                                           |                                    |               | Recherche avancee | Converts de rech | enthe |
| H.                               | Solicit les tammes, les sources, une référence ou c       | E oput rechtricher ihner QuickCTER |               | FalsClasse        | or Galber        | Q.    |
| * 8-                             | chercher dass lindes his novement cetter page 🔿 Selection | er Ins anarons à richerchier       |               |                   |                  |       |
| JurisC                           | lasseur Québec Droit civil                                |                                    |               |                   |                  |       |
| JurisC                           | lasseur Québec Droit des affaires                         |                                    |               |                   |                  |       |
| JEQD                             | rolt du travall                                           |                                    |               |                   |                  |       |
| JCQ D                            | roit pénal                                                |                                    |               |                   |                  |       |
| JCQ D                            | woit public                                               |                                    |               |                   |                  |       |

Quicklaw permet aux usagers de consulter un article d'une loi ou une loi complète en utilisant la fonctionnalité "Afficher plus d'infos" dans la boîte à la droite de l'écran.

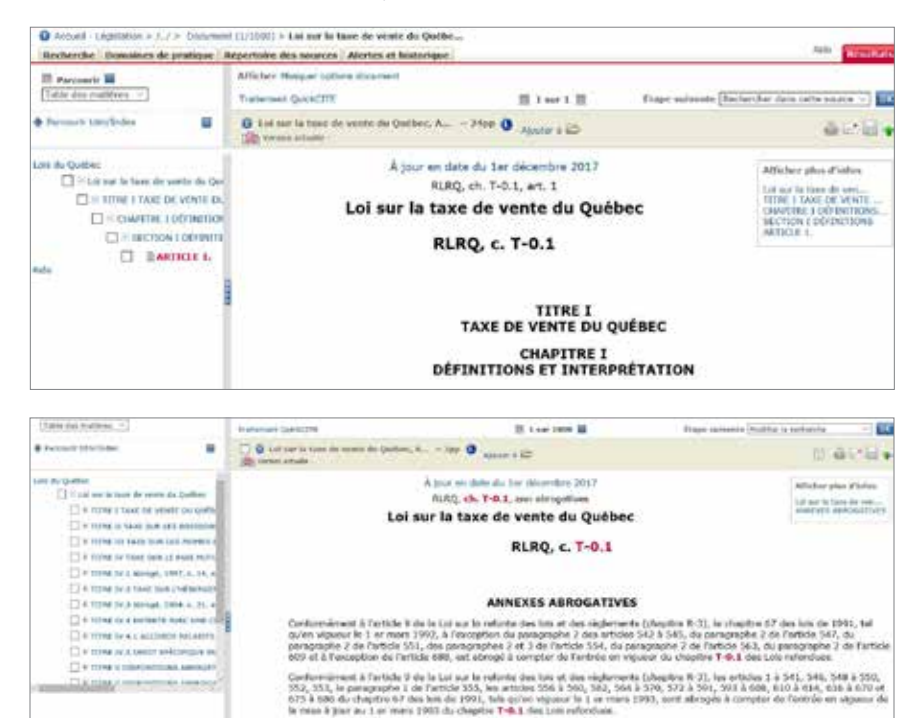

#### Lexis Advance<sup>®</sup> Quicklaw<sup>®</sup>

Lexis Advance Quicklaw permet de parcourir rapidement une loi de deux façons différentes. Il est possible d'utiliser la "Table des matières" pour se rendre à un article spécifique de la loi.

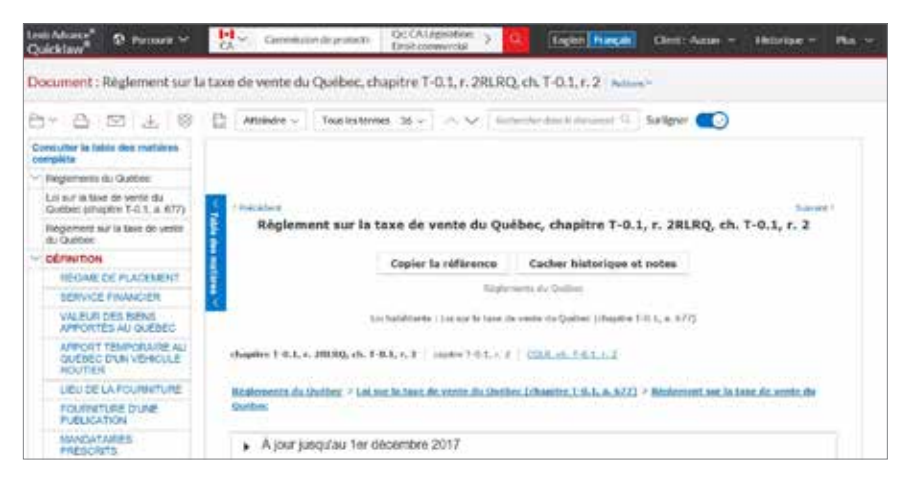

 Il est aussi possible de visualiser une loi entière en cliquant sur la fonctionnalité "Voir le texte complet" à la droite de l'écran.

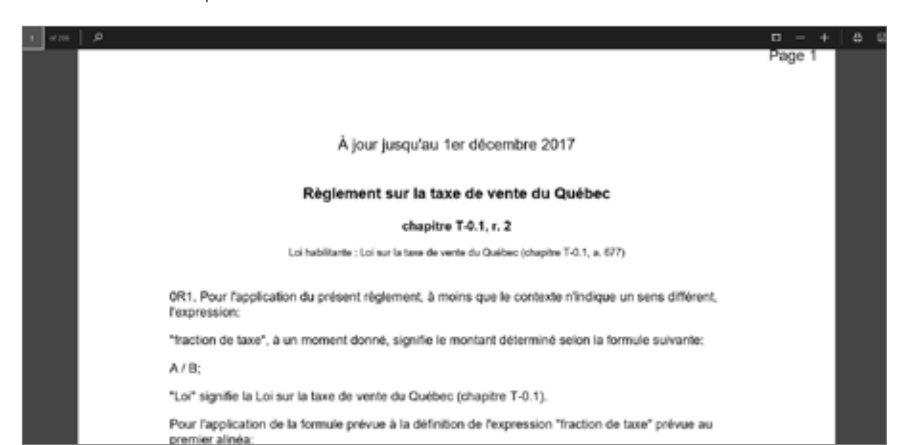

Dans votre liste de résultats, vous avez l'option de consulter les doublons des décisions ou non (même décision publiée dans plusieurs recueils de jurisprudence ou une décision disponible dans plusieurs langues). Lorsque vous décidez de ne pas voir les doublons, ces derniers sont regroupés sous un même document pour éviter de voir tous les documents individuels semblables.

| attich | ar (lins )                                 |                                | Affiner is enderche                           |
|--------|--------------------------------------------|--------------------------------|-----------------------------------------------|
| Clark  | er par (Fertinense                         | 1 1 54 sar 1000 🖬              | f tape sidenate (todifiet is recherche 🔍 💷    |
| Fille  | tioner a 😂                                 | Options de dédeultres          | nage (Désarrivé 🗸) is qui rage il 🗇 🗇 🗃 🛱 🛱 🗿 |
| Ö      | Titre                                      |                                | Source                                        |
| 04.    | Droita de la personne, Loi canadienne s    | tur les, ARTICLE 3. ~ 2pp      | Lots du Canada                                |
|        | En vigueur : (e.v. 04 mai 2017 au 18       | juin 2017](Version antérieure) |                                               |
| 2.     | Droits de la personne, Loi considenne s    | our less, ARTICLE 3. ~ 2pp     | kols du Canada                                |
|        | En vigueur 1 (e.v. depuis le 19 juis 20    | 17](Version courante)          |                                               |
| 119.   | Charbe des drolls et libertais de la perse | nne, ARTICLE IR. ~ 4pp         | Lois du Québec                                |

| Attub | uer [Liste V]                           |                                | Attiner to restlerishe                 |     |
|-------|-----------------------------------------|--------------------------------|----------------------------------------|-----|
| Cases | er pår (Fertinanje 👘                    | 1 1-50 sur 1000+               | Etopo sulviato Mudifier la recherche 🔍 | ΰK  |
| Eitte | Apodar 1 😂                              | Options de Mideubles           | nege Active 🚽 Draws rage 🕫 🗇 🖨 🖂 🗐 🤅   | . * |
| 0     | Titre                                   |                                | Source                                 |     |
| 11.   | Droits de la personne, Loi canadienne : | sur les, ARTICLE 3. ~ 2pp      | Lois du Canada                         |     |
|       | En vigueur : (e.v. 04 mai 2017 au 18    | Juin 2017](Version antérieure) |                                        |     |
| 02    | Droits de la personne, Loi canadienne   | iar les, ARTICLE 3, - 2pp      | Lois du Canada                         |     |
|       | En vigueur : (e.v. depuis le 19 juin 20 | 17](Version courante)          |                                        |     |

## Lexis Advance<sup>®</sup> Quicklaw<sup>®</sup>

Lexis Advance Quicklaw enlève par défaut les doublons du résultat de recherche. Pour avoir accès à une autre version de la décision (recueils de jurisprudence différent ou dans une autre langue), il suffit de cliquer sur le lien approprié disponible à partir de l'écran des résultats.

| D same in                                                                                                    | 했는           | Charled and Charles and Charles Charles                                                                                                    |                            |
|----------------------------------------------------------------------------------------------------|--------------|----------------------------------------------------------------------------------------------------|----------------------------|
| Results for docrasination                                                                                                    | en funder su | Fåge G Dersen-                                                                                                    |                            |
|                                                                                                    |              | C4 Cares1042]<br>decomparise tended (000 minute and ingraphic)                                                                                                    |                            |
| Decision in the second second s | -            | 0 0-0 0 1 0 0 0                                                                                                    | Burtis: Beerings           |
| La Garriero<br>La Italia Marian<br>La Italia Mariana<br>La Italia Mariana                                                                                                    |              | C 4 & Canada (Canada (Rama) Rights Commission) v. Canada (Attacney C<br>Prime Canada (Canada (Teluna ) 4 Au 1951)<br>(2016) 476 75 Jun (2019) 476 75 Ad (2016) 476 (2019) 476 76 441 | 0000011 00010 47 K.R. 540. |

Dans "Ma bibliothèque", il est possible d'ajouter ou d'enlever des sources en utilisant le lien "Ajout/suppression/triage de sources". Dans la fenêtre de sélection qui apparaît, il est donc possible d'ajouter des sources pré-sélectionnées ou de cliquer sur le lien "Trouver d'autres sources" situé dans le haut à droite de la fenêtre, pour se diriger vers le "Répertoire de sources". À partir de ce moment, l'usager peut sélectionner une source spécifique.

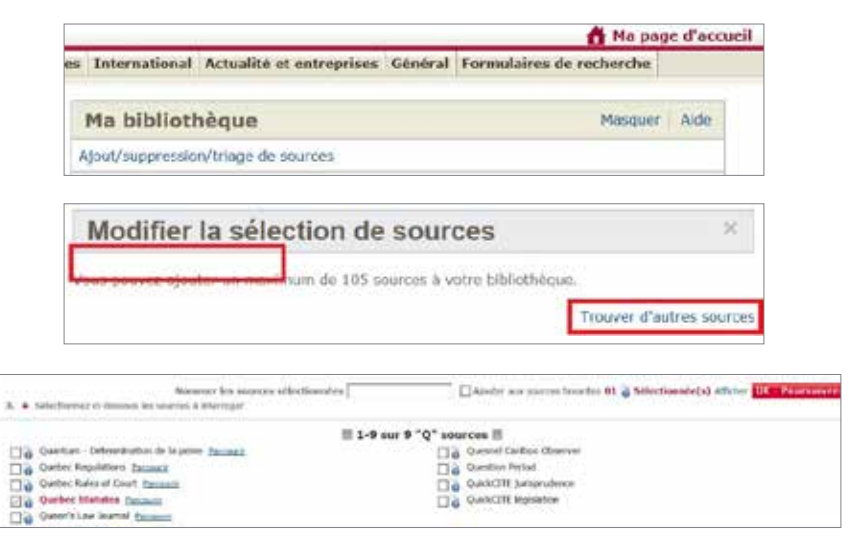

>> Une fois la source sélectionnée, cliquer sur le bouton "OK-Poursuivre" pour ajouter la source à "Ma bibliothèque".

| Ma    | bibli   | othèque                                                        | Masquer Alde |
|-------|---------|----------------------------------------------------------------|--------------|
| Ajout | /suppre | ssion/trlage de sources                                        |              |
| 0     |         | Toutes les décisions administratives canadiennes<br>Rechercher | ×            |
| 0     |         | Toutes les règles de cour canadiennes                          | ×            |

#### Lexis Advance<sup>®</sup> Quicklaw<sup>®</sup>

>> Entrer le nom de la source désirée dans la boîte de recherche rouge. La source apparaîtera dans la liste de suggestion et cliquer sur le nom de la source.

|      | Lexis Advance Quicklaw                                                                                                    | and the second second |
|------|----------------------------------------------------------------------------------------------------|-----------------------|
| - 1  | Hardwindlige broke                                                                                                    | Automation Co.        |
|      | and a second second sec |                       |
| 1.0  | destination fronties to online                                                                                                    |                       |
| 1.0  | distribution brain satis generator                                                                                                    |                       |
|      | Biocratisation Raddo so: It langue                                                                                                    |                       |
|      | proceeding from the second second sec |                       |
| 1.00 | Become a set and a set and a set an set and a set and a  | -                     |
|      | Burtowalta fasta in 2 harring                                                                                                    |                       |
|      | beautiful or proprieties a second pay the document house a laboratories had 20.4 Land 2023.                                                                                                    |                       |
|      | Control of anyone on participation in the more meaning to remain an annual to be a set of a set of the set                                                                                                    |                       |
| 1.0  | and obtains results on a principle of a second by part of a second second s                                                                                                    |                       |
|      | A discrete day have on an analysis of the set of the set of t                                                                                                    |                       |
|      | And the state of the state of t |                       |
|      | and the second second sec                                                                                                    |                       |

Cliquer ensuite dans le menu déroulant situé à droite de la boîte de recherche rouge pour faire apparaître les filtres avant la recherche et sélectionner l'étoile à la droite du menu déroulant.

| deciminati                       | er todte ne Dan                                  |                       |                         | Out any                                                 |
|----------------------------------|--------------------------------------------------|-----------------------|-------------------------|---------------------------------------------------------|
| Murpe Ibe                        |                                                  |                       |                         | meri R                                                  |
|                                  | Conde the same                                   | Jarafetice - Tur and  | C horse instead         | 11 talayana                                             |
| Conception in the local distance | C Seinerine tellerate<br>E Seine aus             | D Noris               | C Nauth Sides           | [1] Terre House & Laborator<br>T1 Territoria & New York |
| 100 C                            | C Summer and the res                             | C In An Price Dataset | C) thrush               | II Yahan                                                |
| Added of locality                | C. Swineskasks/Setter)<br>C. Henneskasks/Setter) | il interiore attac    | hines a sub-th thread a | biatte percent                                          |
| factore in                       |                                                  |                       |                         |                                                         |

La source est maintenant ajoutée dans le module "Favoris".

| Cost Married | O Parante V | Engin fingun Olet Asse + Hitelan                                                                     | v Pa v |
|--------------|-------------|----------------------------------------------------------------------------------------------------|--------|
|              |             | Lexis Advance* Quicklaw*                                                                             |        |
|              | 8.×         | Salah les termes, les anarces, une référence de cit pour rechercher avec QuickCVEB Baberber Tout > Q |        |
| > 3          | Historique  | v 🖢 Faveris<br>Cr Na jacktown, Gater, Swis Fager                                                     | Allai  |

L'usager peut utiliser la fonctionnalité "Repérer un document", à la gauche de la page d'accueil, pour trouver une décision, un traitement judiciaire QuickCite, une loi, un article de revue juridique, la définition d'un terme ou une source spécifique, en utilisant l'intitulé ou la référence juridique. Une liste de suggestion apparaîtra alors pour offrir des options.

| Arrest Des. publicance                                       | Den administrations Applaintee | destries Brases Formula | ers Internetional Actuality of anticipation (Scientish Toronalistics do                                                                                   | encharder | A 4 400 |
|--------------------------------------------------------------|--------------------------------|-------------------------|----------------------------------------------------------------------------------------------------|-----------|---------|
| Repérer un docur                                             | neitt                          | Name and                | Ha bibliothàque                                                                                                    | Africa    |         |
| Reports par Parthala                                         | (                              | 100                     |                                                                                                    |           |         |
| Beguirer par lis<br>ribbrener                                | ()                             | 100                     | Domaines de protique et modules                                                                                                    | Person    | -       |
| Positionerst path-later<br>Unit-SCUI                         | 4                              | ALL N                   | <ul> <li>Derestina in profiler of resting</li> <li>Fages Deresting in profiler</li> </ul>                                                                 |           |         |
| Statute on black                                             | C                              | NOR .                   | Construction into module     Dimensional Law Multile                                                                                                    |           |         |
| Article d'une reven<br>petitique canadianes                  | (C                             | 63                      | <ul> <li>International PAR</li> <li>Percent Resources Madule</li> </ul>                                                                                   |           |         |
| Repriner un tearner<br>define                                | (0                             | 603                     | O Papers 1997<br>O Still Colored and Employment                                                                                                    |           |         |
| Trailmented starpers's@<br>d'uner direttelan<br>anterfactore | l                              | 103                     | Contrast do Contexe:     Original preparative of premium of the pretinent     Original previously for premium                                             |           |         |
| Transie and associa                                          | (,)                            | 101                     | <ul> <li>Court to to termine in profigue</li> <li>Court instruction: (Colorable Rothermopel) if it profigue</li> <li>Xnongration (It profigue)</li> </ul> |           |         |

L'usager peut aussi trouver un document précis en utilisant les onglets des différents types de contenu, en entrant le noms des parties ou la référence juridique dans le champs de recherche approprié.

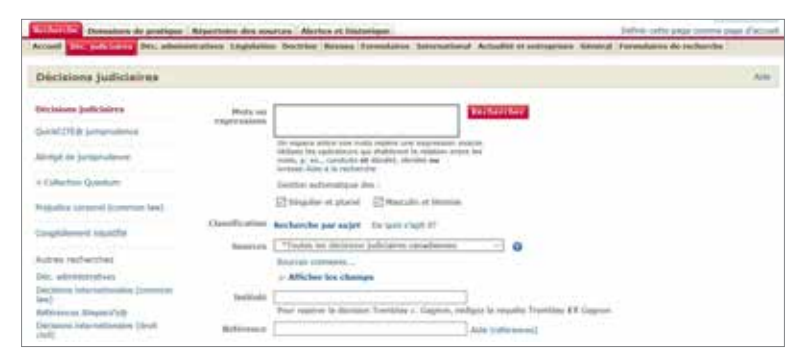

## Lexis Advance<sup>®</sup> Quicklaw<sup>®</sup>

L'usager peut utiliser la boîte de recherche rouge, situé dans le haut de l'écran, et entrer le nom des parties, une référence juridique ou le nom d'une loi et son article pour trouver un document précis.

|     | Lexis Adv                                | ance" Ouicklaw"                                                                                                    |
|-----|------------------------------------------|----------------------------------------------------------------------------------------------------|
|     | 1 bet                                    | And a second second sec |
|     | Caralle Caralle                          | (tameter (rel )                                                                                                    |
| -   | planter, marks 10001111 or 318           |                                                                                                    |
| 121 | gibring and 2000 and an 1000 and an 1000 |                                                                                                    |
|     | planter a low-map (2008) Aug tes, 202    |                                                                                                    |
|     | plane winds (2000) s.j. on 1987          |                                                                                                    |

L'usager peut aussi trouver un document précis en cliquant sur le lien "Recherche avancée" situé dans le haut et à droite de la boître de recherche rouge, et utiliser le formulaire de recherche avancée général pour entrer une référence dans la fenêtre "Trouver par référence".

| SHE CONTROL                                                                                                    |                                                                                                    |
|----------------------------------------------------------------------------------------------------|----------------------------------------------------------------------------------------------------|
| He and an and the set of the set of the set  | nataria tar Q                                                                                                    |
| Packary for your, if the second output part you                                                                                                    | Where has represented     Processing     Processing     Proce      |
| Nacional de l'Alexano (Sala Agle d'es Julio d'Agle d'es Julio d'Agle d'es Julio d'Agle d'es Julio d'Agle d'es Julio de Julio de J | and the second second s |

À partir de la liste des résultats ou du texte intégral d'un document, cocher la case à la gauche du document et cliquer sur le lien "Ajouter à dossier" au-dessus de la liste des résultat ou du document. Pour accéder au dossier, cliquer sur le lien "Afficher dossier" dans le haut de l'écran. Un maximum de 100 document peuvent être placés dans le dossier.

| Appender a Co                                                                                 | Options de déclasiblemag | e Autivé De gooi s'agit | 10(음문일을                   |
|-----------------------------------------------------------------------------------------------|--------------------------|-------------------------|---------------------------|
| 5.<br>A Canada (Canadian Human<br>Rights Commission) v. Canada<br>(Attorney General) (2013) 4 | CAFC                     | 2012/04/18              | Federal Courts<br>Reports |
| Halbert Typela Intigral (00)                                                                  | Contra Augusta           | Atliant is reclar; che  | Factor                    |
| Nationard Quokcins                                                                            | a ti sur it a            | Elaps warmets           | Number to recherche       |
| 🔆 🔕 Canada (Canadaar Haman Rights Canadas                                                     | tipene e 😂               |                         | 日本に出る                     |
|                                                                                               | Indexed as:              |                         | Control commun.           |
|                                                                                               |                          |                         |                           |

## Lexis Advance<sup>®</sup> Quicklaw<sup>®</sup>

À partir de la liste des résultats, cocher les cases à la gauche des documents que vous désirez. Sélectionner l'icône représentant un dossier dans le haut de la liste des résultats. Une liste de dossiers apparaîtra. Il suffit de sélectionner le dossier qui vous intéresse ou de cliquer sur "Choisir un dossier" pour ouvrir une nouvelle fenêtre qui offrira d'autres options.

| Quinter <sup>2</sup> • O target ~ | (Address)                                                                                                    | in 7. 😫 , Illine Manuel, | Det Asse - Horiza - The Is |
|-----------------------------------|----------------------------------------------------------------------------------------------------|--------------------------|----------------------------|
| Residue por preter a series       |                                                                                                    |                          |                            |
| 1.1.1.1                           | Cit Antigradione (222)                                                                                                    |                          |                            |
| Colorgeneters of                  | □ 10-10-10-10-10-10                                                                                                    |                          | Tracket ( Parliance -      |
| Colombia                          | <ul> <li>A Schematz, Canada (2008) ACC and 1021<br/>Size Canada Street, Totaling Street, 2019<br/>(2019) 213 (2019) 2019 (2019) 2141 (2019) 2151 (2019) 2141<br/>(2019) 2141 (2019) 2141 (2019) 21</li></ul> | el 2007(a.ma 200)er No   | -                          |

À partir du texte intégral d'un document, sélectionner l'icône représentant un dossier dans le haut du document. Une liste de dossiers apparaîtra. Il suffit de sélectionner le dossier qui vous intéresse ou de cliquer sur "Choisir un dossier" pour ouvrir une nouvelle fenêtre qui offrira d'autres options.

| Oddition - D                                                                                                    | 2000    |                                                                                                    | American 1 0 1 100 | Int ter terms - the |
|----------------------------------------------------------------------------------------------------|---------|----------------------------------------------------------------------------------------------------|--------------------|---------------------|
| Privators pour spinetes.                                                                                                    | 1 404-  |                                                                                                    |                    |                     |
| <b>H H H</b>                                                                                                    | -       | CA Substanting (200)                                                                                                    |                    |                     |
| Consequences<br>Consequences<br>Conferences<br>Conferences<br>Conf | 1.1.1.1 | D Descender Co. C. C. L. A. C.<br>D Descender Co.<br>D Descender Co.<br>D Descender Co.<br>D Descender Co.<br>D Descender Co.<br>D Descender Co.<br>D D Descender Co.<br>D D Descender Co.<br>D D D Descender Co.<br>D D D Descender Co.<br>D D D Descender Co.<br>D D D D D D D D D D D D D D D D D D D |                    | The set (Address 1) |

Plusieurs dossiers peuvent être créés par l'usager. Vous pouvez accéder aux dossiers à partir de la fonctionnalité "Plus" à droite dans le haut de l'écran. Il suffit de sélectionner "Dossiers" dans la liste des suggestions.

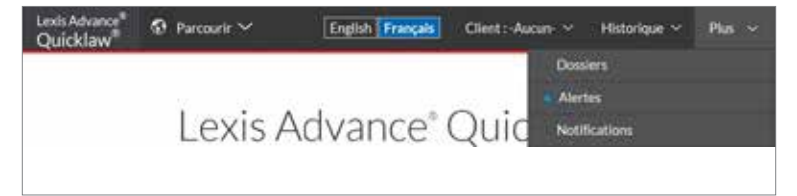

Dernières recherches: Cliquer sur l'onglet "Alertes et historique". Poursuiver en cliquant sur l'option "Historique" et ensuite sur l'onglet "Dernières recherches". Une liste de vos dernières recherches apparaîtra. Toutes les recherches effectuées dans les 30 derniers jours sont disponibles jusqu'à un maximum de 100 recherches.

LexisNexis® Quicklaw®

Recherche Domaines de pratique Répertoire des sources Alertes et historique

Derniers documents visualisés: Cliquer sur l'onglet "Alertes et historique". Poursuivre en cliquant sur l'option "Historique" et ensuite sur l'onglet "Derniers documents visualisés". Une liste de vos derniers documents apparaîtra. Tous les documents visualisés dans les 30 derniers jours sont disponibles jusqu'à un maximum de 100 documents.

| Recherche    | Domaines d   | le pratique | Répertoire des sources | Alertes et historique |  |
|--------------|--------------|-------------|------------------------|-----------------------|--|
| Historique R | lecherches a | auvegardées | Alertes                |                       |  |
| Historiqu    | e            |             |                        |                       |  |
| Dernières n  | echerches    | Derniers de | cuments visualisės     |                       |  |

## Lexis Advance® Quicklaw®

Vous pouvez consulter la liste de vos 5 dernières recherches effectuées ainsi qu'une liste de vos 5 derniers documents visualisés dans le module "Historique" de la page d'accueil ou en cliquant sur la fonctionnalité "Historique" dans le haut de chaque écran. Vous pouvez visualiser la liste complète de votre historique en sélectionnant "Consulter tout l'historique" dans la bas du module "Historique" ou en cliquant sur la fonctionnalité "Historique" ans le haut de chaque is a fonctionnalité "Historique" dans la bas du module "Historique" ou en cliquant sur la fonctionnalité "Historique" et cliquer ensuite sur "Consulter tout l'historique" dans la bas de la liste disponible.

Vous pouvez aussi accéder à la cartographie de recherche pour consulter une représentation visuelle de vos étapes de recherche. Pour y accéder, il suffit de cliquer sur "Cartographie de recherche" dans le bas du module "Historique" de la page d'accueil ou en cliquant sur la fonctionnalité "Historique" dans le haut de l'écran et ensuite sélectionner "Cartographie de recherche" dans la bas de la liste qui apparaît.

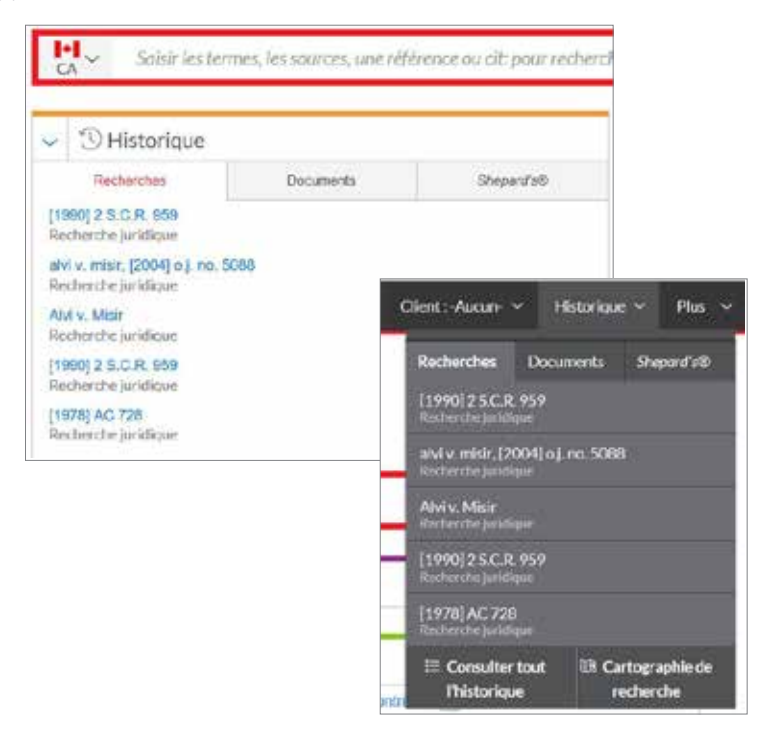

Lorsque vous visualisez un document, le nombre de mots de recherches trouvés est affiché dans la coin inférieur droit. Cliquer les boutons fléchés pour passer rapidement d'un mot de recherche à un autre dans le document.

| inertiers L'andreix - Londrees Fuillemen - tellique de confidentatio - Genrocke Paces - Paer Anne ( <sup>44</sup><br>2016 : Leichers Consta et : Taul merch inerten | C. RELX Group           |
|----------------------------------------------------------------------------------------------------|-------------------------|
|                                                                                                    | U Occurences: 4 of 28 W |

## Lexis Advance<sup>®</sup> Quicklaw<sup>®</sup>

Lorsque vous visualisez un document, utiliser la fonctionnalité "Tous les termes" dans le haut de la page pour consulter le nombre d'occurences de chacun des termes de la recherche. Vous pouvez retrouver les termes de recherche dans le texte en cliquant sur les flèches disponibles.

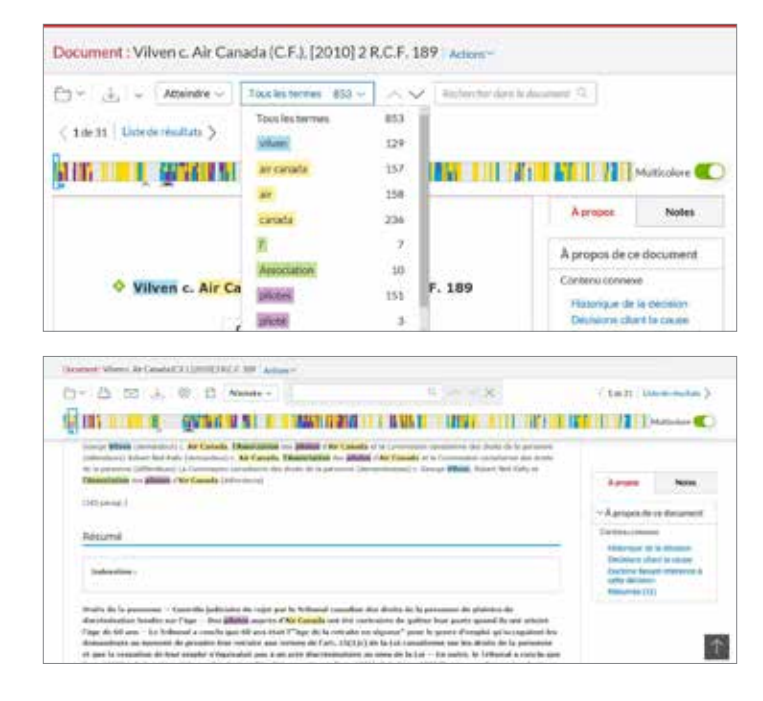

Calson Personal Injury Quantum, le quantum de dommages en préjudice corporel de common law, est accessible en cliquant sur l'onglet "Déc. judiciaires" dans le haut de la page d'accueil. À l'écran suivant, sélectionner "Préjudice corporel (common law)" à la gauche de l'écran.

| Nerberthe Domaines de pratiq    | se Répertoire des sou     | roes Alerte                                                           |
|---------------------------------|---------------------------|-----------------------------------------------------------------------|
| Accueil Disceludination Dec. ad | ministratives Legislation | Doctrane s                                                            |
| Décisions judiciaires           |                           |                                                                       |
| Decisions judiclaires           | Hots ou                   |                                                                       |
| QuickETTE® jurisprudence        | Expressions               |                                                                       |
| Abrégé de jurisprudence         |                           | Un espace en<br>Unlikez les op<br>mains, p. nx., -<br>ivresse. Aide i |
| + Collection Quantum            |                           | Gestion auto                                                          |
| Prejudice corporel (common law) |                           | Singulier a                                                           |

À l'écran suivant, l'usager peut rechercher cette source, en utilisant un formulaire de recherche, ou parcourir la table des matières.

Rechercher la source permet à l'usager d'inscrire des informations précises telles que le montant des dommages-intérêts, la nature des lésions, les causes des lésions ou le nom du médecin/spécialiste, pour ainsi trouver des décisions relatives à ces critères.

| Arr speaker for out? Note sub-first regaritement within the sub-first regaritement within the sub-first regaritement with the sub-first regaritement regimes are sub-first regaritement are sub-first regaritement are sub-first regari      | for each 1      |                                                                                                    | Becker: Ker                              |  |
|----------------------------------------------------------------------------------------------------|-----------------|----------------------------------------------------------------------------------------------------|------------------------------------------|--|
| Renders the pair sole!  Gents a strateging data  J Mitcher free shares:  A Mitcher free shares:  Mitcher free shares:  Mitcher free | in the second   | second forms and finds stadies and<br>ad his spin-densis (so distributed in<br>, g. es., contains of thrond, there<br>es. form 5 is setting the | nan mana ana ana ana ana ana ana ana ana |  |
| Gertins advertings das<br>☐ Traggine et planet<br>> Afficient fun discourse<br>Heatourse das<br>Heatourse das<br>Gener das<br>Gener das<br>Gener das                                                                                                    | -               | here, hir past majeri                                                                                                    |                                          |  |
| Importer et street     Affabet he statege      Montale et lange      Montale et lan     | Gerthe          | ion adventiges data                                                                                                    |                                          |  |
| Athlater for change     Heating in (allater in (allater)     The change     Heating in (allater)     The change in (all the change)     The change in (all the change)     The change in (all the change)     The change in (all the change)                                                                                                    | 日期              | ngales et planet 🖾 Manufe                                                                                                    | a of Hammitte                            |  |
| Hoperan day [Salahi ke Jahapane -]<br>Handaring<br>Nation day<br>Case day                                                                                                    | 1× 44           | Baber Ios change                                                                                                    |                                          |  |
| Relative des<br>Relative des<br>Chaque des<br>Endantes<br>Chaque des                                                                                                    | a data Titalita | ei in lattares -                                                                                                    |                                          |  |
| Casart dife<br>Indexes                                                                                                    | e des (         |                                                                                                    |                                          |  |
| All Constraints of the second second s                                                                                                    | e deta-         |                                                                                                    |                                          |  |
| accendia                                                                                                    | states          |                                                                                                    |                                          |  |
| Hodevini / Spirtaliere                                                                                                    | nin/            |                                                                                                    |                                          |  |
| bookule                                                                                                    | Hader           |                                                                                                    | and a set of a set of the set            |  |

Parcourir permet à l'usager de visualiser la table des matières pour ainsi trouver des exemples reliés à la nature ou aux causes des lésions.

|                |                                                                                   |                  | -                 |                                 |
|----------------|-----------------------------------------------------------------------------------|------------------|-------------------|---------------------------------|
| Areas a frain. | Contents and Contents in the second of a statement                                |                  |                   |                                 |
| Arrest Lines   | Tar Sub-statistics     Office last investment of transmission behaviors: Salarian | Service of Ameri | Britten Belgary 7 | ige lader                       |
|                | C # Inst Age date                                                                 | a larger larger  | 014.09            | Anderson (all reserves)         |
|                | <ul> <li>B Harrison Comp College</li> <li>B Harrison College</li> </ul>           | A CONTRACTOR     | EDA16.62          | Abdomer - abreaking benerations |
| ÷              | II II have particular largely time.                                               |                  | 124.04.04         | Redenter - Invalleg             |
|                |                                                                                   |                  | Cys.bl.in         | Autorer - Surre                 |

#### Lexis Advance<sup>®</sup> Quicklaw<sup>®</sup>

Dans Lexis Advance Quickalw, Calson Personal Injury Quantum (quantum de dommages en préjudice corporel de common law) est accessible à partir du module "Explorer le contenu" ou dans "Parcourrir" dans la haut de l'écran.

|                                         | and the second second se | and the second second se |
|-----------------------------------------|----------------------------------------------------------------------------------------------------|----------------------------------------------------------------------------------------------------|
| He Andinas failes                       |                                                                                                    | and reading is                                                                                                    |
| <ul> <li>Environment</li> </ul>         |                                                                                                    |                                                                                                    |
|                                         |                                                                                                    |                                                                                                    |
|                                         |                                                                                                    |                                                                                                    |
| Annual State                            | Service, Service,                                                                                                    | Service .                                                                                                    |
| And And And And And And And And And And | Second Second                                                                                                    |                                                                                                    |
|                                         | Anna an Anna Anna Anna Anna Anna Anna A                                                                                                    | Annual State State State                                                                                                    |
|                                         | Annana Annan<br>Anal Annanan<br>Annan Annan<br>Annan Annan                                                                                                    | Annue<br>Annue ann                                                                                                    |

En utilisant le lien "Carlson Personal Injury (préjudice corporel-common law)" à partir du module "Explorer le contenu", les usagers peuvent effectuer leur recherche à partir de plusieurs champs tels que le montant des dommages-intérêts, la nature des lésions, les causes des lésions ou la juridiction.

| these Personal Industry                                                                                                    |  |
|----------------------------------------------------------------------------------------------------|--|
|                                                                                                    |  |
| Sector Sector Se |  |
| maniform from the second second                                                                                                    |  |
|                                                                                                    |  |
| the second second                                                                                                    |  |
|                                                                                                    |  |
| directo to to the                                                                                                    |  |
| Reporter oper Terms                                                                                                    |  |
| Administration of the formage                                                                                                    |  |
| Real Protection Contraction                                                                                                    |  |
| Particular.                                                                                                    |  |
| facto and shares -                                                                                                    |  |
|                                                                                                    |  |
| And the line of the line                                                                                                    |  |
|                                                                                                    |  |
| 111.4                                                                                                    |  |
|                                                                                                    |  |
| Lab. Serie walling                                                                                                    |  |
| And the second second second                                                                                                    |  |
| Serve in submit a particular in                                                                                                    |  |
|                                                                                                    |  |

Le quantum de préjudice corporel (Carlson) est aussi accessible à partir de la fonctionnalité "Parcourir" dans le haut de l'écran. Il suffit de cliquer sur "Parcourir/ Sources/Canada/Par catégorie/CA Quantums. À partir de la liste des résultats, il faut cliquer sur la source "Carlson Personal Injury Quantum of Damages NetLetter(TM) - Digests" et dans la liste des suggestions qui apparaît, sélectionner "Obtenir les documents", "Ajouter la source comme filtre de recherche" ou cliquer sur le lien "Table des matières"

| Canada Residon of Canada Countries                   | <b>1</b> |  |
|------------------------------------------------------|----------|--|
| Tativ an extense. Denote Breach of Greenes Guarteria |          |  |
| Canada Child Suzzort Questions                       | 5        |  |
| Tates dei matilies - Canada Chilli Gazori Guarturia  |          |  |

Wrongful Dismissal Notice Searcher (Quantum de congédiement injustifié de common law) est accessible à partir de l'onglet "Déc. judiciaires" dans le haut de la page d'accueil. à l'écran suivant, cliquer sur "Congédiement injustifié" à la gauche de l'écran.

| Décisions judiciaires            |                |                                                                                                    |
|----------------------------------|----------------|----------------------------------------------------------------------------------------------------|
| Declassed Judiciaires            | Mate ex.       | The brock barry                                                                                                    |
| Qualifith beforeitree            | cabalanter     |                                                                                                    |
| Abrigh de juriquisterer          |                | On compare and/or year multi-lighting of an anglementary state to<br>Millings has performed on a distribution in which are attracted by<br>more provided and the state of the state, discussion was<br>measured, which is in conduction. |
| a Collection Quantum             |                | Gevine automotique des :                                                                                                    |
| Propadice ecopoied (common loss) |                | El Singulier et plurtet El Hausedo et Hermine                                                                                                    |
| Contraction of the last          | Classification | Bachworder per walet . De gest s'apt-91                                                                                                    |
| Conferences Streets              | bearing.       | - Poster he ski ktore judi sever seradaren                                                                                                    |
| Autors recherches                |                | Baar on connect                                                                                                    |

À l'écran suivant, l'usager peut rechercher cette source en utlisant le formulaire de recherche et en remplissant les champs proposés.

Rechercher permet à l'usager d'entrer des informations précises telles que le type d'emploi, le poste, le nombre d'année de service ou l'âge de l'employé pour ainsi trouver des décisions selon ces critères.

| Congédiement injustifié                                                                            | 0                                                  |                                                                                                    |
|----------------------------------------------------------------------------------------------------|----------------------------------------------------|----------------------------------------------------------------------------------------------------|
| Detaum Jubrating                                                                                   | Nota na                                            | Contraction .                                                                                                    |
| Airigt to Artgrations                                                                              |                                                    | The sequence service reads registers uses suppression standard.<br>Official for supersymptotic particular for indexing service inter law<br>suppression. Note: A supersymptotic particular service inter service inter s |
| a Caleford Gardani                                                                                 |                                                    | Question automatique des :                                                                                                    |
| Camptoleoneret inginalitie                                                                         | Type of Longitud                                   | Afficher Ins champs                                                                                                    |
| Autras recherches<br>Der abretechsten<br>Deckers Universitätigten<br>Mei<br>References Universität | Poste<br>Ametes de<br>service<br>Age de l'anglisje |                                                                                                    |

## Lexis Advance<sup>®</sup> Quicklaw<sup>®</sup>

Dans Lexis Advance Quicklaw, il est possible de rechercher ou de parcourir la source Wrongful Dismissal Notice Searcher (Quantum de congédiement injustifié de common law). L'usager doit inscrire "Wrongful Dismissal Notice Searcher" dans la boîte de recherche rouge. À partir de la liste de suggestions, sélectionner la source et cliquer sur "Obtenir les documents".

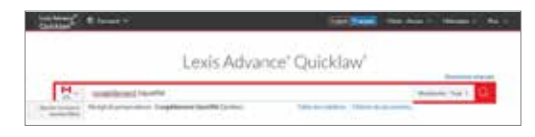

Après avoir cliquer sur "Obtenir les documents", vous allez obtenir une liste de résultats comprenant toutes les décisions de cette source. Pour affiner les résultats, l'usager doit cliquer sur le filtre "Wrongful Dismissal Notice Searcher" à la gauche de l'écran sous "Type de Quantum".

| to the second state of the second               |                                                  |
|-------------------------------------------------|--------------------------------------------------|
| 1 4 1 1 4 1 4 1 1 1 1 1 1 1 1 1 1 1 1 1         | The set of Second Second                         |
| President Procession, America Street, or Spinst |                                                  |
|                                                 | Franklan Plan Sol, or Manarel (2008) 200 on 1244 |

À la gauche de l'écran, plusieurs nouveaux filtres relatifs au congédiement injustifié (common law) seront disponibles tels que le type d'emploi, le nombre d'année de service ou l'âge de l'employé.

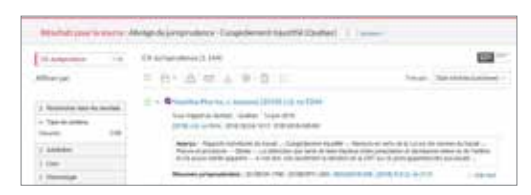

La source, Wrongful Dismissal Notice Searcher (Quantum de congédiement injustifié de common law) est aussi accessible à partir de la fonctionnalité "Parcourir" dans le haut de l'écran. Il suffit de cliquer sur "Parcourir/Sources/Canada/Par catégorie/CA Quantums. À partir de la liste des résultats, il faut cliquer sur la source "Wrongful Dismissal Notice Searcher" et dans la liste des suggestions qui apparaît, sélectionner "Obtenir les documents" ou "Ajouter la source comme filtre de recherche".

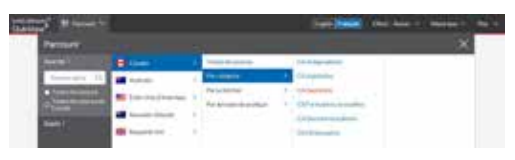

À la page d'accueil, dans la section "Repérer un document", inscrire la référence recherchée dans la fenêtre "Repérer par la référence".

| LexisNexis <sup>®</sup> Quick      | dawe                 |              |          |            | Accu        | ell   Refér |
|------------------------------------|----------------------|--------------|----------|------------|-------------|-------------|
| Recherche Domaines d               | e pratique Réperto   | ire des sour | ces Aler | tes et his | torique     |             |
| Accurol Dec. judiciaires           | Déc. administratives | Legislation  | Doctrine | Revues     | Formulaires | Interna     |
| Repérer un docum                   | nent                 |              |          | Massuver   | Alde        | Ma bi       |
| Repèrer par l'intitulé             |                      |              | 0K       |            |             |             |
| Repérer par la<br>référence        | 552us148             |              | 0K       |            |             | Doma        |
| Traitement judiciaire<br>QuickCITE |                      | ]            | 03       |            |             | H Don       |
| Repèrer un texte<br>législatif     |                      |              | D.F.     |            |             |             |

Cliquer sur le bouton "OK", à la droite de la fenêtre, pour vous diriger à la décision demandée.

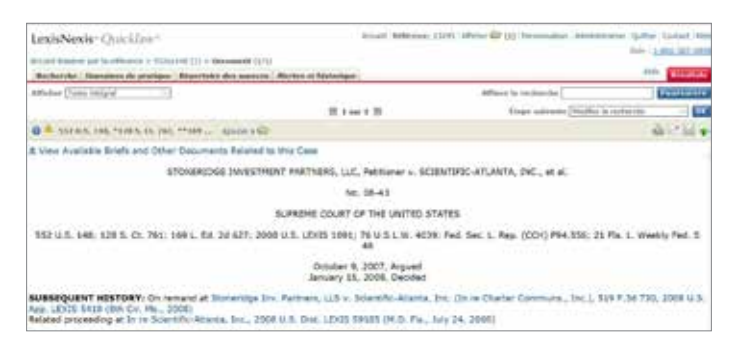

#### Lexis Advance<sup>®</sup> Quicklaw<sup>®</sup>

Dans Lexis Advance Quicklaw, cliquer sur le drapeau canadien de la boîte de recherche rouge pour faire apparaître les liens vers les autres juridictions. Sélectionner "États-Unis d'Amérique" à partir de la liste de suggestions.

| last of the second second second second second second second second second second second second second second s                                                                                                    |                                                                                                | Hard Basel 1100        | n Auser (* ). Henrium (* 19 |
|----------------------------------------------------------------------------------------------------|------------------------------------------------------------------------------------------------|------------------------|-----------------------------|
|                                                                                                    | Lexis Advance <sup>+</sup> C                                                                   | Quicklaw*              |                             |
| Service and                                                                                                    | a stalling sitter works as b                                                                   | Part of the local data | Referre (Sal)               |
|                                                                                                    |                                                                                                |                        |                             |
| Internet subscripts which he first                                                                                                    | And the first of the local data and the second data based on                                   |                        | approximation and the       |
| laine anna an ann an Albine le Stea<br>Ann an Anna Anna Anna Anna Anna<br>Anna Anna                                                                                                    | An table in table ( and in other or burnes)<br>Transfer (1) ( 1) and                           | National States        | angle in the state over the |
| la construction de la construcción de la construcción de la construcci | alari bala da da ka ka da aka aka aka da ka ka hada<br>Tanana da di saya<br>Balance da di saya | National States        | a picita la mata parte.     |

Le drapeau à la gauche de la boîte de recherche rouge sera maintenant celui des États-Unis.

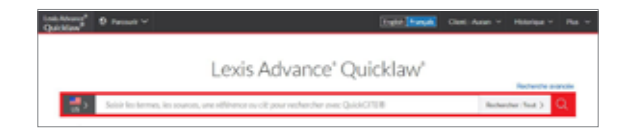

Dans la boîte de recherche rouge, inscrire la référence américaine désirée. Une liste de suggestions pourrait apparaître. Sélectionner la décision recherchée.

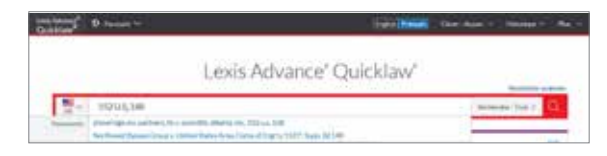

#### Vous serez dirigé vers la décision souhaitée.

| Composed Streamings to Partners LLC v Scientific Atlantia, Inc                                                                                                    |                             |
|----------------------------------------------------------------------------------------------------|-----------------------------|
| Dr. G. M. A. W. D. American American Antonio and American American                                                                                                    |                             |
|                                                                                                    | Arren han                   |
|                                                                                                    | Second                      |
| Bismetidge Ins. Particers, U.C.v. Scientificultiante, Inc.                                                                                                    | No. of Concession, Name     |
| and the second second second second second second second second second second second second second second second                                                                                                    | (hegtmonte)                 |
| Lapter to reference                                                                                                    | Canton Pill                 |
| Paperson Frank of Received Harry                                                                                                    | O'reite m.                  |
| Donne () 1013 January drawns (d) 1010 (Second                                                                                                    | O Contar mail               |
|                                                                                                    | (this ( http://www.chips    |
| the set of the second states of the second states of the                                                                                                    | . Department the department |
| Normal Sector (Calif. 1), 201, 10 (Sector), 201, 201, 201, 201, 201, 201, 201, 201                                                                                                    | About this Desirement       |
|                                                                                                    | Barris Inati / C            |
| PERSONAL INCOMES INTERACTOR AND ADDRESS AND ADDRESS ADDRESS ADDRES | Party and a second          |

#### Rechercher une décision américaine par une référence

## **Quicklaw**<sup>®</sup>

Rechercher une décision britannique par une référence

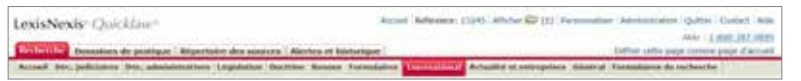

Par défaut, le système aura sélectionné le type de contenu "Décisions internationales (common law). Si ce n'est pas le cas, il suffit d'aller sélectionner ce type de contenu à la gauche de l'écran.

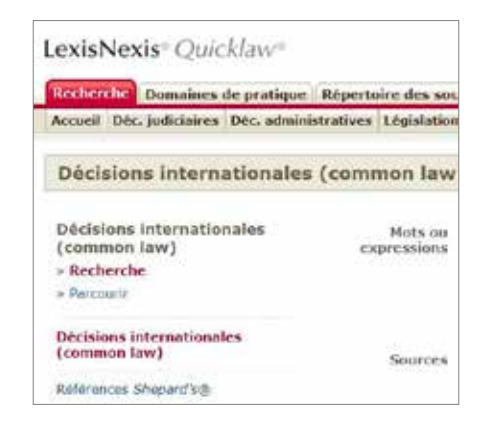

>>> Ensuite, utiliser le menu déroulant sous le champs "Sources" pour sélectionner une source britannique.

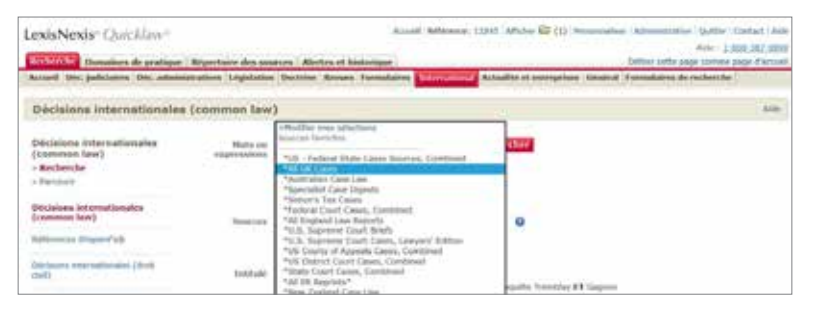

#### Lexis Advance<sup>®</sup> Quicklaw<sup>®</sup>

Dans Lexis Advance Quicklaw, cliquer sur le drapeau canadien de la boîte de recherche rouge pour faire apparaître les liens vers les autres juridictions. Sélectionner "Royaume-Uni" à partir de la liste de suggestions.

| 1999 - C. 1999 - C. 1999 - |                                            | (all have the                        | - Anno 19 Mariana      |
|----------------------------------------------------------------------------------------------------|--------------------------------------------|--------------------------------------|------------------------|
|                                                                                                    | Lexis Advance <sup>®</sup> (               | Quicklaw'                            |                        |
| de la finne de serie                                                                                                    | 1                                          | sejotte.                             | Reference (See )       |
| na par plina la diver                                                                                                    | ana pananana da da jaran pananan da barang | 1. part 1. page aller 2 and 20 aller | un provi la cadata por |
| ÷                                                                                                    | Append Distance                            | Patrice                              |                        |
|                                                                                                    | Contract (No.                              | and the second                       |                        |
| the second second second second second second second second second second second second second second second s                                                                                                    |                                            | And South Print                      |                        |
| (Associate)                                                                                                    |                                            | Same Same                            |                        |

Le drapeau à la gauche de la boîte de recherche rouge sera maintenant celui du Royaume-Uni.

| losi Abarr <sup>4</sup><br>Qukklaw | D farmet ⊻ Eggin Insent                                                                | Clert: Auser V History | e - Re |
|------------------------------------|----------------------------------------------------------------------------------------|------------------------|--------|
|                                    | Lexis Advance' Quicklaw'                                                               |                        |        |
| <b>.</b>                           | Selisir ins termes, les sources, une référence ou cit, pour rechercher avec QuideCTTE® | Redender ; Yad         | ) Q    |

Dans la boîte de recherche rouge, inscrire la référence britannique désirée. Une liste de suggestions pourrait apparaître. Sélectionner la décision recherchée.

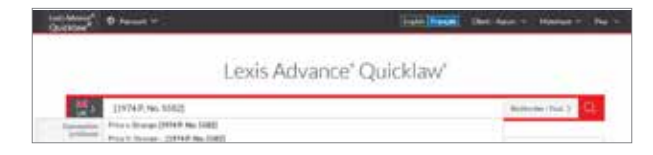

#### Vous serez dirigé vers la décision souhaitée.

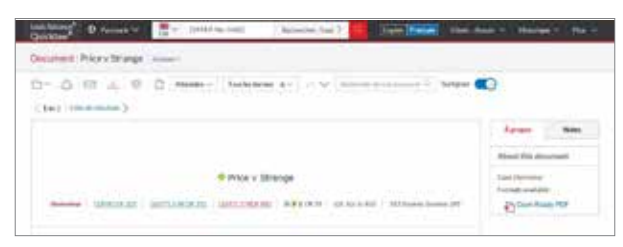

Entrer la référence juridique britannique dans le champs "Référence".

| Domaines de pratigue                                   | Reportative days som   | ries Alertes et Matarigae                                                                                                    | and an an an an an an an an an an an an an | Autor 12,000,007,000<br>Collew some page contine page of account |
|--------------------------------------------------------|------------------------|----------------------------------------------------------------------------------------------------|--------------------------------------------|------------------------------------------------------------------|
| Accord Dec. judicialrey Dec. administ                  | rations Lagislation    | Dectrine Messars Trencelalens Loca                                                                                                    | Actuality of antroprises Candra            | f formulainte de recherche                                       |
| Décisions internationales (                            | common law             | 5                                                                                                    |                                            | Ann                                                              |
| Décisions internationales<br>(common law)<br>- Rabenbr | Hots ou<br>coperacions |                                                                                                    | Rechardher                                 |                                                                  |
| - Perinan                                              |                        | (2) equilat error one multi replice plue experiments on parameters parameters for any distribute of the first or well meters, p. est, standards, ed. Standards, ed. (1), (1), (2), (2), (2), (2), (2), (2), (2), (2 | eutren elektet.<br>Cana entre les<br>M     |                                                                  |
| (common law)                                           | Sources                | Miller Center                                                                                                    | - 0                                        |                                                                  |
| Alteren Kaperin                                        |                        | Statute concern.                                                                                                    |                                            |                                                                  |
| Detterioria televitationalita (recett<br>chel)         | letitule.              |                                                                                                    |                                            |                                                                  |
| fant internationalies (caremani hard)                  | Reference              | 21977) 3 48 86 171                                                                                                    | Auto (references)                          | 03                                                               |

Cliquer sur le bouton rouge "Rechercher", dans le haut de l'écran à droite, pour vous diriger vers la décision souhaitée.

| LexisNexis: Quicklaw*<br>© booms standowns (orres                                                      | Annuel Agent<br>Strange (1979) Ch 307, [1<br>4 et Nictorigue | wa: 11245   Affeber   | (1) Personaliser Administration (publice   Contact: Addition<br>and 1,100-201-000<br>Addit: Execution |
|----------------------------------------------------------------------------------------------------|--------------------------------------------------------------|-----------------------|----------------------------------------------------------------------------------------------------|
| Addictor Teste Integral                                                                                |                                                              |                       |                                                                                                    |
|                                                                                                    | 题 Loor L 图                                                   |                       | Dape, suivente Bachercher fans offit mann )                                                           |
| 0 @ Price a Scrange [1978] (b.337, [1977] 3 AB 10.371. (MOv0                                           | Managener sameling. All he was study                         | a apistar a 😂         | 승규의 🔹                                                                                                 |
| [1678] Ch 357, [1977] 3 AN ER 371                                                                      | Price v Strange (                                            | 9, 126 See 36 8(4, 3) | O Estates Gauette 295                                                                                 |
| Court: CACUD<br>Andqueent Date: 20/04/19177                                                            |                                                              |                       |                                                                                                    |
| Gelativeirais, A. Stavest, Y. Gelanis, conference, La Jones, consider H. Server, considerend Jon. 2016 | 204                                                          |                       |                                                                                                    |
| Catchements & Digest Hand                                                                              |                                                              |                       | Ann Manquer                                                                                           |
|                                                                                                    |                                                              |                       |                                                                                                    |

SHIT OF LAND. BIGHTS AND DUITTIS PRIOR TO COMPLETION. REMITTIES UNDER AN UNCOMPLETED CONTRACTS SPECIFIC PERFORMANCE. IN GENERAL AUGULATELITY -CONSIDERATIONS OF THM. SPECIFIC PERFORMANCE THE REMITION AND TES SCOPE - GENERAL LIMITS OF IMPRODUCTION. CONTRACTS DUISIDE THE SCOPE OF THE REMETLY - CONTRACTS LACENE. INSTRUMENTLY - TIME WHEN MUTUALITY MATERIAL - AT DATE OF TRUE.

## Lexis Advance<sup>®</sup> Quicklaw<sup>®</sup>

À la page d'accueil, cliquer dans l'onglet "International".

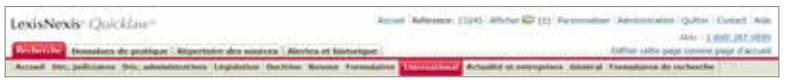

Par défaut, le système aura sélectionné le type de contenu "Décisions internationales (common law). Si ce n'est pas le cas, il suffit d'aller sélectionner ce type de contenu à la gauche de l'écran.

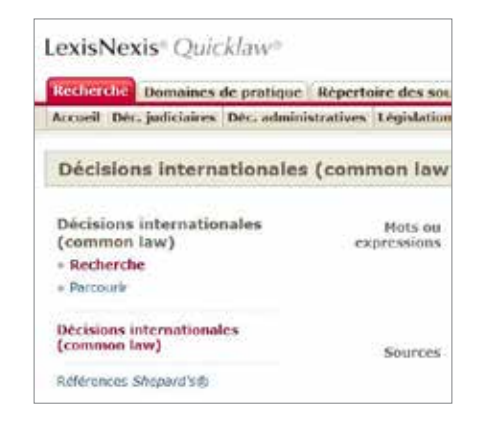

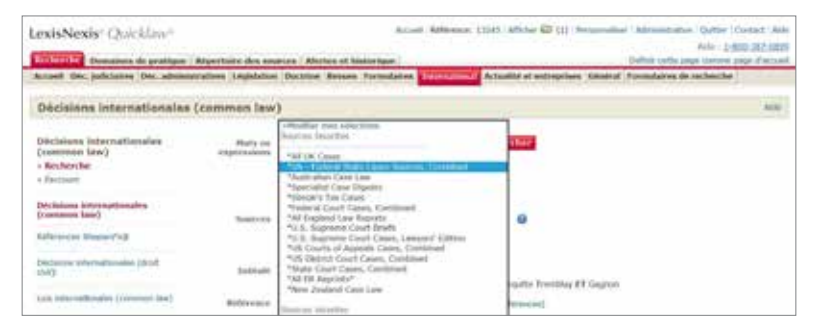

## Lexis Advance<sup>®</sup> Quicklaw<sup>®</sup>

Dans Lexis Advance Quicklaw, cliquer sur le drapeau canadien de la boîte de recherche rouge pour faire apparaître les liens vers les autres juridictions. Sélectionner "États-Unis d'Amérique" à partir de la liste de suggestions.

| Alles"                                                                                                    |                                                                                         | Edd Keidi - su                                      | e date e : tênelañ e l'                                                                                                    |
|----------------------------------------------------------------------------------------------------|-----------------------------------------------------------------------------------------|-----------------------------------------------------|----------------------------------------------------------------------------------------------------|
|                                                                                                    | Lexis Advance" (                                                                        | Quicklaw"                                           |                                                                                                    |
| Ball Roberts, South                                                                                                    | والمساجد بمركبة المسار مريا                                                             | 16442TR00                                           | Automatical (Law)                                                                                                    |
| No. of Concession, Name                                                                                                    |                                                                                         |                                                     |                                                                                                    |
|                                                                                                    |                                                                                         |                                                     | 10.00 (a. 10.00 (a. 10.00 |
| Martin al approximate all the follow                                                                                                    | a data karaka tana 1 data kara kara karang karang karang ka                             | en prior de generalment de ser de des               | na and the test designed of                                                                                                    |
| Mitodan al appar page all par let the<br>advised of the second second secon | e data ka adha tana i datan ka sa sa na sa sa sa sa sa sa sa<br>Representati na faranne | eration to pass effectively sound while<br>Parliage | A ar yind in the risk data period                                                                                                    |
| Mitorian al appare par di tar la fina<br>anti-appare activat                                                                                                    | daa kuda ina i daha katala ina dara seda<br>Representi ina farma<br>Mananati ini        | nan haarman a shine<br>Marine<br>Barray             | naryini ta ta ta dalami ta                                                                                                    |

Le drapeau à la gauche de la boîte de recherche rouge sera maintenant celui des États-Unis.

| Lesis Advance <sup>®</sup><br>Quicklaw <sup>®</sup> | S heavit ~                                                                           | al frences | Client: Aucure ~ | Historique ~ | Pis v |
|-----------------------------------------------------|--------------------------------------------------------------------------------------|------------|------------------|--------------|-------|
|                                                     |                                                                                      |            |                  |              |       |
|                                                     | Lexis Advance <sup>®</sup> Quickl                                                    | aw°        |                  |              |       |
|                                                     |                                                                                      |            |                  | Recherche av | ancée |
| - <mark></mark>                                     | Sabir les termes, les sources, une référence ou cit: pour rechercher avec QuickCITE® |            | Rocher           | ther:Tout >  | Q,    |

Dans la boîte de recherche rouge, inscrire le nom des parties. Une liste de suggestions pourrait apparaître. Sélectionner la décision recherchée.

| uicklaw   | Ø. Remark v.                                                                                                    | Trate Name   | One Asia - William - | Per  |
|-----------|----------------------------------------------------------------------------------------------------|--------------|----------------------|------|
|           | Lexis Advance* Quid                                                                                                    | klaw*        | National and         | -    |
| 10        | roe wade                                                                                                    |              | Restauctor: Tool 3   | Q.   |
| Dissertio | view i saads (Elliza, 153<br>ART/CLU): Olly Anomarya ya Rise o Wale: Enflictione Fact, Propert and Future, Ni Chen Ni<br>Rise Wolf, 1973 U.S. S. C. Bruen (2016) 4<br>HOTC: The Isoatanet Of The Right To Fusing, Physical Rate o Wale, 23Am, 3 L and Med. 2048<br>WOTC: WOLF, 1973 U.S. S. S. Bruen (2016) 54 | /4, Rev. 200 |                      | Alla |

>>> Entrer le nom des parties dans le champs "Intitulé".

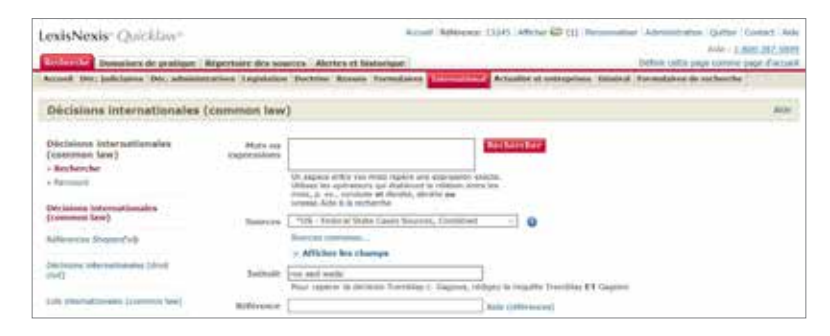

Cliquer sur le bouton rouge "Rechercher", dans le haut de l'écran à droite, pour générer une liste de résultats. Vous pouvez ensuite sélectionner la décision souhaitée.

| Rachmache (Domations de protispor )                                                                                   | REAWING &             | th sources Aborno at Abatteria                                                                                                    | -                                                                                                    |                                                                                                    | Adv. Scenario                                                                                                    |
|----------------------------------------------------------------------------------------------------|-----------------------|----------------------------------------------------------------------------------------------------|----------------------------------------------------------------------------------------------------|----------------------------------------------------------------------------------------------------|----------------------------------------------------------------------------------------------------|
| Mangan                                                                                                    | Attaker [             | ing and a second second second second second second second second second second second second second second se                                                       | Affine                                                                                                    | r la mónche                                                                                                    | Transferration of the local division of the local division of the |
| Repartition                                                                                                    | Cleaner ja            | Date the plate aten                                                                                                    | 目 1-10 sar 32* 目                                                                                                    | Frase seizume Hoffler in                                                                                              | niterite -                                                                                                    |
|                                                                                                    | (illing)              | Aborton a Car                                                                                                    | Optimum die Stelsenklammage 📧                                                                                                    | the - Department                                                                                                    | ana a                                                                                                    |
| Groupes à afficher r                                                                                                  |                       | camenta                                                                                                    |                                                                                                    |                                                                                                    |                                                                                                    |
| louie lev etsailluets (20)                                                                                            | D1 00                 | <ol> <li>UEXES 3262, Feb. 26, 197</li> </ol>                                                                                                    | T OF THE UNITED STATES, 410 U.S.<br>73.                                                                                                    | -998; 93 3. Cl. 1499; 39 L                                                                                            | 82.20 894; 1973                                                                                                    |
| Course<br>Type de senars<br>+ Déchies Julicianes (22)<br>Al Supreme Carri Case Rose<br>14 Court of Appenh Cours horr: | 14<br>14<br>19<br>0.1 | <ul> <li>Winde, No. 70-18, SUP<br/>7, 1973 U.S. LEXIS 159, De<br/>72, Refearing denied by Ro<br/>1409, 35 L Ed. 2d 694, 15<br/>KIS 12966 (N.D. Tex., June</li> </ul> | REME COURT OF THE UNITED STAT<br>scenter 13, 1971, Argued , January<br>e v. Trate, 410 U.S. 859, 90 S. Ct.<br>77 U.S. LEXIS 1282 (1971)Metion (<br>19, 2007) | 85, 410 U.S. 113; 93 S. Cr.<br>22, 1973, Deckled , Reary<br>1409, 35 L. Ed. 23 694, 45<br>Seried by McCorvey v. Hill, | 705; 35 L 8d. 2d<br>ued October 11,<br>0 U.S. 959, 93 5,<br>2003 U.S. Dist.                                                                                                    |
| MC Bugratha Cauri Dava Ann                                                                                            | (D). 50               | <ul> <li>V. Wade, SUPREME COUR</li> <li>LEXIS 1205, Ort 10, 197.</li> </ul>                                                                                          | T OF THE UNITED STATES, 409 U.S.<br>2                                                                                                    | 617, 93 S. D. 92; 34 L. D                                                                                             | 4. 2d 74; 1972                                                                                                    |
| BC Durit of Approxis Cases For-                                                                                       | D4 04                 | ted States v. 13 200-PL Ra<br>5. Ct. 2477; 33 L. Ed. 2d 3                                                                                                    | east of Super Soon Film, SUPREME C<br>130; 1972 U.S. LEXIS 2008, Jun. 26.                                                                                    | DURT OF THE UNITED STAT                                                                                               | TES, 408 U.S. 919                                                                                                    |
| The Court of Agenuits and Court 4                                                                                     | DE RO                 | <ol> <li>V. Illade, SUPREME COUR</li> <li>LEXIS 305, Dec. 7, 1971.</li> </ol>                                                                                        | T OF THE UNITED STATES, 404 U.S.                                                                                                    | 981; 92 5. Dt. 442; 30 L 1                                                                                            | (d. 2d 365; 1973                                                                                                    |

| Rochersche Dureations de pratique Algertaire des anarces Aberto                                               | is at Rialization.                                     | A REAL PROPERTY AND A REAL PROPERTY AND A REAL | Transie      |
|----------------------------------------------------------------------------------------------------|--------------------------------------------------------|----------------------------------------------------------------------------------------------------|--------------|
| Affic Dare Trade telegrat -                                                                                   |                                                        | Atliner is reclievelie                                                                                                    | Thornort     |
|                                                                                                    | 1 2 Mar 32 1                                           | Flage subsets Midlin is rething                                                                                                    |              |
| 🖸 🛯 🎱 ALD MAN 23.3, THE N D. PEL TOOL_ ADAMS & 😂                                                              |                                                        | 12                                                                                                    | de la la la  |
| A View Available Briefs and Other Documents Related to this I                                                 | Case                                                   |                                                                                                    |              |
| NOT ET AL V. W                                                                                                | ADE, DESTRICT ATTORNEY OF                              | DALLAS COUNTY                                                                                                    |              |
|                                                                                                    | No. 70-18                                              |                                                                                                    |              |
| SUP                                                                                                    | EHE COURT OF THE UNITED S                              | TATES                                                                                                    |              |
| 410 0.5. 113; 93 5                                                                                            | L CI, 705; 35 L. Ed. 2d 147; 1                         | 973 U.S. LEXIS 159                                                                                                    |              |
|                                                                                                    | December 13, 1971, Argued<br>January 22, 1973, Decided |                                                                                                    |              |
| SUBSEQUENT HISTORY: Reargued October 11, 1972.<br>Rehearing denied by Roe v. Wade, 410 U.S. 958, 93 S. Ct. 14 | 09. 35 L. Ed. 2d 894, 410 U.S.                         | 455, 93 S. Ct. 1409, 35 L. Bri. 2d 894, 1973 U.S                                                                                                    | . LENIS 1282 |
| Motion denied by McCarvey v. Hill, 2003 U.S. Dist. LEX25 129                                                  | 66 (N.D. Tex., June 19, 2003)                          |                                                                                                    |              |

## Lexis Advance® Quicklaw®

>>> Vous serez dirigé vers la décision souhaitée.

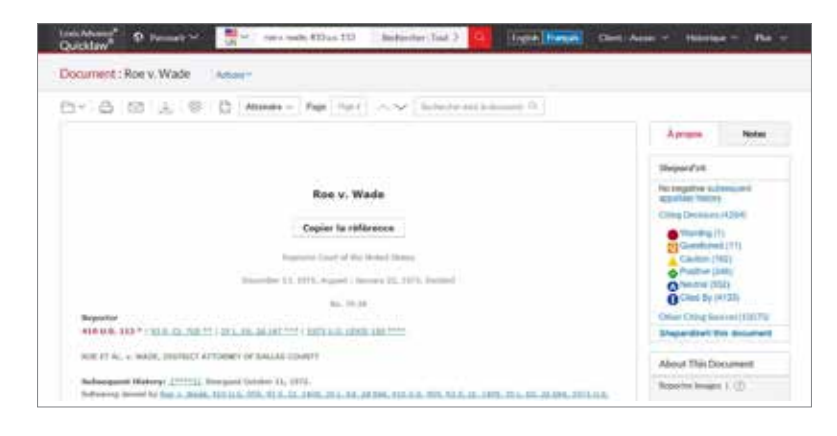

À la page d'accueil, cliquer dans l'onglet "International".

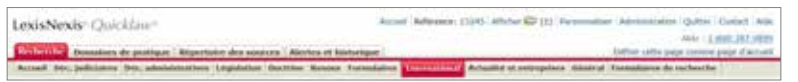

Par défaut, le système aura sélectionné le type de contenu "Décisions internationales (common law). Si ce n'est pas le cas, il suffit d'aller sélectionner ce type de contenu à la gauche de l'écran.

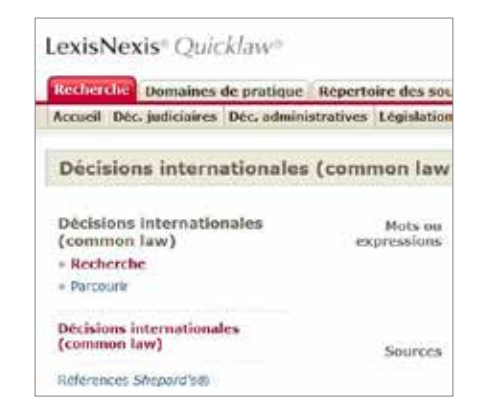

>>> Utiliser le menu déroulant sous le champs "Sources" pour sélectionner une source britannique.

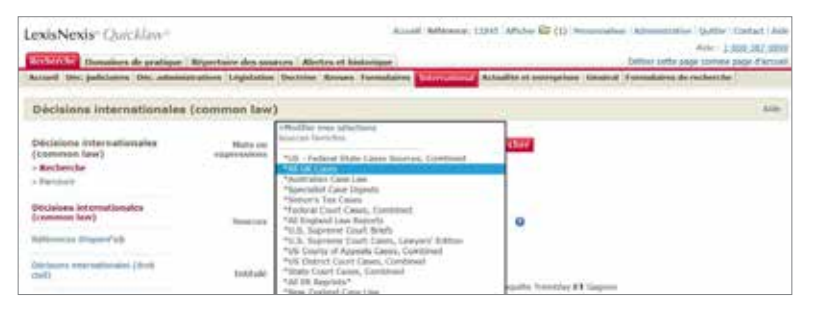

#### Lexis Advance<sup>®</sup> Quicklaw<sup>®</sup>

Dans Lexis Advance Quicklaw, cliquer sur le drapeau canadien de la boîte de recherche rouge pour faire apparaître les liens vers les autres juridictions. Sélectionner "Royaume-Uni" à partir de la liste de suggestions.

| ckinw Chinese C                                                                                                    |                                                                                          | Eight Ineon Dire                                                          | Jame - Halanian - Pa                                                                                                    |
|----------------------------------------------------------------------------------------------------|------------------------------------------------------------------------------------------|---------------------------------------------------------------------------|----------------------------------------------------------------------------------------------------|
|                                                                                                    | Lexis Advance" (                                                                         | Quicklaw'                                                                 |                                                                                                    |
| The Section Residence Section                                                                                                    | um, interefférence da citz anne recheturber avec O                                       | 0.00172.8                                                                 | fecture fact 1                                                                                                    |
| and the second second s |                                                                                          |                                                                           | second the right of                                                                                                    |
|                                                                                                    |                                                                                          |                                                                           | and the second second s |
| An Antonio and party poor with the let three with a style ratio of the second second s | n daen ha dientitaan di dhadha ( ani dh ha neotraecha, ley nikadha                       | ty your legange affectioned second affolds                                | er groefd Lieuthaltate gaar be                                                                                                    |
| Selectared at part par white is the white out takes                                                                                                    | n daen la stiectuur Lataria Lans at la renterche, les mischa<br>Royaure Greier Lange     | ty your leyings office Starved secured afficiation<br>Proceedings         | ni provid (municipal por inc                                                                                                    |
| Sectores a pay par alter information with a sector of the sector of the  | nden herierten Literin Liter in Levelende, bereitete<br>Repeare Unit Farge<br>Blauent Un | to part in page effectioned securit affolds<br>Pacifique<br>Mil Australia | er groyeld inschutzte gaar ins                                                                                                    |

Le drapeau à la gauche de la boîte de recherche rouge sera maintenant celui du Royaume-Uni.

| Lexis Advance*<br>Quicklaw* | 9 Perceit V Tradit Fragai Close                                                       | Autor V  | Historique 🗸 | na | ÷ |
|-----------------------------|---------------------------------------------------------------------------------------|----------|--------------|----|---|
|                             |                                                                                       |          |              |    |   |
|                             | Lexis Advance" Quicklaw"                                                              |          |              |    |   |
| ₩                           | Salisir les termes, les sources, une référence ou cit pour rechercher avec QuickCITE® | Recherch | er:Tost )    | 2  |   |

Dans la boîte de recherche rouge, inscrire le nom des parties. Une liste de suggestions pourrait apparaître. Sélectionner la décision recherchée.

| Quicklaw       | D familie ~                                                                                                    | International Client Assoc - Heining - His |
|----------------|----------------------------------------------------------------------------------------------------|--------------------------------------------|
|                | Lexis Ad                                                                                                    | vance" Quicklaw"                           |
| ·              | ca(B) carbolic                                                                                                    | Successful (Sec )                          |
| for the second | Cartillo Cartolic Senile Ball Co<br>Cartill V. Cartolic Senile Ball Company<br>Cartillo, Net Cartolic Senile Ball Company |                                            |

Entrer le nom des parties dans le champs "Intitulé".

| LexisNexis" Quicklaw?                                                   | Réportante des sol                                                                                                    | Access Reference: 13185 Afficies \$25 (2) Process                                                                            | aller Annunitation Quitter Contact National Anno 12 500 107 1070<br>Anno 12 500 107 1070<br>Uniter costs page Contact |
|-------------------------------------------------------------------------|----------------------------------------------------------------------------------------------------|----------------------------------------------------------------------------------------------------|----------------------------------------------------------------------------------------------------|
| Décisions internationales                                               | (common law                                                                                                    |                                                                                                    | Ann                                                                                                    |
| Oicisicos internationaise<br>(common law)<br>- lipchenche<br>- Tercourt | Mate au<br>copressions                                                                                                    | Destant anter one most sparte and superson match.                                                                            |                                                                                                    |
| Déclaises betamaticides<br>(ristematic later)                           | Saures                                                                                                    | Second Select is instanted                                                                                                   |                                                                                                    |
| Chickman and an advantage ( down                                        | Indiade                                                                                                    | ): Afficient les champs<br>cette poi cartech.<br>Paur concerts d'articule : Cartech, colliser la concette Trencista II d'art | _                                                                                                    |
| Sala Interfectionalise (Streament See)                                  | Information of the local states of the local states of the local s | Jain Interest                                                                                                    | -                                                                                                    |

Cliquer sur le bouton rouge "Rechercher", dans le haut de l'écran à droite, pour générer une liste de résultats. Vous pouvez ensuite sélectionner la décision souhaitée.

| LexisNexis: Quickline                                                                                                    |                     |                                                                                      | long hits             | and the atto       | C() Nycostation                    | Adventuations (Quettion) Constract ( Anda |
|----------------------------------------------------------------------------------------------------|---------------------|--------------------------------------------------------------------------------------|-----------------------|--------------------|------------------------------------|-------------------------------------------|
| O Determine entertainmaire (corress                                                                                           | iartil a<br>Argenta | nd carbolic (4)<br>Are des sources à Aleries et Naturique.                           | i.                    |                    |                                    |                                           |
| Hisper                                                                                                    | Altho               | wer lible -                                                                          |                       |                    | Alliser la reclinicitae            | Pauraire                                  |
| separation .                                                                                                    | (lass               | eer plat (Perforance )                                                               | 1.0                   | 1 1 7 Aug 7" 20    | Filme sisters                      | te Midlie is resterite - 00               |
|                                                                                                    | 100                 | All Aller & Aller                                                                    | dipition .            | a de définitions   | Active - De un                     | AND DIAMEST                               |
| Greepes à afficher +<br>Teas les résultats (4)<br>« leases<br>» Type de sance                                                 | 8.                  | Intitulé et référence jurisprud<br>Cariti v Cartaliz Simoke Bel Co-<br>Al ER Rep 127 | entielle<br>[1991-94] | Court OF<br>APPEAL | Date du jugemen<br>7 December 1892 | Af ER Reprints                            |
| <ul> <li>Decement publications (4)</li> <li>Outly do relations paragraphic test</li> <li>Substit</li> <li>Transmit</li> </ul> | C22-                | Carill v Carbolic Smoke Ball Co -<br>39 325                                          | (1893) 57             | COURT OF<br>APPEAL | 7 December 1892                    | Sustice of the Peace Law<br>Reports       |
| - Fable are leadered<br>Rele                                                                                                  | 123                 | Cartill v Carbolic Smoke Bell Co (<br>404, 56 3P 665                                 | (892) 2 QB            | Q80                | 04/07/1892                         | Case Overview                             |

| LesisNesis' Quicklow            |                                                                                                    | mant faitment 1111                       | Cathles (21) House and Allen         | name Salar Sonart in                                                                                                    |
|---------------------------------|----------------------------------------------------------------------------------------------------|------------------------------------------|--------------------------------------|----------------------------------------------------------------------------------------------------|
| 0                               | the state of the second second se |                                          |                                      | 100.000.000.000                                                                                                    |
| Barthautia ( Barnatian de prote | and "Right"block and an over the " Right of Ministeria and                                                                                                    |                                          |                                      | And December                                                                                                    |
| H Incont H                      | attactual (Tauta Integration                                                                                                    |                                          | Advisor in riednessies               | Charlenge                                                                                                    |
| Without Statistics              | Tradewood Savid: 278                                                                                                    | 10. 1 mar 4 M                            | Trape second in the                  | a refracte                                                                                                    |
| 🗇 O zaitt a zaitalic basis i    | and the 12- I marked a latt                                                                                                    |                                          |                                      | 241212+                                                                                                    |
|                                 | Cartill y Carbo                                                                                                    | ili: Smoke Ball Co                       |                                      |                                                                                                    |
| and the second second           |                                                                                                    |                                          | 110                                  | 111-54 All \$8 Res 127                                                                                                    |
| Alice reported (1/857) 3 (00.35 | 6, 68 (JQ8-257, 67 UT 807, 57 JP 325, 41 WA 310, 9 TUR 13                                                                                                    | 4, 49, 576                               |                                      |                                                                                                    |
| COURT OF APPEAL                 |                                                                                                    |                                          |                                      | 100000000000000000000000000000000000000                                                                                                    |
| Lindley, Bowen and AL Smi       | en 633                                                                                                    |                                          |                                      | Distance of the local distance of the local distance of the local |
| 6, 7 December 1892              |                                                                                                    |                                          |                                      |                                                                                                    |
| 7 December 1882                 |                                                                                                    |                                          |                                      |                                                                                                    |
| Contract - Offer to all the wee | til - Contitient offer - Acceptance by performance of conditi                                                                                                    | time - Weiver of notice of - Acceptance  | ur - Cerreikenellen - Offer melde in | ed-orthonert                                                                                                    |
| A conditional other made to all | the world by, eq. as advertisement, is capable of classing in                                                                                                    | to a contract batteries the officers and | Lang person who commit forward or    | d performs the                                                                                                    |

conditions. The preformance of the conditions conditions the conductors of the other. It is registed there than the other with the preformation of the transition of the other is an expension of the other is the significant of the other is the significant of the other is the other is t

## Lexis Advance® Quicklaw®

>>> Vous serez dirigé vers une liste de résultats et sélectionner la décision souhaitée.

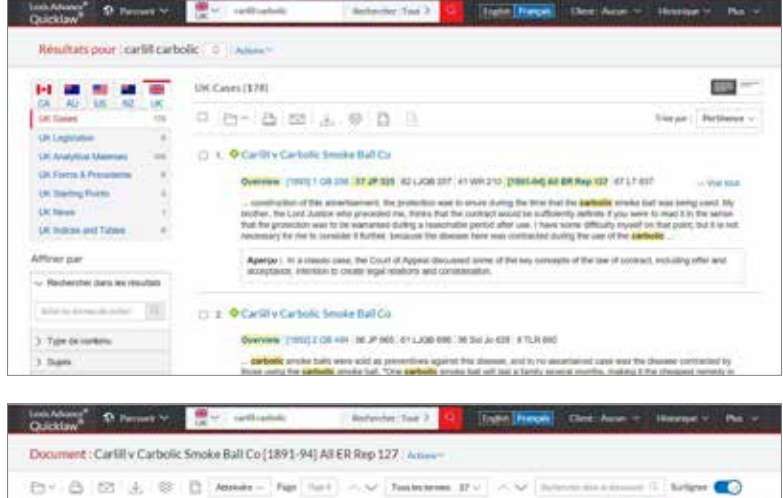

|                                                                                                    | Aprepa Neter        |
|----------------------------------------------------------------------------------------------------|---------------------|
|                                                                                                    | About this document |
| o Cartill y Carbolic Smoke Bell Co.                                                                                                    | AUXING              |
| namenin ( 1997) 1997 ( 1997) ( 1997) ( |                     |

À la page d'accueil, cliquer dans l'onglet "International".

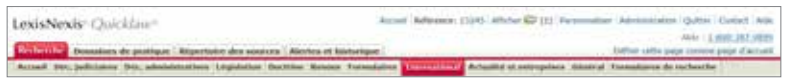

Par défaut, le système aura sélectionné le type de contenu "Décisions internationales (common law). Si ce n'est pas le cas, il suffit d'aller sélectionner ce type de contenu à la gauche de l'écran.

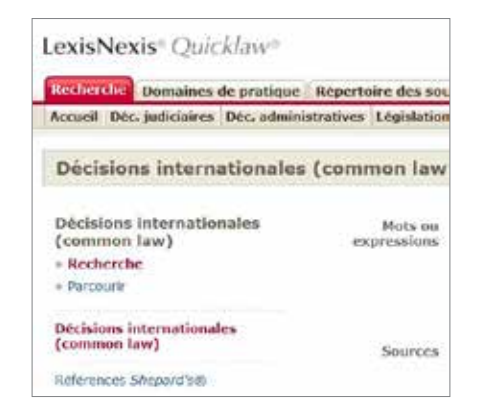

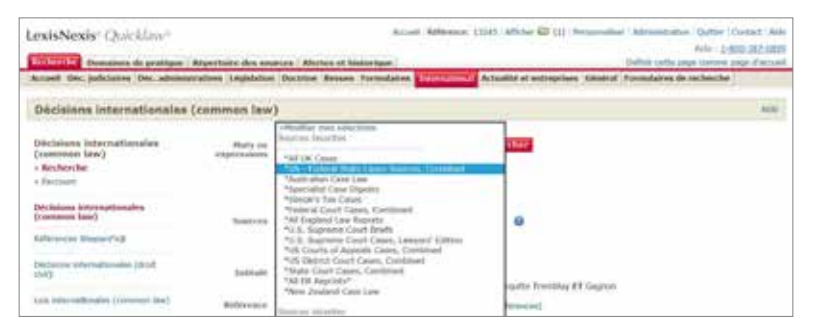

#### Lexis Advance<sup>®</sup> Quicklaw<sup>®</sup>

Dans Lexis Advance Quicklaw, cliquer sur le drapeau canadien de la boîte de recherche rouge pour faire apparaître les liens vers les autres juridictions. Sélectionner "États-Unis d'Amérique" à partir de la liste de suggestions.

| klaw                                   | S Permit ~                                                                                         |                                                                                                    | Eight Parcels                                           | Chet: Auto: v Hidoripe v                                 |     |
|----------------------------------------|----------------------------------------------------------------------------------------------------|----------------------------------------------------------------------------------------------------|---------------------------------------------------------|----------------------------------------------------------|-----|
|                                        |                                                                                                    | Lexis Advance <sup>®</sup> C                                                                                                    | )uicklaw*                                               |                                                          |     |
| -                                      |                                                                                                    |                                                                                                    | M.                                                      | Reducte as                                               | *** |
|                                        |                                                                                                    |                                                                                                    |                                                         |                                                          |     |
| 10                                     | Soldrifes bernics, Ara auxo                                                                        | ret, which definition on city poor methors, her unite Q                                                                                            | UNICITED .                                              | Antester Tail 5                                          | Q.  |
| Martin P                               | Solit its termits, its asso                                                                        | en, waardelijnter oo cit, peor rechercher weer Q                                                                                                   | ucocritere<br>Al poor le pays attectioned yourse        | Statester (Sul. )<br>affahissopiete (assisable) ase te   |     |
| Shadee<br>Addition<br>Addition         | Soldir les berrich, iles auser<br>inne saturant and difficher les Blove<br>na reateur disponibles. | en, and effettities on cit, peer mither, her main Q<br>dars bielledies Linder, berecht bielheche, her mithe<br>Reviewer Unter Europe               | Kiper In pay also fixed your<br>Package                 | Andres for Tool 3                                        | Q.  |
| Shadar<br>Shadar<br>Aliniya<br>Aliniya | Soldir les terrico, les auxet                                                                      | en, ante obtenine con cit, pape en derc'her oant Q<br>dars bealendars barden. Uar de benine he, he senda<br>Revenere oft en Berger<br>Brywnine Uit | Al part is pay allo fixed sound<br>Paringer<br>Maringer | Enderster (Ted. )<br>Affolgere platfol (sectodut) quarte | 4   |

Le drapeau à la gauche de la boîte de recherche rouge sera maintenant celui des États-Unis.

| Cesis Advance*<br>Quicklaw | ⊕ Personit ~              |                                                     | Ergish Français       | Clint:-Auton ~ | Historique ~ | Pas    |
|----------------------------|---------------------------|-----------------------------------------------------|-----------------------|----------------|--------------|--------|
|                            |                           | Lexis Advance"                                      | Ouicklaw <sup>®</sup> |                |              |        |
|                            |                           | 2011011010100                                       |                       |                | Recherche a  | iancée |
| - <del></del>              | Saisir les termes, les so | urces, une référence ou cit: pour rechercher avec l | QuickCITE®            | Recher         | her:Tout )   | Q.     |

Dans la boîte de recherche rouge, entrer vos termes de recherche ainsi que vos opérateurs. Cliquer sur le loupe à la droite de la boîte pour lancer la recherche.

| Losi Advance*<br>Quicklaw* | 9 Percentr V               | English (Français)       | Client: Aucure ~ | Historipe ~  | Pla v |
|----------------------------|----------------------------|--------------------------|------------------|--------------|-------|
|                            |                            |                          |                  |              |       |
|                            |                            | Lexis Advance® Quicklaw® |                  |              |       |
|                            |                            |                          |                  | Recherche au | anoèe |
| - <del>10</del> ~          | defam) or libel /p damages |                          | Recherc          | her:Tout >   | Q,    |
|                            |                            |                          |                  |              |       |

Entrer vos termes de recherche avec les opérateurs dans le champs "Mots ou  $\gg$ expressions". Vous pouvez aussi entrer des informations pertinentes dans les autres champs de recherche disponibles. Cliquer sur le bouton rouge "Rechercher" dans le haut de l'écran à droite pour lancer votre recherche.

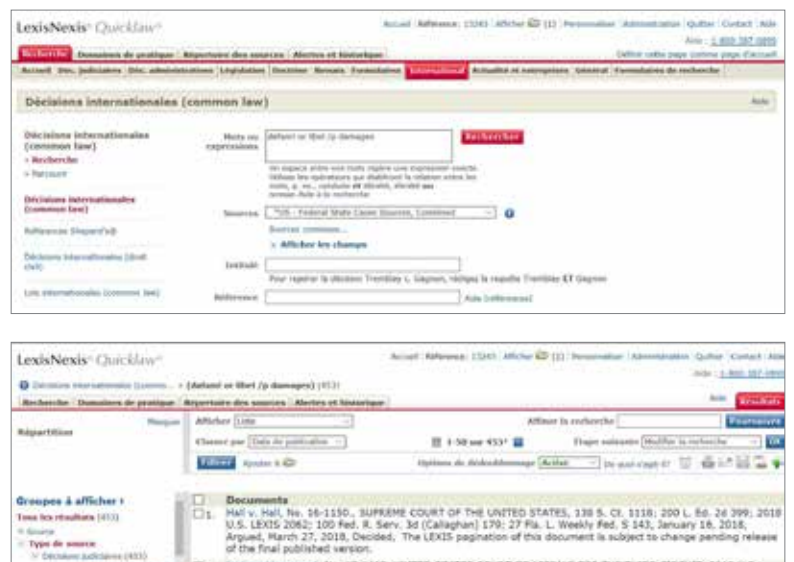

Construction policities policities policities policities and policities policities policities policities policities policities and policities policities policitie At Business Class Lines Pare C2 AL Court of Dell Agends Creme AL BARTON Churt Court him TO COUTS of Report Cases Inc. 12 Same Durt Lass. Inve TT Cost of Appendication from CT Superior Courts - Trial Debrill 1713 CT Reprinte Court Cases Inort

Dutta v. State Farm Mut. Auto. Ins. Co., No. 14-17216, UNITED STATES COURT OF APPEALS FOR THE N2VTH CIRCUIT. 095 F.3d 11862 2018 U.S. App. LIPUS 19349, March 14, 2018\*, Submitted San Trancisco, California\* The panel unanimously concludes this case is suitable for decision without oral argument. See Fed. R. App. P. 34 (std2)...Nov 13, 2028, Field DE Courts of Charmery - Ting 12

## Lexis Advance<sup>®</sup> Quicklaw<sup>®</sup>

>>> Vous serez dirigé vers la liste des décisions américaines qui répondent à vos termes de recherche.

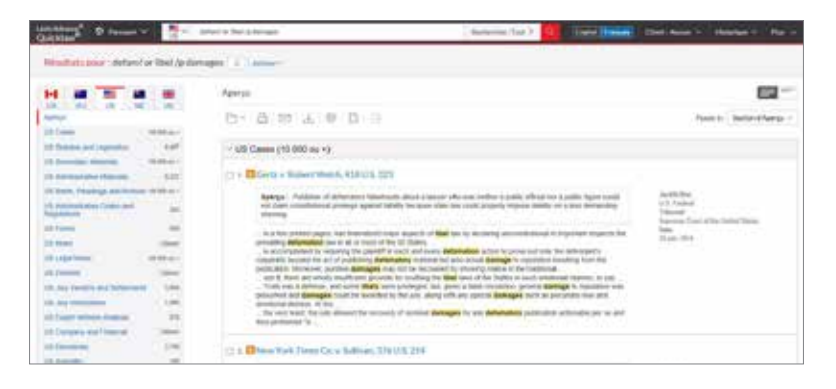

À la page d'accueil, cliquer dans l'onglet "International".

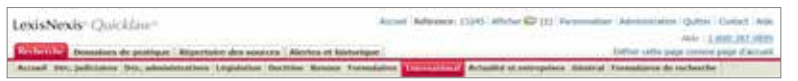

Par défaut, le système aura sélectionné le type de contenu "Décisions internationales (common law). Si ce n'est pas le cas, il suffit d'aller sélectionner ce type de contenu à la gauche de l'écran.

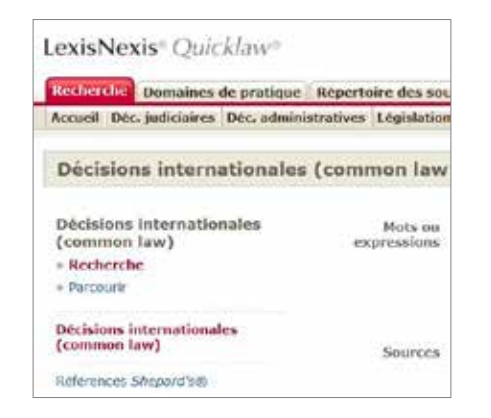

>>> Utiliser le menu déroulant sous le champs "Sources" pour sélectionner une source britannique.

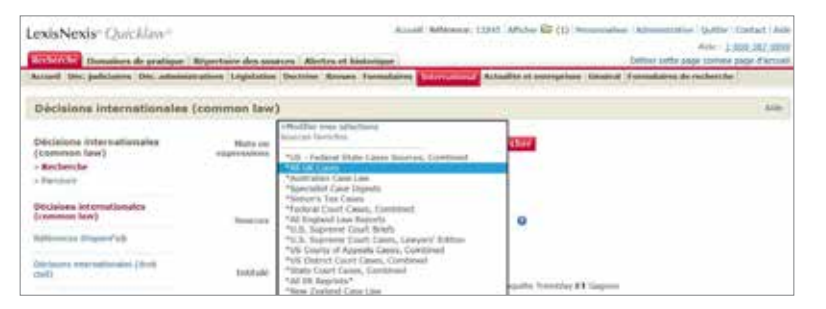

#### Lexis Advance<sup>®</sup> Quicklaw<sup>®</sup>

Dans Lexis Advance Quicklaw, cliquer sur le drapeau canadien de la boîte de recherche rouge pour faire apparaître les liens vers les autres juridictions. Sélectionner "Royaume-Uni" à partir de la liste de suggestions.

| kinw St Parcent V                                                                                                    |                                                                                                    | Endin Inecen                                                                                                    | int Ann V Henris V             |
|----------------------------------------------------------------------------------------------------|----------------------------------------------------------------------------------------------------|----------------------------------------------------------------------------------------------------|--------------------------------|
|                                                                                                    | Lexis Advance" (                                                                                                    | Quicklaw'                                                                                                    |                                |
|                                                                                                    |                                                                                                    |                                                                                                    |                                |
| Settil Noterius, Jera                                                                                                    | inaries, and effective to off poor reductive points                                                                                                    | 2414C1E8                                                                                                    | Redenter (Net.)                |
| Senis kickernen, les a                                                                                                    | inarian, ann offitimein (a cit panel rechetche) ann. S<br>Brei des brahectar labain lan de brahectar he rochet                                                   | ATONIA<br>BILLIO BILLIO BILLIO BILLIO<br>BILLIO BILLIO BILLIO BILLIO BILLIO BILLIO BILLIO BILLIO BILLIO BILLIO BILLIO BILLIO                                                                                                    | Anterster (nat.)               |
| Settin for former, los a<br>Most former an ages poor afforder for f<br>active any antiper disposition.<br>Aventigen da Nand | nameng, ana référencia ca cité pasar reclassifane posit. S<br>Prese dans la silectura à distina Lans de la realización des harrolinat<br>Resources debiet Cantan | outer the provider formal service of the provider formal service of the provider formal service of the provider of the provider of the provide | None grant (nor )              |
| Settle for former, in a<br>Mettioner anges and Althe for<br>Angeland the Althe<br>Angeland the Althe                        | namen, une efference (unit) pour recherche (unit)<br>Romann (unit)<br>Romann (duit) Canan<br>Romann (duit) Canan<br>Branne (duit)                                | Analogist<br>Internet Report Sectored amount of<br>Perificant<br>Internet                                                                                                    | Non plot ( ) as risefut and to |

Le drapeau à la gauche de la boîte de recherche rouge sera maintenant celui du Royaume-Uni.

| Losis Advance<br>Quicklaw | Persek     Crybb France     C                                                         | Set: Ann Y | Historipe ~ | na - |
|---------------------------|---------------------------------------------------------------------------------------|------------|-------------|------|
|                           | Lexis Advance' Quicklaw'                                                              |            |             |      |
| ₩.v.                      | Salair les termes, les sources, une référence ou d'E pour rechercher avec QuickC/ITE® | Recher     | ther:Text > | Q.   |

Dans la boîte de recherche rouge, entrer vos termes de recherche ainsi que vos opérateurs. Cliquer sur le loupe à la droite de la boîte pour lancer la recherche.

| Lesis Asharoz*<br>Quicklaw                                                                                                    | ⊕ Parcoark ❤               | English (Français)      | Client: Autor 👻 Hole | ripe 🛩 Pies 🛩 |
|----------------------------------------------------------------------------------------------------|----------------------------|-------------------------|----------------------|---------------|
|                                                                                                    |                            | Lexis Advance' Quicklaw |                      |               |
| international and a second second se | defam) or libel /p damages |                         | Rechercher: To       | ALC: Q        |

Entrer vos termes de recherche avec les opérateurs dans le champs "Mots ou expressions". Vous pouvez aussi entrer des informations pertinentes dans les autres champs de recherche disponibles. Cliquer sur le bouton rouge "Rechercher" dans le haut de l'écran à droite pour lancer votre recherche.

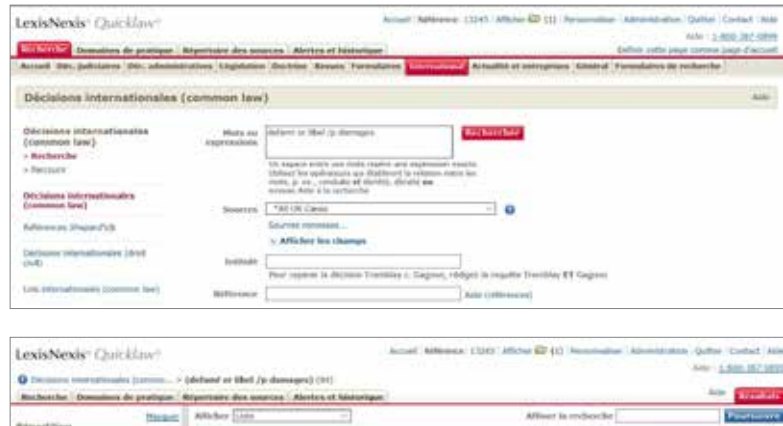

| None Steam                                                                                                    | **          | hay [line]                                                | A                                                             | liser is miliciclie                | Fundament            |
|----------------------------------------------------------------------------------------------------|-------------|-----------------------------------------------------------|---------------------------------------------------------------|------------------------------------|----------------------|
| meparticum.                                                                                                    | 13+0        | ane juite (Perflammen                                     | 11 1 50 nor 81" 📓                                             | Elage automb                       | Hiddhar is refeariby |
|                                                                                                    |             | Apadas a 😂 🛛 🗛                                            | isen de drikestdennage                                        | Artive - De and                    | AND BELLET           |
| Groupes à afficher +<br>Tous les résultats (H)<br>= Nortes<br>Tous de source                                                                                 | 8.          | Intitude et référence jurisprudentialle<br>Dhir v Saddiar | Cour<br>Quren's Bench<br>Division                             | Date de jugemen<br>6 December 2017 | tSource<br>Judgments |
| <ul> <li>V Oscalane Jadicsiewo (349)</li> <li>Charla da Información surger ultrafuel<br/>social</li> <li>Social</li> <li>El Discust</li> <li>Alde</li> </ul> | C12.        | Burki v Seventy Thirty Ltd: Seventy Thirty<br>Ltd v Burki | Queen's Bench<br>Division,<br>Workhester District<br>Registry | 15 August 2018                     | Jodgewents           |
|                                                                                                    | <b>П</b> 3. | *Richard v British Broadcasting Corporate<br>and another  | Diancery Dysean                                               | 18 July 2018                       | Judgments            |
|                                                                                                    | 04          | Optical Express Ltd and others v Associate                | d Queen's Bench                                               | 3 November 2017                    | Judgments            |

## Lexis Advance<sup>®</sup> Quicklaw<sup>®</sup>

>>> Vous serez dirigé vers la liste des décisions britanniques qui répondent à vos termes de recherche.

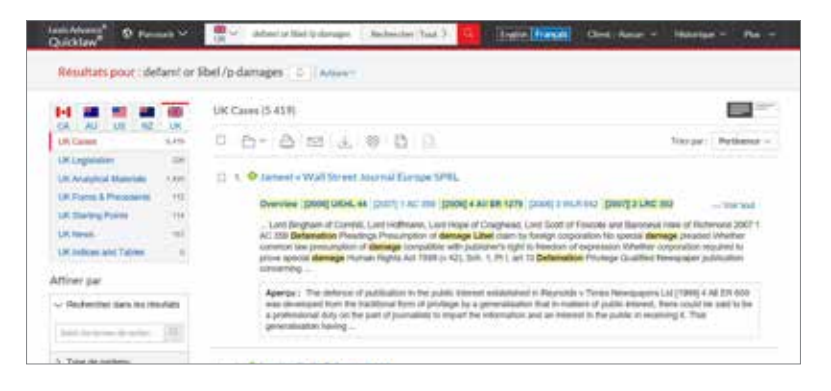

À la page d'accueil, dans la section "Repérer un document", inscrire la référence américaine dans la fenêtre "Traitement Shepard's d'une décision américaine".

| Accoult Dec. judiciaires                              | Déc. administratives | Lègislation | Doctrine | Revues  | Formulaires | Intern |
|-------------------------------------------------------|----------------------|-------------|----------|---------|-------------|--------|
|                                                       |                      |             |          |         | 111         |        |
| Repérer un docum                                      | nent                 |             |          | Masquer | Alde        | Ma bi  |
| Repèrer par l'intitulé                                |                      |             | OF       |         |             |        |
| Repérer par la<br>référence                           |                      |             | 0K       |         |             | Doma   |
| Traitement judiciaire<br>QuickCITE                    | [                    |             | 08       |         |             | E Dor  |
| Repèrer un texte<br>législatif                        | (                    | ]           | OK       |         |             |        |
| Article d'une revue<br>juridique canadienne           |                      |             | 0K       |         |             |        |
| Repèrer un terme<br>défini                            | (                    |             | 1212     |         |             |        |
| Traitement Shepard's®<br>d'une décision<br>américaine | 552 u.s. 148         |             | ŪΚ       |         |             |        |
| Trouver une source                                    | -                    |             | 112      |         |             |        |

Cliquer sur le bouton "OK", à la droite de la fenêtre, pour vous diriger vers le traitement judiciaire de la décision.

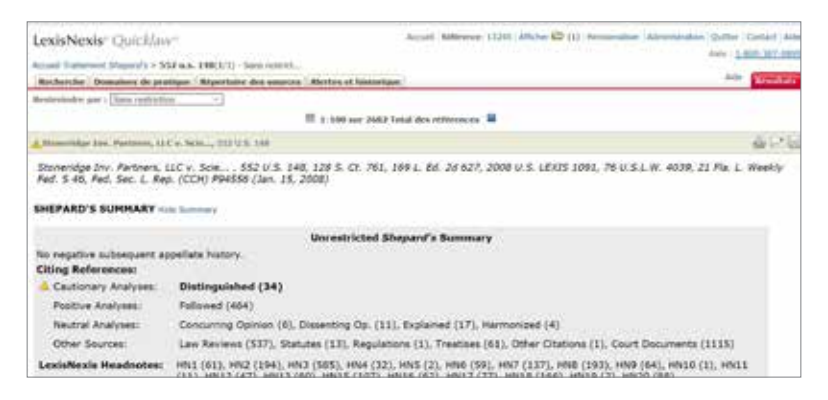

#### Lexis Advance<sup>®</sup> Quicklaw<sup>®</sup>

Dans Lexis Advance Quicklaw, cliquer sur le drapeau canadien de la boîte de recherche rouge pour faire apparaître les liens vers les autres juridictions. Sélectionner "États-Unis d'Amérique" à partir de la liste de suggestions.

| daw <sup>2</sup> • hereard •                                                                                                    |                                                                                                    | Eight Trapit                                                                                                    | Best Autor v Hitterige v      |
|----------------------------------------------------------------------------------------------------|----------------------------------------------------------------------------------------------------|----------------------------------------------------------------------------------------------------|-------------------------------|
|                                                                                                    | Lexis Advance <sup>®</sup> C                                                                                                    | )uicklaw*                                                                                                    |                               |
|                                                                                                    |                                                                                                    |                                                                                                    | Reducts are                   |
|                                                                                                    |                                                                                                    |                                                                                                    | The state of the state of the |
| Sold's les berrech, les more                                                                                                    | H, JOC / OPTIMIC OF CT, DEAR HIS/AND/ANT MILE Q                                                                                                    | NOC1128                                                                                                    | Anderder Tail )               |
| Solid in Service, in and<br>Solid in Service, in and<br>Shatharing at part and official in Direct<br>white part restort departure.                         | en, and experiment on city peop reconstruction units of                                                                                                    | anten la page attention of source att                                                                                                    | Andersfer (Ind.)              |
| Scher bei Scher bei Service, die waar<br>Scherbeine wegen gebe alfeben bei filme<br>waten pers mittert disposition.<br>Remisjon durford                    | er, and experiment on cit, poor reconciler same Q<br>dars to allocation kalendes. Une de la sectorador, les situation<br>Reponder United Garage                              | ALDER TOP AND A STATE AND A STATE AND A STATE AND A STATE AND A STATE AND A STATE AND A STATE AND A STATE AND A                                                                                                    | Andersfor (164.)              |
| Scheller im Service, im more<br>Schellering angebrack officien in Silver-<br>nales pare ensem illipose solitie.<br>Normiger de Leinde<br>Image Schellering | er, and experience on any poor enclose ther unit of<br>days is allocates ideality. Use do is instruction, iso similar<br>Resources Of all Longer<br>Resources Use all Longer | Al per to pay allocations would all provide the pay allocations and all provides the pay allocation and all provide the pay allocation and all pay allocation and all pay allocations are pay allocations are pay are pay are pay are pay are pay are pay are pay are pay are pay are pay are pay are pay are pay are pay are pay are pay are pay are pay are pay are pay are pay are pay are pay are pay are pay are pay are pay are pay | Andreder (Tax) ) U            |

Le drapeau à la gauche de la boîte de recherche rouge sera maintenant celui des États-Unis.

| Levis Advance*<br>Quicklaw* | Presert                                                                               | English Français | Cint: Auan 👻 | Historique ~ | na v   |
|-----------------------------|---------------------------------------------------------------------------------------|------------------|--------------|--------------|--------|
|                             | Lexis Advance® Quic                                                                   | klaw°            |              |              |        |
|                             |                                                                                       |                  |              | Recherche au | ancile |
|                             | Saisir les termes, les sources, une référence ou cit: pour rechercher avec QuickCITEB | 0                | Recher       | her:Tout )   | Q .    |

Dans la boîte de recherche rouge, entrer "Cit:" suivi de la référence américaine désirée (ex.: Cit: 552us148). Cliquer ensuite sur la loupe à la droite de la boîte de recherche rouge.

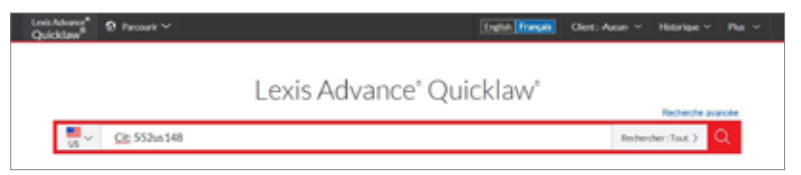

À la page d'accueil, dans la section "Repérer un document", inscrire la référence américaine dans la fenêtre "Traitement Shepard's d'une décision américaine".

| Domaines d                                            | e pratique Réperto   | are des sourc | cs Aic   | rtes et he | storique   | 122.00   |
|-------------------------------------------------------|----------------------|---------------|----------|------------|------------|----------|
| Accueil Déc. judiciaires                              | Déc. administratives | Lègislation   | Doctrine | Revues     | Formulaire | s Intern |
| Repérer un docum                                      | nent                 |               |          | Masquer    | Alde       | Ma bi    |
| Reperer par l'intitulé                                |                      |               | 012      |            |            |          |
| Repérer par la référence                              |                      |               | 0K       |            |            | Doma     |
| Traitement judiciaire<br>QuickCITE                    |                      |               | 08       |            |            | E Dom    |
| Repèrer un texte<br>législatif                        |                      | ]             | OK       |            |            |          |
| Article d'une revue<br>juridique canadienne           |                      |               | 0K       |            |            |          |
| Repérer un terme<br>défini                            | (                    |               |          |            |            |          |
| Traitement Shepard's®<br>d'une décision<br>américaine | 552 u.s. 148         |               | ŪΚ       |            |            |          |
| Trouver une source                                    | C                    |               | 112      |            |            |          |

Cliquer sur le bouton "OK", à la droite de la fenêtre, pour vous diriger vers le traitement judiciaire de la décision.

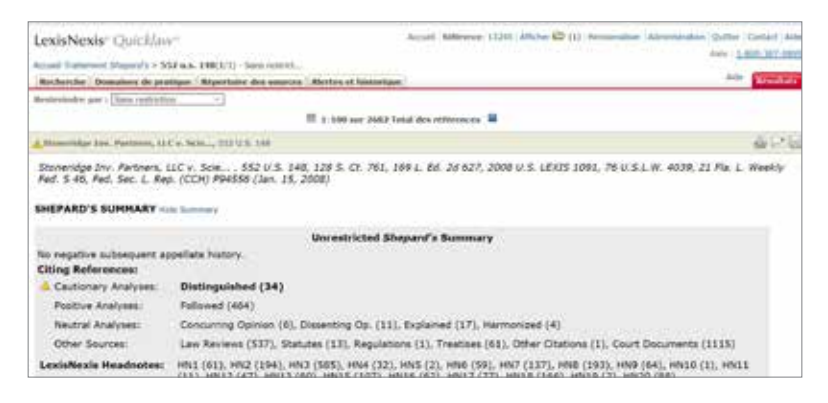

## Lexis Advance<sup>®</sup> Quicklaw<sup>®</sup>

À partir de la liste des résultats, cliquer sur l'icône de la jurisprudence citante, situé à la gauche de l'intitulé, pour aller consulter le traitement judiciaire de la décision.

|                                   | an Ap   | eth                                                 |                                                        |                                        |
|-----------------------------------|---------|-----------------------------------------------------|--------------------------------------------------------|----------------------------------------|
| eru .                             | t       | - B B A W D B                                       |                                                        | autrà: Sections/Aperga -               |
| Cases                             | Sec.    |                                                     |                                                        |                                        |
| a francisco prod                  | 1044 S  | US Cases (10 000 ou +)                              |                                                        |                                        |
| Conversion of the second          | iter D  | t 🛓 Stoterlägt inv Partners, LLC v. Scient/Sc-A     | flanta Inc. 55211.5 148                                |                                        |
| S Administrative and              | nter :  | Aperge 1 The 18123-C.S. § Tiple: implies provide it | pt of action det and entered in solices and aboritors, | 68                                     |
| Although and                      | 10 m h  | and more a mithology fivaneous statement week nut.  | altirubit and were properly distanced                  | 12.5. Factoria<br>Tribulat             |
| Antenni Mos Come<br>o Fergulation | 424     |                                                     |                                                        | Reported Could of the<br>United Vights |
| L Form                            |         |                                                     |                                                        | PLANS. 2018                            |
| Distant.                          | -       |                                                     |                                                        |                                        |
| Lings Seven into                  | 80m* 13 | a CIT Group/Commercial Servic to Constellat         | on Every Caronalities Group. Inc. De re-               | Halk Diamond Mining                    |
| E Doolenn                         | 1000    | Co. LLCI 2011 Banks LIDDS 4964                      |                                                        | CONTRACTOR STREET                      |

| epolidati 🛦 Stonerid                                                                                          | let in   | v. Partners, LLC.v. Scientific, Atlanta, Inc., 552, U.S. 148 (Fusion Channer) 0 Address                                                                                                    |                                             |
|----------------------------------------------------------------------------------------------------|----------|----------------------------------------------------------------------------------------------------|---------------------------------------------|
| alariga see agains                                                                                            |          | Decisions others (944)                                                                                                    | <b>-</b> 0                                  |
| Dictore inter-                                                                                                |          | No register subsequent appellate history<br>Nested Count Microso                                                                                                    |                                             |
| Neer par                                                                                                    |          |                                                                                                    |                                             |
| Analysis                                                                                                    |          | The Constant and the Constant and the Co | - Intellation als the                       |
| auton<br>Hemperiekte                                                                                          | 54<br>34 | U.S. Supreme Court                                                                                                    |                                             |
| Contractory processory<br>particular<br>fractioneral fraction                                                 | -        | C 1. Humin , Quinn, 134 S. Ct. 2018, 1891, Ed. 2d A20, 2014 U.S. LIXIS 4504, 82 U.S.L.W. 4642, 24<br>985, 1991, R.R.M. (BNA) 3741, 1641, bit. (Cold Post491 👗                                                                                                    | Fla. L. Weekly Fed. S                       |
| station provide                                                                                               |          | Charley 10 1 12 2010 (2010 100), for \$1000 400                                                                                                    | Stationality                                |
| exited<br>Explored for<br>Clark in Concerning Spring of<br>Effect in Concerning Optimies of<br>Heattonians Sp |          | <ul> <li>Is the new shakin may latter us. Of 1 is therefore anymetrizing for its in much pelificners' argument from Annual<br/>whold be constraint, and the disent's contract discussion of share aboves to much the point. Or Standardge<br/>Investment Performs, LLOS descrift-advects, inc., 2011, 31, 41, 45, 415, 416, 417, 416, LL, 612, 426 (2012)<br/>(2008), obtaining to related the typical "right of advects any anti-pelicities Dastrange Avi Torport is<br/>present diversities", Disease Aviant Standards and the state (140) of the Descrites Dastrange Avi Torport is<br/>present investment.</li> </ul>                                                                                                    | Trianmine<br>U.S.<br>Date<br>Joint 30, 2014 |

À la page d'accueil, cliquer dans l'onglet "International".

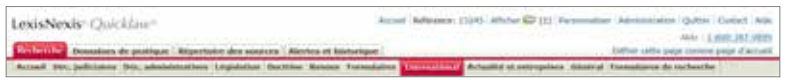

Par défaut, le système aura sélectionné le type de contenu "Décisions internationales (common law). Si ce n'est pas le cas, il suffit d'aller sélectionner ce type de contenu à la gauche de l'écran.

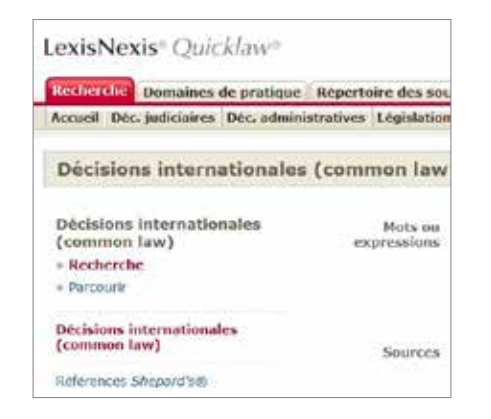

>>> Utiliser le menu déroulant sous le champs "Sources" pour sélectionner une source britannique.

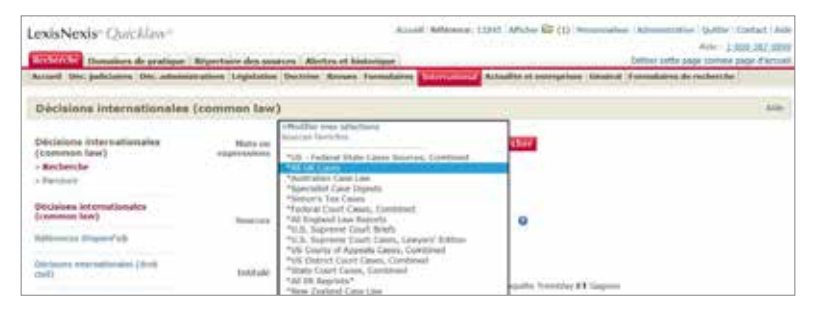

#### Lexis Advance<sup>®</sup> Quicklaw<sup>®</sup>

Dans Lexis Advance Quicklaw, cliquer sur le drapeau canadien de la boîte de recherche rouge pour faire apparaître les liens vers les autres juridictions. Sélectionner "Royaume-Uni" à partir de la liste de suggestions.

| Arm and the second second                                                                                                    |                                                                                                    | Cadia Instan D                                                   | int Asso V Hervise V                |
|----------------------------------------------------------------------------------------------------|----------------------------------------------------------------------------------------------------|------------------------------------------------------------------|-------------------------------------|
|                                                                                                    | Lexis Advance" (                                                                                                    | Quicklaw'                                                        |                                     |
| and the second second se |                                                                                                    |                                                                  |                                     |
| Setur Madather, Jesure                                                                                                    | where, you will be a start of a start of the start of the | ARD IT &                                                         | Redenter Test.)                     |
| Section New Arrange, Less and                                                                                                    | en ope, ome effektende (se offe poor recher) her poor. O                                                                                                    | ng poor to page adherd are not affer                             | Notes gebrid lauritation and to     |
| Section for the former, less on<br>Mechanical angular and Although the Re-<br>active and Annual Gauge Methods<br>Anyonican the New A                                                                                                    | en op, om efferninge op elt prover rechter (her poers) op<br>en den la obectaal de die fan fan de la rechter de de rechter<br>Research (het ist Canase<br>Wiele Fannen der                                                                                                    | ng por Vijango disectored arrest affor<br>Positione<br>Positione | Notes provid Secretarization and he |

Le drapeau à la gauche de la boîte de recherche rouge sera maintenant celui du Royaume-Uni.

|                | Lexis Advance' Quicklaw                                                      | N° |                     |    |
|----------------|------------------------------------------------------------------------------|----|---------------------|----|
| ₩ v Salsir les | s bermes, les sources, une référence ou clit pour rechercher avec QuickCITE® |    | Rechercher: Text. ) | Q. |

Dans la boîte de recherche rouge, entrer vos termes de recherche ainsi que les opérateurs et cliquer sur la loupe à la droite de la boîte rouge pour lancer votre recherche.

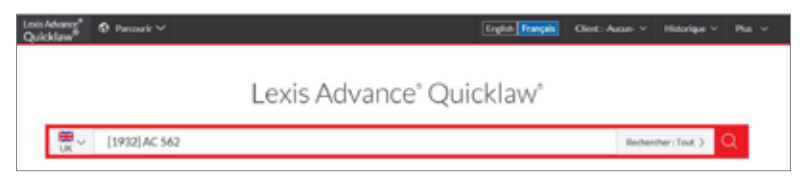

À partir de la liste des résultats, sélectionner la décision pertinente.

| Quicklaw O Remark                            | No 1922 ACM2 Redeniter Tax 3 9 . Hyper March Clerk Anne - 165erin                                                                                                    |                                            |
|----------------------------------------------|----------------------------------------------------------------------------------------------------|--------------------------------------------|
| Résultats pour ; [1932] AC                   | 562 C Amer                                                                                                    |                                            |
|                                              | UK Cares (1 031)                                                                                                    |                                            |
| UK Cases Link                                | 0 0- 0 10 L 0 0 0 0                                                                                                    | Partnerex -                                |
| UK Analytical Memory Int                     | C C Statistics for Doroghuel v Stevenson                                                                                                    |                                            |
| UK Farmi & Preadons 1<br>UK Starting Plans 8 | Denvery (1950) AL ME 1911 APL 119 (1950) AL MARAD 1 (411) 201 AL MARAD 1012 30 (41)                                                                                                    | - 19 167                                   |
| Sill Nevel 4<br>Sill Indexe and Takens 10    | Agarga: A faith touches annuel when interacts a factor of gauge time productionality a finite databased a datab<br>production shares (and transport of the a transportance) or boundary strict the trans is such a form to transport<br>them to make the additional consulties in the factor is entitly they self here cases a duty to the consumers to data teamination<br>prove to make the additional consulties in the factor is entitly they self here cases a duty to the consumers to data teamination<br>prove that is maintenance. | rail. In a<br>the Hermite<br>In Carly That |

Entrer votre reférence britannique dans le champs "Référence".

| LexisNexis* Quicklaw*                     | Argenteine des sol       | acts   Alertes et levterique                                                                                                    | lated Reference, 13345                                                                                                    | anna 🛱 (1). Taranad          | an Advantiation Quittar Control Loop<br>July 12002201999<br>Johns onto page classes page Cartan |
|-------------------------------------------|--------------------------|----------------------------------------------------------------------------------------------------|----------------------------------------------------------------------------------------------------|------------------------------|-------------------------------------------------------------------------------------------------|
| Access Sex, judicianty Dr., admin         | amathers (Aspisiation    | Doction Broads Turnala                                                                                                    | into Description of Arts                                                                                                    | allet et entemprises. Généra | d turmulaires de rochenche                                                                      |
| Décisions Internationales                 | (common law              | 1                                                                                                    |                                                                                                    |                              | A29                                                                                             |
| Décisions internationales<br>(common law) | Note ine<br>régressiones |                                                                                                    | in the second second se | erc here                     |                                                                                                 |
| · Personal                                |                          | the manager prime over mode reach<br>inchest two operations are shall<br>more, a. two, constants at simula-<br>hereign. Adda is to telligentive | t une tântemen reacht.<br>Fuit la velation activa lea<br>8, montel an                                                                                                    |                              |                                                                                                 |
| (common type)                             | Simples A                | *341K Cares                                                                                                    |                                                                                                    | 0                            |                                                                                                 |
| Addresses (Projection)                    |                          | Security Containers                                                                                                    |                                                                                                    |                              |                                                                                                 |

À partir de la liste des résultats, sélectionner la décision la plus pertinente.

| LexisNexis: Quicklaw*                                                                        |        | Activ                                                       | a note | and 1100 and          | C [1] Issued          | - Administration Quitter Cartest Au |
|----------------------------------------------------------------------------------------------|--------|-------------------------------------------------------------|--------|-----------------------|-----------------------|-------------------------------------|
| O Destante reprintmente (commune )<br>Rechercher   Destations de problem   1                 | (1000) | AC 548 (2)<br>Are des sources : Alexies et historique       |        |                       |                       |                                     |
| Healgar                                                                                      | Aller  | ber Lide                                                    |        |                       | Attimer is recharched | Pastantes                           |
| Reportition                                                                                  | 1349   | nes jand (Performan -                                       | 1.0    | 12472                 | from sale             | ante Madfier is rethright -         |
|                                                                                              | 100    | Apriler & ED                                                | -      | a die chidatalitierie | age (Atline -) De     | worke to dividing a                 |
| Groupes & afficher (                                                                         |        | Intitule et référence parisprudentie                        | De .   | Cour                  | Date du jugem         | entSource                           |
| Tous les résultais (2)<br>Source<br>Type de source                                           | D1.    | WAlater (or Conoglue) v Stevenson (<br>AC 562, 553 LIPC 519 | 1932]  | ML                    | 26/05/1933            | Case Overview                       |
| <ul> <li>Decembra publication (2)</li> <li>Duths de celétresces publication daile</li> </ul> | 02     | Donoghue (or Hokister) v Stevenson -<br>(1933) All ER Ren 3 | 6      | HOUSE OF              | 26 May 1932           | All ER Reprints                     |

Dans la décision, cliquer sur "Traitement QuickCite" dans le haut de la page pour accéder au traitement judiciaire de la décision.

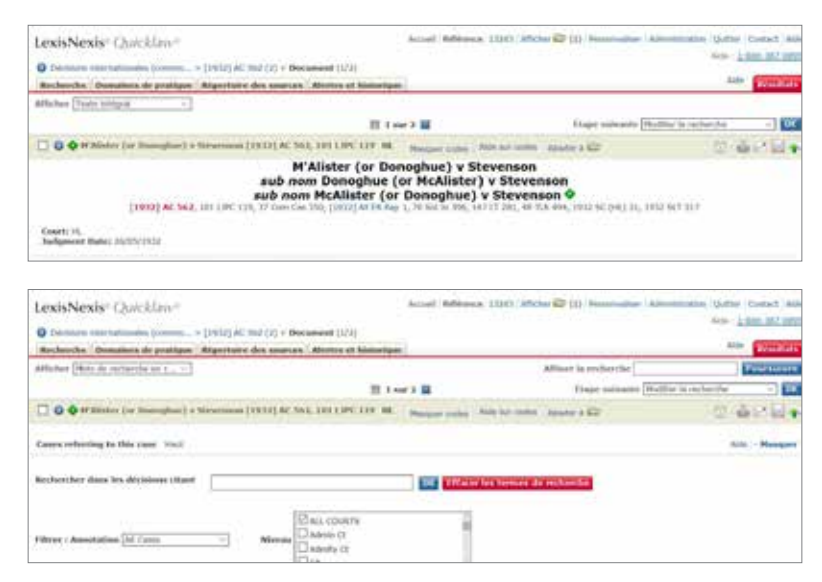

### Lexis Advance<sup>®</sup> Quicklaw<sup>®</sup>

Dans la décision, cliquer sur "Traitement Quickcite", dans le haut de l'écran, pour aller consulter le traitement judiciaire de la décision.

| 🗁 🛆 🖂 🥼 🖗 🗋 Adakate - Chatache increasionent 4            | C Bale ( 030 ). Unite de residuels |
|-----------------------------------------------------------|------------------------------------|
| M'Alister (or Donoghue) v Stevenson                       | Agrages Notes                      |
| Consider the utility spaces                               | ~ Absort this document             |
|                                                           | Cass Dutrylete                     |
| The Publicy shall case<br>The small is the bottle case    |                                    |
| Calabitis House of Lardia<br>Endporced Daries 20(19)/1912 |                                    |
| In the docrawt                                            |                                    |
| Californity R. Duant                                      |                                    |
| Gook affertig to fin team                                 |                                    |
| Gross considered for the lawy                             |                                    |

| <ul> <li>Cases referring to this case</li> </ul>                                                                                                    | Eastern Photo                 | Agrupo             | Note |
|----------------------------------------------------------------------------------------------------|-------------------------------|--------------------|------|
| 222.04                                                                                                    |                               | V About this decum | ***  |
| zeni o                                                                                                    | existion data (serveral firm) | Cast Durview       |      |
| R (on the application of Union) v List Chancelor<br>portunates: <u>Detroy we being portunates</u> , <u>parts</u> , <u>and</u> , <u>portunates</u> , <u>parts</u> , <u>and</u> , <u>parts</u> , <u>parts</u> | frietees<br>De                |                    |      |
| Robinson v Chief Constable of West Yorkshee Police<br>pring back car is pring Pole Pole (2016) (ALDC (0), 111 (Max)                                                                                                    | GAGAD<br>GAGAD                |                    |      |
| Finesse Group LM v Brysion Products (a firm)<br>programmer sons rocks (and a filmer (in the contract of the contract of the co                                                                                                    | 39/192012<br>700              |                    |      |

À la page d'accueil, cliquer dans l'onglet "International".

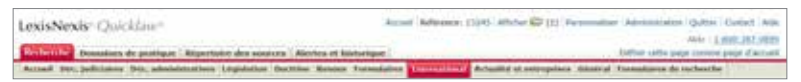

À la gauche de l'écran, cliquer sur "Lois internationales (common law)" pour vous diriger vers le formulaire de législation internationale.

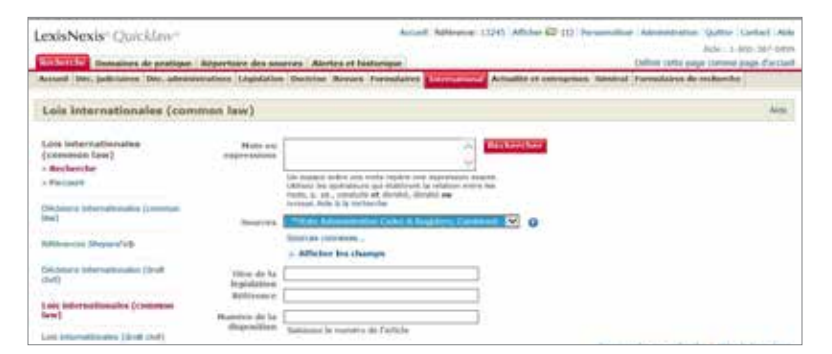

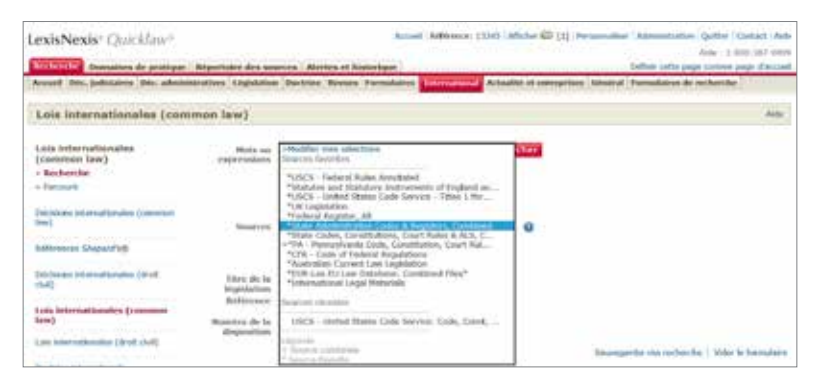

#### Lexis Advance<sup>®</sup> Quicklaw<sup>®</sup>

Dans Lexis Advance Quicklaw, cliquer sur le drapeau canadien de la boîte de recherche rouge pour faire apparaître les liens vers les autres juridictions. Sélectionner "États-Unis d'Amérique" à partir de la liste de suggestions.

| Same and a second second second second second second second second second second second second second second s                                                                                                    |                                                                                                    | Tagén Tracola Con                                                                                                    | E Again V Historija V 1                                                                                         |
|----------------------------------------------------------------------------------------------------|----------------------------------------------------------------------------------------------------|----------------------------------------------------------------------------------------------------|----------------------------------------------------------------------------------------------------|
|                                                                                                    | Lexis Advance <sup>®</sup> C                                                                                                    | )uicklaw*                                                                                                    |                                                                                                    |
|                                                                                                    |                                                                                                    | M.                                                                                                    | Reducts was                                                                                                    |
|                                                                                                    |                                                                                                    |                                                                                                    | The second second second second second second second second second second second second second second second se |
| Solir His berrich, ins anne                                                                                                    | CHE, ARRENT/PRINTER OF CELEPSOR INCOMPARY AND CO                                                                                                    | ANC/IEB .                                                                                                    | Anderster Tail ). 100                                                                                           |
| Solid its serves, its son<br>Shelteres at part our all the form                                                                                                    | ann, anns referitionns an cut, peace rendons their annie da                                                                                                    | activity in the second second afficient                                                                                                    | Antireler, Tak. 3. 100                                                                                          |
| Soliti in Service, in anno Sherbaria anno 1990 - Soliti in Service, in anno 1990 - Soliti in Service, in Service anno 1990 - Soliti in Service anno 1990 - Soliti in Service anno 1990 - S | ann, ann an Annaichte an cit, pear rindeanchar saint Gu<br>dara la allan fair à dealte. Uar de la instancha, les sinaita<br>Republic United Garger                 | Noted to pay administrative second afficiency afficiency of the second afficiency of the second | Anderster (1941) - Co                                                                                           |
| Status en service, ins anno<br>Status en para ante attantes<br>Antesper autori discontes<br>Antesper autori di                                                                                                    | en, and extension on all paper includent and of<br>data is allocides bandles. Use the instructor, iso shall<br>Require the information<br>Requirement of an Europe | Note: To the<br>Name in provided land smoot all de<br>Parification<br>Marchaelter                                                                                                    | Anderster (Text ) Co                                                                                            |

Dans la boîte de recherche rouge, entrer le nom d'une loi, une référence juridique d'une loi, un article de loi ou des termes de recherche et cliquer sur la loupe à la droite de la boîte rouge pour lancer la recherche. Vous pouvez aussi choisir l'un des choix de la liste de suggestions.

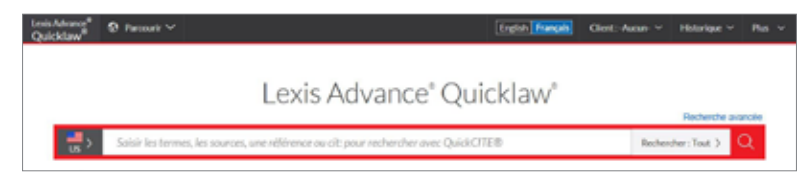

Dans la boîte de recherche rouge, entrer le nom d'une loi, une référence juridique d'une loi, un article de loi ou des termes de recherche et cliquer sur la loupe à la droite de la boîte rouge pour lancer la recherche. Vous pouvez aussi choisir l'un des choix de la liste de suggestions.

| Quicklaw <sup>®</sup>                                                                                                    | • Norman ~ [En                                                                                                    | na Parak      | Chef Anne - | Holeson - Por |
|----------------------------------------------------------------------------------------------------|----------------------------------------------------------------------------------------------------|---------------|-------------|---------------|
|                                                                                                    | Lexis Advance' Quick                                                                                                    | law*          |             |               |
| 10 VI                                                                                                    | patient protection and affordable care act                                                                                                    |               | Reb         | Q ( sel; sec  |
| ( and the second second s | patient protection and affordable raw and<br>WATERY PROTECTION AND APPORTABLE CARE ACT. BLOCK INSTICE ACT. 11176-146. Per<br>Patient Protection and Affordable Care Act. CDV Tax. 117<br>Patient Protection and Affordable Care Act. 2014 Tax. 117<br>Patient Protection and Affordable Care Act. 2014 Tax. 117 | (Lot E 1345ba | 119         | Auto          |
| Gentresagen                                                                                                    | Patient Protection and Affordable Care Act. 111(13, 200)<br>What is the definition of perfect protection and affordable care act?                                                                                                    |               | _           |               |
|                                                                                                    | What is the statute of limitations for patient protection and after table-care act?                                                                                                    |               |             |               |

Dans le formulaire de recherche, entrer les termes de recherche dans le champs "Mots ou expressions". Vous pouvez aussi entrer les informations pertinentes dans les autres champs disponibles tels que "Titre de la législation", "Référence" ou "Numéro de la disposition". Cliquer ensuite sur le bouton rouge "Rechercher" dans le haut de l'écran pour lancer votre recherche.

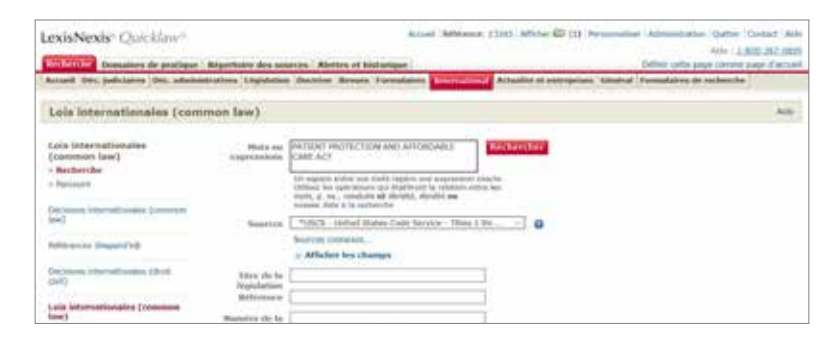

Vous serez alors diriger vers la loi demandée ou une liste de résultats. Il suffit alors de sélectionner le document désiré.

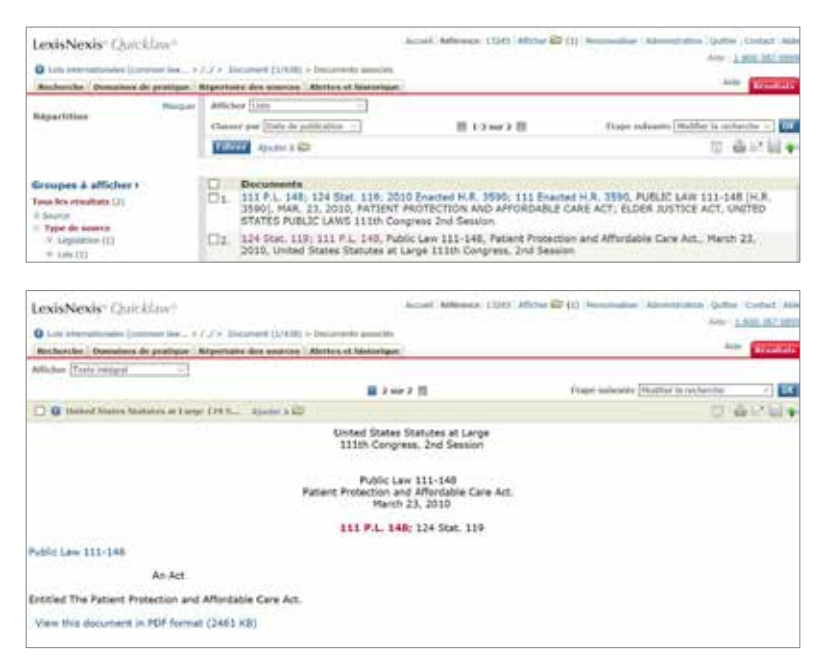

## Lexis Advance<sup>®</sup> Quicklaw<sup>®</sup>

>>> Vous serez diriger vers la loi demandée.

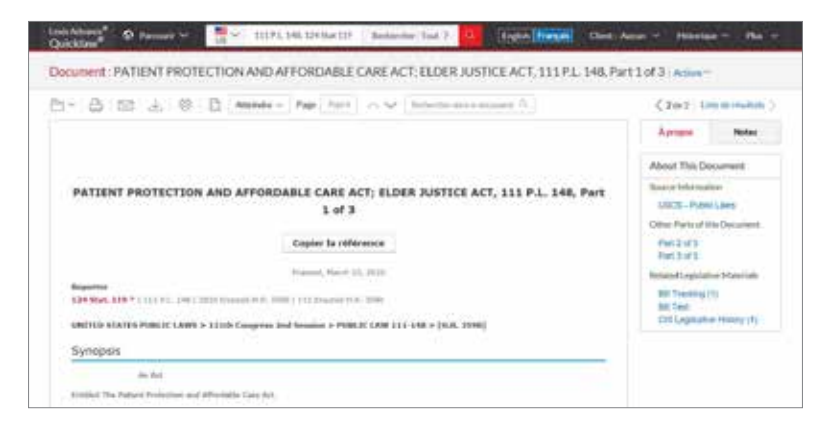

À la page d'accueil, cliquer dans l'onglet "International".

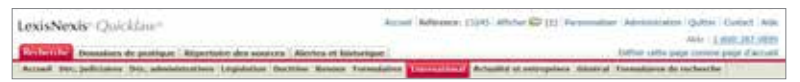

À la gauche de l'écran, cliquer sur "Lois internationales (common law)" pour vous diriger vers le formulaire de législation internationale.

| Robert Ser Bennemen die pratique                                                                                                    | Reportaire des sa     | Alertes et historium                                                                                                    | and Statistical Statistics of computers                                        | Infide only page caused page d'actes<br>Shortest Formulaires de conferentes |
|----------------------------------------------------------------------------------------------------|-----------------------|----------------------------------------------------------------------------------------------------|--------------------------------------------------------------------------------|-----------------------------------------------------------------------------|
| Loie internationales (con                                                                                                    | imon law)             |                                                                                                    |                                                                                | 144                                                                         |
| Lois internationales<br>(contenen law)                                                                                                    | Hola or               |                                                                                                    | C management                                                                   |                                                                             |
| - Handard Handard |                       | Un appear write rol, bole rage<br>United for period of the line<br>ment, it, etc., revolute of shreet<br>protect. Non 4 is inclusion. | na wire Impotentijn maktis.<br>Angelt la nakanon withis kan<br>al, ninyihid ww |                                                                             |
| lan)                                                                                                    | Section               | An exclusion                                                                                                    | 9                                                                              |                                                                             |
| Artenanti Shawarta                                                                                                    |                       | v Afficher ins change                                                                                                    |                                                                                |                                                                             |
| Configuration (Configuration)                                                                                                    | Titre de la trainform |                                                                                                    | -                                                                              |                                                                             |
| Lais Internationales (Continue<br>Inter)                                                                                                    | Renative do la        |                                                                                                    |                                                                                |                                                                             |
| (at the sheet of the second                                                                                                    | deposition            | Saltiment le nursero de l'artic                                                                                                    | 14                                                                             | Incompatibilities institution   Viller in Installed                         |

>>> Utiliser le menu déroulant sous le champs "Sources" pour sélectionner une source britannique.

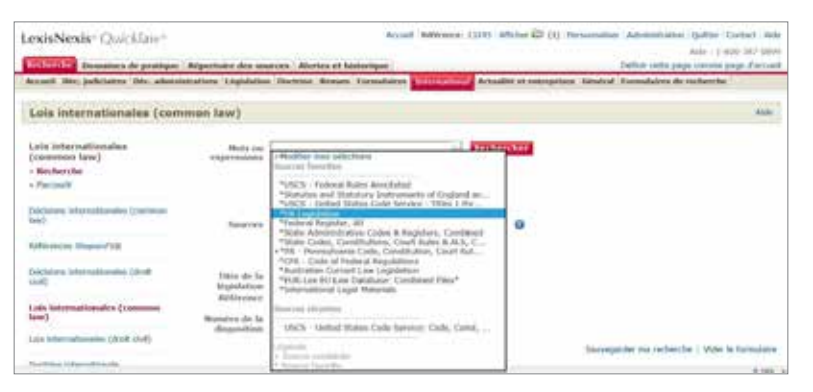

## Lexis Advance<sup>®</sup> Quicklaw<sup>®</sup>

Dans Lexis Advance Quicklaw, cliquer sur le drapeau canadien de la boîte de recherche rouge pour faire apparaître les liens vers les autres juridictions. Sélectionner "Royaume-Uni" à partir de la liste de suggestions.

| dame St Parchard V                                                                                                    |                                                                                                    | English Strategist                                   | Dard Autor V Henrique V 1 |
|----------------------------------------------------------------------------------------------------|----------------------------------------------------------------------------------------------------|------------------------------------------------------|---------------------------|
|                                                                                                    | Lexis Advance" (                                                                                                    | Quicklaw"                                            |                           |
| Contraction of the local division of the local division of the loc |                                                                                                    |                                                      |                           |
| Settil Netering, Insura                                                                                                    | niet, one officience (or it) poor redetifier point Q                                                                                             | 4.10月1日                                              | Rechester (failt.)        |
| Settle Vectoring, les and                                                                                                    | niege, oan offitiering (or off poor reductive point Q                                                                                            | ussi CITER<br>Ity por Ngagoaffectionel amine         | Redensite: Faid.)         |
| Section for determine, les and<br>Sectioness august juice Althou for fibre<br>active any former of approximate.<br>Argentiger de fibre                                                                                                    | nien, ann rifferenin (a riff punt recher (her punt (<br>an den la sliechte Galaite Las de la recherche, konstaat<br>Reperen (Sviet Canae         | n jaar tajagsafiictiseel amint<br>Perham             | Reference (fair, )        |
| Section for formation of the section of the section | non, om rifferene og fil poor redset for pom o<br>en det beskette døste fan de bredsette.<br>Researe 10 de Eleise<br><b>Researe</b> 10 de Eleise | ng par la jaga disefarat aniat<br>Parban<br>Internet | Roberton (for 3 C4        |

Le drapeau à la gauche de la boîte de recherche rouge sera maintenant celui du Royaume-Uni.

| Losis Advance <sup>®</sup><br>Quicklaw <sup>®</sup> | forglat                                                                              | a Français | Clert: Autor ~ | Historipe ~ | Pos | ÷ |
|-----------------------------------------------------|--------------------------------------------------------------------------------------|------------|----------------|-------------|-----|---|
|                                                     | Lexis Advance' Quickla                                                               | aw°        |                |             |     |   |
| ₩.~                                                 | Salsir les termes, les sources, une référence ou cit pour rechercher avec QuickCITE® |            | Racher         | her:Text )  | ۵.  |   |

Dans la boîte de recherche rouge, entrer le nom d'une loi, une référence juridique d'une loi, un article de loi ou des termes de recherche et cliquer sur la loupe à la droite de la boîte rouge pour lancer la recherche. Vous pouvez aussi choisir l'un des choix de la liste de suggestions.

| Late Advand <sup>®</sup><br>Quicklew | 9 mm ~                                              | East ( Inner)            | Clerk How - Hiker - Mart - |
|--------------------------------------|-----------------------------------------------------|--------------------------|----------------------------|
|                                      |                                                     | Lexis Advance" Quicklaw" |                            |
| 10                                   | Dangerous Dogs Act                                  |                          | Search Enverting )         |
| Light Protoco                        | Danger tas Dogs Act 1981<br>Danger na Dogs Act 1991 |                          |                            |

Dans le formulaire de recherche, entrer les termes de recherche dans le champs "Mots ou expressions". Vous pouvez aussi entrer les informations pertinentes dans les autres champs disponibles tels que "Titre de la législation", "Référence" ou "Numéro de la disposition". Cliquer ensuite sur le bouton rouge "Rechercher" dans le haut de l'écran pour lancer votre recherche.

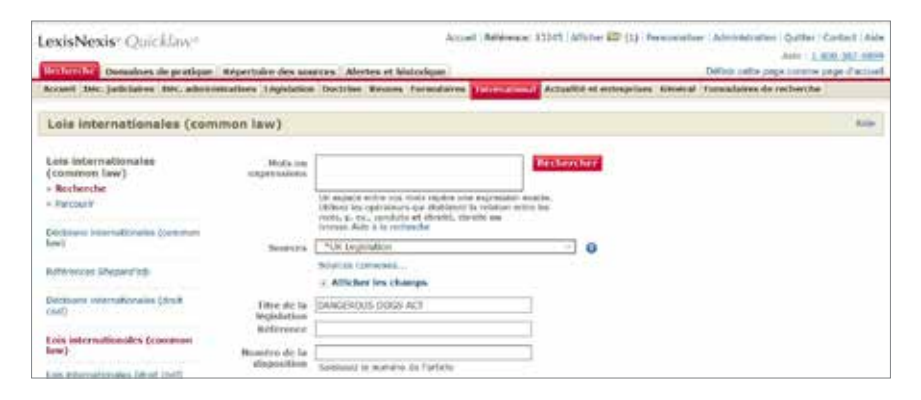

Vous serez alors diriger vers la loi demandée ou une liste de résultats. Il suffit alors de sélectionner le document désirée.

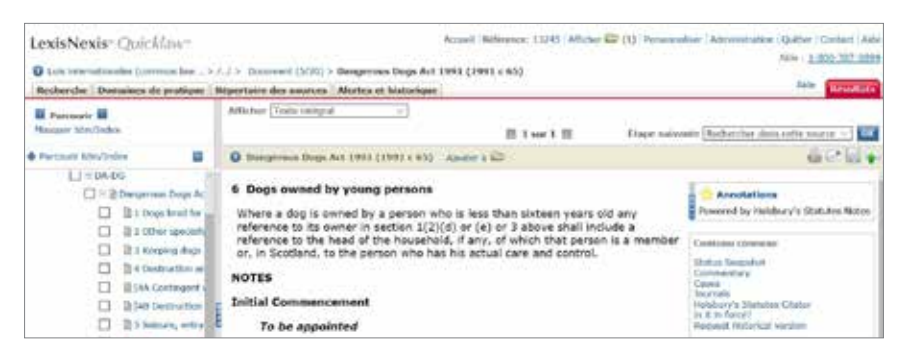

## Lexis Advance® Quicklaw®

>>> Vous serez diriger vers la loi demandée.

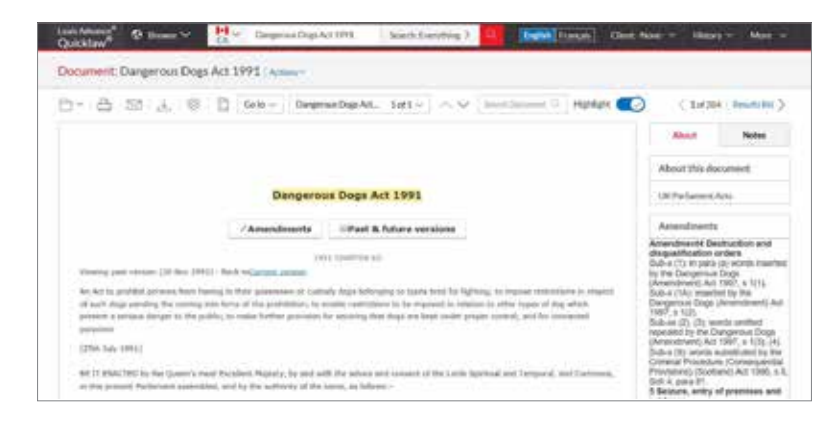

À la page d'accueil, cliquer dans l'onglet "International".

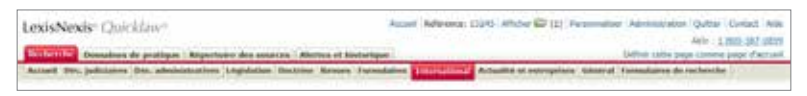

À la gauche de l'écran, cliquer sur "Doctrine internationale" pour vous diriger vers le formulaire de doctrine internationale.

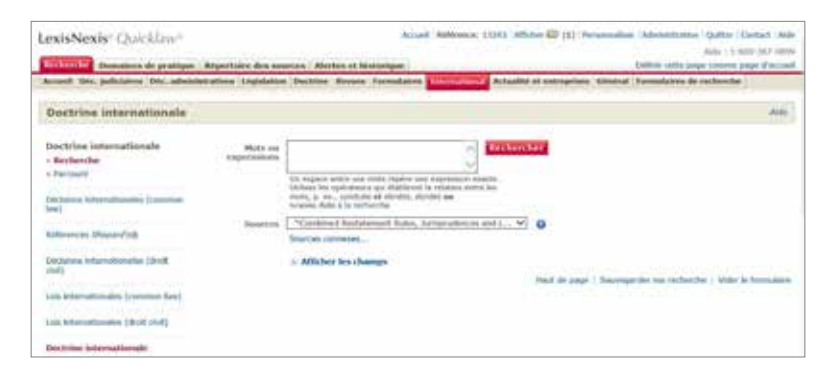

>>> Utiliser le menu déroulant sous le champs "Sources" pour sélectionner une source américaine.

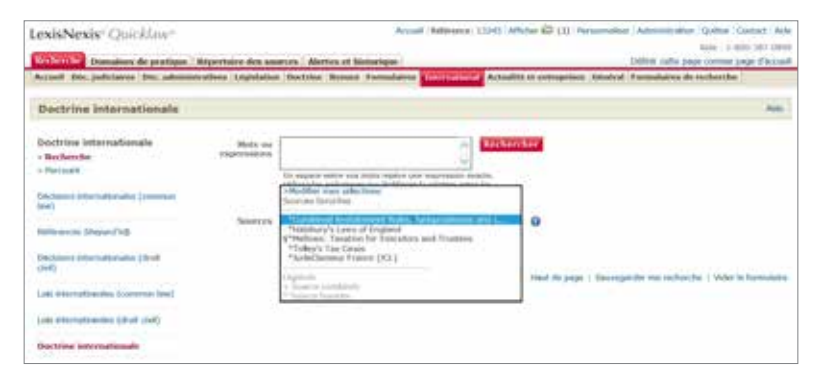

## Lexis Advance<sup>®</sup> Quicklaw<sup>®</sup>

Dans Lexis Advance Quicklaw, cliquer sur le drapeau canadien de la boîte de recherche rouge pour faire apparaître les liens vers les autres juridictions. Sélectionner "États-Unis d'Amérique" à partir de la liste de suggestions.

| danos" O Permana ~<br>Klaw                                                                                                    |                                                                                                    | Eight Traces                                                     | Chill: Anim v Hidespe v                                                                                                    |
|----------------------------------------------------------------------------------------------------|----------------------------------------------------------------------------------------------------|------------------------------------------------------------------|----------------------------------------------------------------------------------------------------|
|                                                                                                    | Lexis Advance <sup>®</sup> C                                                                                                    | )uicklaw*                                                        |                                                                                                    |
| 515 C                                                                                                    |                                                                                                    | M.                                                               | Reducts aver                                                                                                    |
|                                                                                                    |                                                                                                    |                                                                  | in the second second seco |
| Solir in terrics, ins an                                                                                                    | ore record of the could poor inclusion on Q                                                                                                    | NOCITE®                                                          | finlasher (Int.)                                                                                                    |
| Soldin lets termich, ins an<br>Manifesiones an pare assir afficher les fils<br>wittes procenteur depositions.                                  | ant en, and ordered and of poor enclosed and of a                                                                                                    | NOCIDE<br>Lana by pay allocation of second                       | Anthroper (Text)                                                                                                    |
| Solar in terrero, in an<br>Selectore anguerosa efficien in the<br>extension and electric.<br>Restriger autorid                                 | ne en la admetian à deale. Los de la sectore de la séctore de la Regenere Color d'Anger                                                                               | Al poor to pays allocation of sound<br>Pacification              | Andreder (Test.)                                                                                                    |
| Solid line between die best<br>Schedulines ungewegenet affehre his für<br>aufem geverentent alsoziefehre.<br>Kompiger die fand<br>Fell Careate | are et ante effettimer on elle poor methors for unite Q<br>on dans la alterdiar bisolar. Lan de la instruction, las similar<br>Reponse Votes Europa<br>Marganese tals | AL parts to pays attice framed second<br>Paraflaget<br>Marchaget | Andreder (Test.)                                                                                                    |

>>> Le drapeau à la gauche de la boîte de recherche rouge sera maintenant celui des États-Unis.

| LesisAdvance <sup>®</sup><br>Quicklaw <sup>®</sup> | B Factorir V                                                                          | Client: Aucum ~ | Historique ~  | Res ~ |
|----------------------------------------------------|---------------------------------------------------------------------------------------|-----------------|---------------|-------|
|                                                    |                                                                                       |                 |               |       |
|                                                    | Lexis Advance® Quicklaw                                                               |                 |               |       |
|                                                    |                                                                                       |                 | Recherche als | uncée |
|                                                    | Saisir les termes, les sources, une référence ou cit: pour rechercher avec QuickCITE® | Reche           | cher:Tout >   | Q.    |

Dans la boîte de recherche rouge, entrer des termes de recherche et cliquer sur la loupe à la droite de la boîte rouge pour lancer la recherche. Vous pouvez aussi choisir l'un des choix de la liste de suggestions.

| Quicklaw*    | Ø Permit ∼                                                                                                    | (Cold Press)             | Gent Autor - | Holeson - Pie   |
|--------------|----------------------------------------------------------------------------------------------------|--------------------------|--------------|-----------------|
|              | Lexis Advance" Qu                                                                                                    | icklaw*                  |              | Referite angola |
| UI Y         | patient protection and alfordable care act                                                                                                    |                          | Sub-         | C ( tel) and    |
| -            | patient protection and although one will<br>WATENT PROTECTION AND ALTONDARD CARE ACT, BLOCH INSTRUM ACT, BLOCH<br>Patient Protections and Although Care Act, Chillian, 119<br>Patient Protections and Although Care Act, Chillian, 119<br>Patient Protections and Although Care Act, Chill Day, Science 118, 1995 | 146 Part Lot I, 124 Stat | 119          | Aste            |
|              | Patient Protection and Affordulae Care Act. 111(13) 20(9)                                                                                                    |                          |              |                 |
| Same officer | What is the seminant of protect protection and amongs are well.<br>What is the statute of installants for patient protection and afforduble-care act?                                                                                                    |                          |              |                 |

Dans le formulaire de recherche, entrer les termes de recherche dans le champs "Mots ou expressions". Cliquer ensuite sur le bouton rouge "Rechercher" dans le haut de l'écran pour lancer votre recherche.

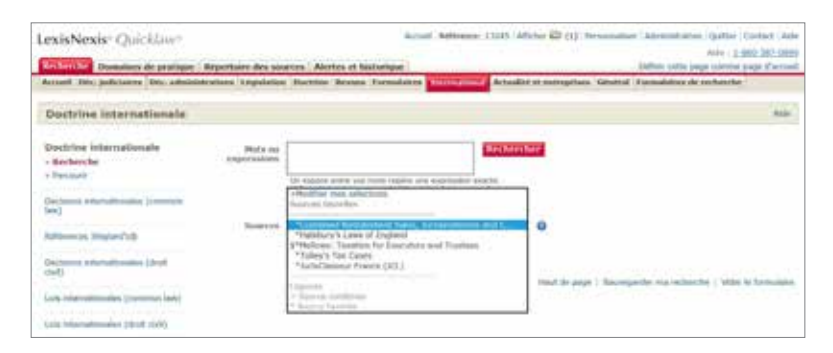

À partir de la liste des résultats, sélectionner un document à consulter ou utiliser les filtres disponibles à la gauche de l'écran pour affiner votre résultats.

| Lexis Nexis" Quicidan"                                                                              |             |                                                                                           | And Append Lots and a                                                                       | 111                                                                  | And I want have been        |
|----------------------------------------------------------------------------------------------------|-------------|-------------------------------------------------------------------------------------------|---------------------------------------------------------------------------------------------|----------------------------------------------------------------------|-----------------------------|
| O Dahim manufations - Cardina                                                                       | (***)111    | NT PROTECTION AND APPOINTABLE                                                             | - (11/1943)                                                                                 |                                                                      |                             |
| Record                                                                                              | 4/16.74     | 7 [1014                                                                                   | All                                                                                         | and to recharache                                                    | Long to the                 |
| Regaritions                                                                                         | these       | and there as possible -                                                                   | III 4:50 See 1707 🖬                                                                         | Daget assistantia (Holfford In. in                                   | cherthe 0                   |
|                                                                                                    | 1000        | Aprilar a CD                                                                              |                                                                                             | 52                                                                   | AKEG.                       |
| Groupes à afficher +<br>Tous les resultats ().701)<br>4 Bisne                                       | 01          | Decements<br>Ann Jur 20 COLL & UNIV § 79<br>Subjects of Commerce and R<br>2018 West Group | Commerce, III. Subjects of Commercial States, 579 Health care, California                   | nerce and Regulation, E. Other I<br>nia Junisprudence, Third Edition | Particular<br>Capyright ©   |
| <ul> <li>Constants - Prese acturate (16)</li> <li>Destruct (2)</li> <li>Internation (24)</li> </ul> | 175         | Copyright (L) 2017 Duke Law<br>Duke L.I. Online 117, 6280 w<br>PERSPECTIVE, ELOSS PASAC   | Journal Duke Law Journal Online,<br>onth. ARTICLE: ADMINISTRATIVE 1<br>HOFF +               | August, 2017, Duke Law Journa<br>RIGHTS IN INSTITUTIONAL             | al Online, 66               |
| <ul> <li>Internation scientificate (47)</li> <li>Hagestool (124)</li> <li>Reveau (224)</li> </ul>   | <b>D</b> 3. | Copyright (c) 2015 Duke Law<br>L.1. Online 173, 9137 words,<br>ANOTHER HISTORICAL PERSI   | Journal Duke Law Journal Online,<br>ARTICLE: "ADVICE AND CONSENT<br>PECTIVE, JOSH CHAFETZ + | May, 2015, Duke Law Journal C<br>" IN THE APPOINTHENTS CLAUS         | Seline, 64 Duke<br>SEI FROM |
| ALME .                                                                                              | C14.        | Copyright (c) 2015 Thurgood<br>Marshall Law Review Online.                                | Marshall Law Review Thurgood Ma<br>40 T. Marshall L. Rev. Online 9, 10                      | rshall Law Review Online, 2015<br>457 werds, ARTICLE: IHMIGRA        | TION REFORM                 |

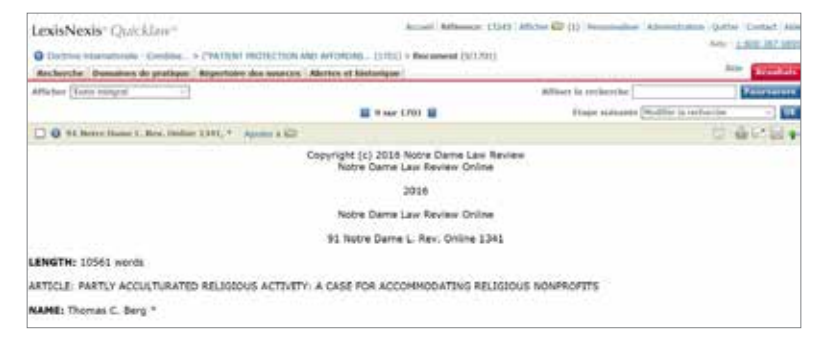

## Lexis Advance<sup>®</sup> Quicklaw<sup>®</sup>

À partir de la liste des résultats, cliquer à la gauche de l'écran dans le lien "US Secondary Materials".

| Quicklaw                                                                                                    | 👷 adictionistic local di Balacian Carl 🔐 (Sight Carda) Chen Anne - Halaiga - Ne -                                                                                                    |
|----------------------------------------------------------------------------------------------------|----------------------------------------------------------------------------------------------------|
| Resultats pour : patient pro                                                                                                    | tection and affordable and ( ) ( Amain -                                                                                                    |
| Indiana Indiana Indian                                                                                                    | US Secondary Materials (30)                                                                                                    |
| Life Deserves well cognitions (* 1)<br>Life Deserves (* 1)<br>Life Agreements (* 1)<br>Life Agreements (* 1)<br>Life Agreements (* 1)<br>Life Agreements (* 1)<br>Life Agreements (* 1)<br>Life Agreements (* 1)<br>Life Agreements (* 1)<br>Life Agreements (* 1)<br>Life Deserve<br>Life Agreements (* 1)<br>Life Deserves (* 1)<br>Life Agreements (* 1)<br>Life Agreements (* 1) | C. Validity Application, and Construction of Refigure Based Challengest to Health Insurance Contraining the<br>Construct Mandato by Parliest Protection and Affantiable Care Act Preventive Services Republicment, 42 USCA \$3000g; 153(4):and 15 Regulations     Associations     Associations     Astrecolate     Associations     Associations     Associations     As |
|                                                                                                    | American Law Reports Pedent 2: © 1075-1901 by The Lawyers Co-specifies Publishing Company: © 2018 West Design, Validity,                                                                                                    |

Sélectionner l'un des documents à consulter ou cliquer sur les filtres de recherche à la gauche de l'écran tels que "Rechercher dans les résultats" pour affiner votre résultats.

| Quinting D target                                                                                                    | and points addressed                                                                                                    | Reflecter Hull P                                                                                                    | THE REAL PROPERTY AND                                                                                                    | Tender - No          |
|----------------------------------------------------------------------------------------------------|----------------------------------------------------------------------------------------------------|----------------------------------------------------------------------------------------------------|----------------------------------------------------------------------------------------------------|----------------------|
| Persitate pour gallered protect                                                                                                    | line and effectivities ( ) access                                                                                                    |                                                                                                    |                                                                                                    |                      |
|                                                                                                    | UI Secendery Manufalk (XII                                                                                                    |                                                                                                    |                                                                                                    | 100                  |
| -                                                                                                    | 1 INVITE D- 2 11 2                                                                                                    | * 0.0                                                                                                    |                                                                                                    | Targer ( Nothers - ) |
| of Salar and spinster                                                                                                    | T Y. Kaletta, Aprillation, and Careton alternation<br>Protocology and Million Sam Inc. Proceedings.                                                                                                    | Religion Result Dallanger to Machides<br>out as foreiton Regimments, 42111/A                                                                                                    | ar anne Certin a spill of Deservage Mands<br>1 201 ag 1 2 and 2a Regulations                                                                                                    | statts Palant        |
| 10 August des Version<br>10 August August auf August au<br>11 August de Roy Cause auf Pagestinn<br>10 August de Roy Cause auf Pagestinn | Comparison Managements     Constraints     Constraints     Constraints     Constraints     Constraints     Constraints     Constraints     Constraints                                                                                                    | ntenato processo d'ha Rabai Padadar a<br>processo d'ha Nabait Padadhai ani kihada                                                                                                    | the property of the second second sec |                      |
| Ution in<br>straighter<br>Whee is<br>the feature                                                                                        | <ul> <li>Why IT shift is fairer</li> <li>The model is used informing the contraction<br/>and is in the moment.</li> <li>A shift is the same shaft angle is in the<br/>model of a same shaft angle is in the<br/>model of a same shaft angle is in the<br/>model of a same shaft angle is in the<br/>model of a same shaft and the<br/>model of a same shaft and the<br/>model of a same shaft</li></ul> | processo at the fighted Paparities and Pfighted<br>designments of the Fighted Point Constant and Pfighted<br>Pfighted Res and Pfighted Res Arts (PCP), spin                                                                                                    |                                                                                                    |                      |
| 12 May Industry<br>22 Descriptions Income<br>22 Description of Provide                                                                  | International Local Reports Proceed 21 (2017) 2001 (e)<br>Application, and Complete International Complete International<br>and Administry Care for Proceeding Sectors Proceedings<br>(Sectors) (Sectors)                                                                                                    | Section of the section of the sectio | 110 Mod Group, Add(2),<br>pr (exceeded by Trade of Features)<br>address                                                                                                    |                      |

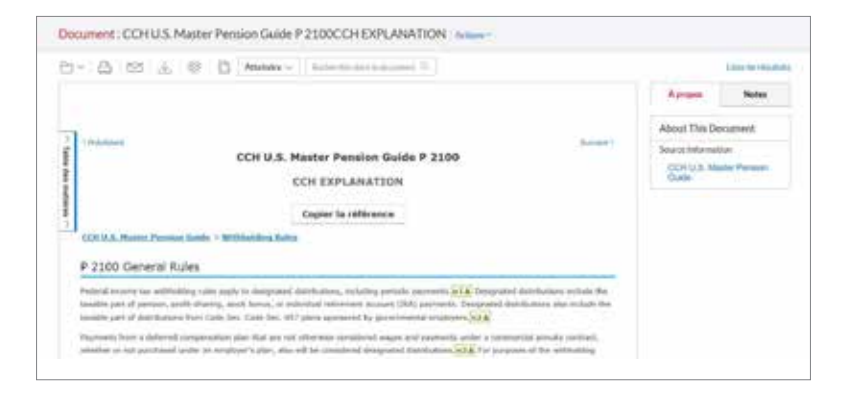

À la page d'accueil, cliquer dans l'onglet "International".

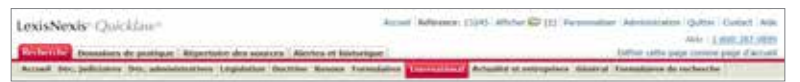

À la gauche de l'écran, cliquer sur "Doctrine internationale" pour vous diriger vers le formulaire de doctrine internationale.

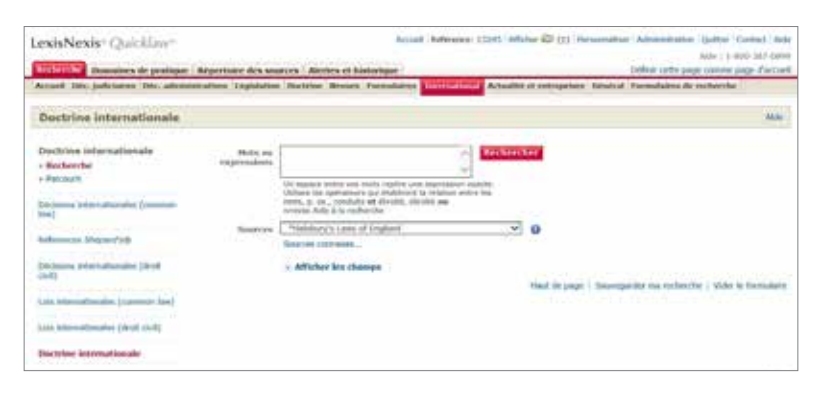

Utiliser le menu déroulant sous le champs "Sources" pour sélectionner la source "Halsbury's Laws of England".

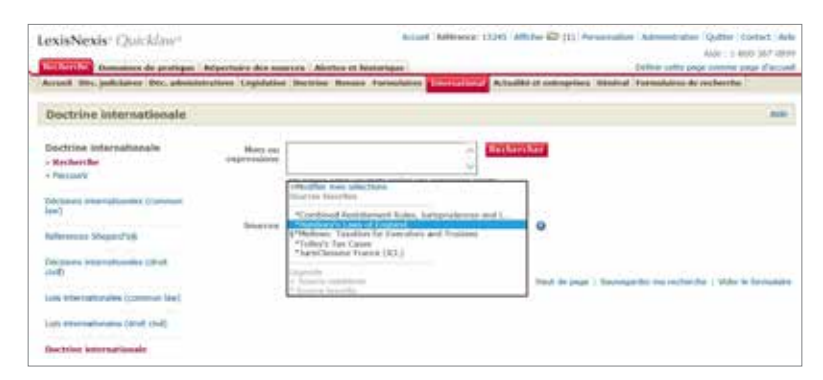

>>> Vous pouvez aussi cliquer sur le lien "Sources connexes" pour trouver d'autres sources internationales.

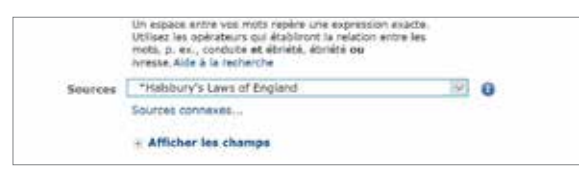

## Lexis Advance® Quicklaw®

Dans Lexis Advance Quicklaw, cliquer sur le drapeau canadien de la boîte de recherche rouge pour faire apparaître les liens vers les autres juridictions. Sélectionner "Royaume-Uni" à partir de la liste de suggestions.

| Allen B Arrest -                                                                                                    |                                                                                       | Internet for the Party -                                              |
|----------------------------------------------------------------------------------------------------|---------------------------------------------------------------------------------------|-----------------------------------------------------------------------|
|                                                                                                    | Lexis Advance" C                                                                      | uicklaw'                                                              |
| (D) Initiation in the                                                                                                    | a se dharan it sa athabé sa 0                                                         | Access (Access fire)                                                  |
|                                                                                                    |                                                                                       |                                                                       |
| Second and part of the ballot and the second second | and particular and the factor process for her hade                                    | and it and the local and the local products for the first party of    |
| Shalibaren organizar office to the<br>addition of the state of the                                                                                                    | nen postelan a forte (an it processive har tanta)<br>Report Third age                 | per l'appe de l'anne anne d'Alexan provi lan materi par la<br>Redigio |
| Statistics of an experimental states of the states of the  | nan para da se da se parte da parte da la segurar<br>Agas per la minage<br>Manager da | na tana de ten ann Phinn part la mharan t<br>Naise                    |

Le drapeau à la gauche de la boîte de recherche rouge sera maintenant celui du Royaume-Uni.

| Colorian Advance <sup>4</sup> | 9 Iwork ⊻                                                                            | ligin fungih | Get: Ause 14 | Hitorige ~  | Re |
|-------------------------------|--------------------------------------------------------------------------------------|--------------|--------------|-------------|----|
|                               | Lexis Advance' Quic                                                                  | klaw'        |              |             |    |
|                               | Seluir instemmer, Ins sources, une référence ou cit, pour recharcher avec QuideCITER |              | Reder        | decitat > C | £. |

Dans la boîte de recherche rouge, entrer des termes de recherche et cliquer sur la loupe à la droite de la boîte rouge pour lancer la recherche.

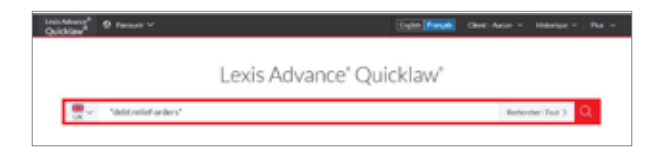

À l'écran de la liste des résultats, sélectionner "UK Analytical Materials" à la gauche de l'écran.

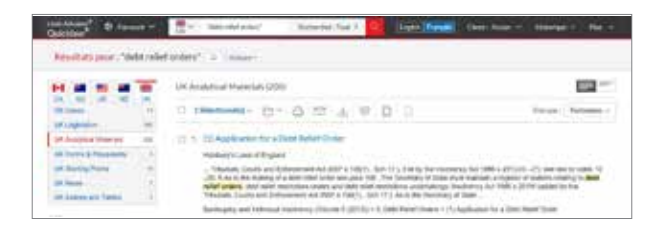

Dans le formulaire de recherche, entrer les termes de recherche dans le champs "Mots ou expressions". Cliquer ensuite sur le bouton rouge "Rechercher" dans le haut de l'écran pour lancer votre recherche.

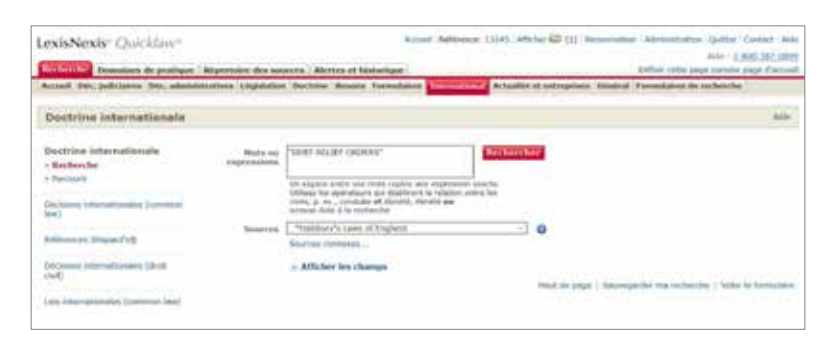

- Vous pouvez aussi utiliser la fonctionnalité "Parcourir" à la gauche et dans le haut de l'écran pour consulter la table des matières de la source. Cliquer sur les icônes "+" pour poviguer à travers la table des matières insqu'au desument désiré
  - "+" pour naviguer à travers la table des matières jusqu'au document désiré.

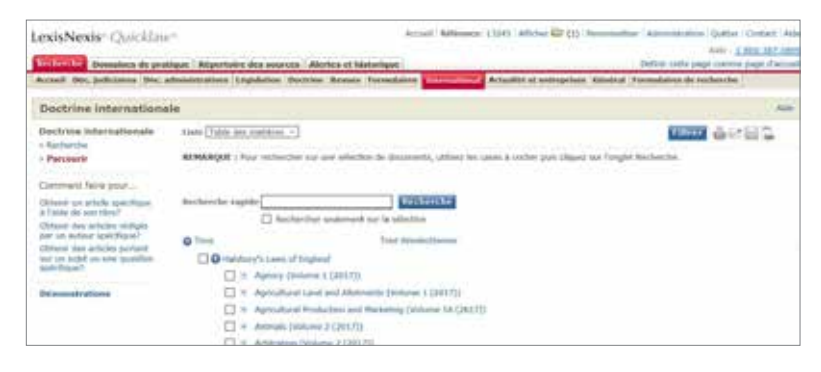

À partir de la liste des résultats, sélectionner un document à consulter ou utiliser les filtres disponibles à la gauche de l'écran pour affiner vos résultats.

| APPROX AND A DOMESTICS                                                                                                    |       |                                                                     |               | A STATE OF A STATE OF A STATE OF A STATE OF A STATE OF A STATE OF A STATE OF A STATE OF A STATE OF A STATE OF A |
|----------------------------------------------------------------------------------------------------|-------|---------------------------------------------------------------------|---------------|----------------------------------------------------------------------------------------------------|
| lasisNesis/ Quicklaw-                                                                                                    |       |                                                                     | n Advant 1111 | affilies \$2111 Housewater Advancement Table 128445 128                                                         |
| O Income income of the owner of the owner of                                                                                                    |       | 100 B 1 1 1 1 1 1 1 1 1 1 1 1 1 1 1 1 1                             |               | - 1 HE H. H.                                                                                                    |
| Andrewice Associate & protinger . Magazine                                                                                                    | -     | an see . disetes at Midarigan                                       |               | And Description                                                                                                 |
| April 1                                                                                                    | 4045  | ai litte 14                                                         |               | Atlant In Industria                                                                                             |
| a la comparte de la comparte de | 1000  | a per Perstanta - H a 44                                            | H 11 11       | fine second Suffer's science - 1                                                                                |
|                                                                                                    | 100   |                                                                     |               | 12 点计经工业                                                                                                    |
| triugen à efficher :                                                                                                    | 100   | Titre                                                               | Autour        | Bearia                                                                                                    |
| free int modifiers (nt)                                                                                                    | 1214. | 200. The suppressed intermething-                                   |               | mailthory's taxes of England                                                                                    |
| there .                                                                                                    | 124   | 115. Prevent of this sourt in relation to plats relief enters       |               | Publicury's Laws of England                                                                                     |
| 1. Sugar de proceso                                                                                                    | D.F.  | 1993, Competent autorities                                          |               | Palitican's Laws of England                                                                                     |
| V Haldwight Lans of England (M)                                                                                                    | 134   | 21. Entry and Schelme of Information and the solution is and radial |               | Reality of a Linear of Kinghood                                                                                 |
| a opening (antimises a (20-07)) (a)                                                                                                    | CR.   | 2014. Haking of July Inder Seden                                    |               | Habitury's Lines of England                                                                                     |
| It interest and figure descent (Second & Del                                                                                                    | 106   | 105. Hada of afficial excellent to intended and determine           |               | Haldbary's Loop of Empland                                                                                      |

## Lexis Advance<sup>®</sup> Quicklaw<sup>®</sup>

Ensuite, cliquer sur "Sources" à la gauche de l'écran et sélectionner la source Halsbury's Laws of England.

| Quickley" Presser ~                                                                            | 👷 🗠 Satzanderstand 🖉 Backarder Dat 3 💁 Englis (Harak) Chert Anna 🗠 Handbar V Pas V                                                                                                    |
|------------------------------------------------------------------------------------------------|----------------------------------------------------------------------------------------------------|
| Resultats pour : "debt reli                                                                    | ef orders" (C) (Adams                                                                                                    |
| In an an an an an an an an an an an an an                                                      | UK Assiyikal Meieriali (SD                                                                                                    |
| DR Analytics University 19<br>DR Faces & Precession 19<br>DR Starting Parity 19<br>DR Henry 19 | I 1. [1] Application for a Debt Relief Order<br>Instancy/Lise of Ungine<br>— Brance/Lise of Ungine<br>— Brance, Cando and Edminister Adv 2007 is 10(1), Ser 17.) & In the two inschering Act 1081 is 2012(1) (72) ser test to revers 10<br>-20, 0.4 is the making of a start relief inter- were parts 100. The Brancetary of Blate must inschering Act 1081 is 2012(1) (72) ser test to revers 10<br>and 0.4 is the making of a start relief inter- were parts 100. The Brancetary of Blate must inschering Act 1081 is 2012(1) (100) is 10481<br>and 0.4 is the making of a start relief inter- were parts 100. The Brancetary of Blate must inschering Act 1081 is 100 is 10 in the<br>and 0.4 is the making of a start relief inter- were parts 100. The Brancetary of Blate must inschering Act 1081 is 100 in the<br>and 0.4 is the making of a start relief inter- were parts 100. The Brancetary of Blate must inschering Act 1081 is 100 in the<br>and 0.4 is the making of a start relief inter- were parts 100. The Brancetary of Blate must inschering Act 1081 is 100 in the<br>and 0.4 is the making of a start relief inter- were parts 100. The Brancetary of Blate must inschering Act 1081 is 100 in the<br>and 0.4 is the making of a start relief inter- were parts 100. The Brancetary of Blate must inschering Act 1081 is 100 in the<br>and 0.4 is the making of a start relief inter- were parts 100 in the and<br>and 0.4 is the making of a start relief inter- were parts 100 in the<br>and 0.4 is the anti- of the anti- of the anti-<br>inter anti- of the anti- of the anti-<br>start anti- of the anti- of the anti- of the anti-<br>inter anti- of the anti- of the anti-<br>tion of the anti- of the anti-<br>tion of the anti- of the anti- of the anti-<br>tion of the anti- of the anti-<br>tion of the anti- of the anti- of the anti-<br>tion of the anti- of the anti-<br>tion of the anti- of the anti-<br>tion of the anti-<br>tion of the anti- of the anti-<br>tion of the anti-<br>tion of the anti-<br>tion of the anti-<br>tion of the anti-<br>anti- of the anti-<br>tion of the anti-<br>tion of the anti-<br>toon of the anti-<br>toon of the anti-<br>toon of the anti-<br>toon of the |
| Affiner par                                                                                    | Instanting Constraints Constraints And Constraints (Constraints), Learning (Constraints) (Constraints), Constraints, Constraints, Cons                                                                                                    |
| Methodys Laws of England                                                                       | C E UI Application for a Dete Rollef Order                                                                                                    |
| Show . St.                                                                                     | Tealmary's Loss of Expand                                                                                                    |
| · Forberdet dans im History                                                                    | <ul> <li>Tribulati, Confer and Editionment Act 2007 4 (2011). San 17.3 &amp; to by the insertions Act 1986 a 537-568 – 47.9 sets that to inclusion the same Sint. This Tai beams in the internal in a similar index in the internal sets and an extension of their ment memory and their internal index index internal sets and an extension of undex index index</li></ul>                                                                                                 |
|                                                                                                | Barkinging and Indeduce Inspirency (House 5 (2018) + 5 Over Relef Orean + (1) Application for a Deet Relef Orean                                                                                                    |

À la page d'accueil, dans la section "Repérer un document", inscrire le nom de la source dans la fenêtre "Trouver une source".

| Domaines o                                           | e prauque Reperto    | ne des sour | Les Aler | tes et ms | toridae    |
|------------------------------------------------------|----------------------|-------------|----------|-----------|------------|
| Déc. judiciaires                                     | Déc. administratives | Législation | Doctrine | Revues    | Formulaire |
| Repérer un docur                                     | nent                 |             |          | Masquer   | Alde       |
| Repèrer par l'intitulé                               |                      |             | 05       |           |            |
| Repérer par la référence                             |                      | ]           | OK.      |           |            |
| Traitement judiciaire<br>QuickCITE                   |                      |             | 0K       |           |            |
| Repérer un texte<br>législatif                       |                      |             | OK       |           |            |
| Article d'une revue<br>juridique canadienne          |                      |             | 016      |           |            |
| Repérer un terme<br>défini                           |                      |             | OK       |           |            |
| raitement Shepard's®<br>d'une décision<br>américaine |                      |             | OK       |           |            |
| Trouver une source                                   | Halsbury's Laws of E | ngland      | OK       |           |            |

Cliquer sur le bouton "OK", à la droite de la fenêtre, pour vous diriger vers la source désirée.

| LexisNexis* Quicklaw*                                                                                                    | Access Advances (3)(1) Allicher (2) (1) Fernenaliser (Alexandration (Galler Context (A) |
|----------------------------------------------------------------------------------------------------|-----------------------------------------------------------------------------------------|
| Recherche   Bumainen de anatique   Separten et lie General Alerten et historius                                                                                                    | Differ sitts page comme page factor                                                     |
| Personal Volume to a second a                                                                                                    |                                                                                         |
| Repårer iss sources                                                                                                    | -                                                                                       |
| Per Statute Claim ablabilitar                                                                                                    |                                                                                         |
| Head offer Street and Street and Street Street Stre | Nar resultion                                                                           |
| Remained for spontan adjustmenting                                                                                                    | Charles and sources formation 60 Selection-states (                                     |
| Tepel de publications : Tous les teres de publications<br>Telenare : Tous du donnerse de destribuis de fermine d'actualités e<br>Perfor de la forcementere : Pour les pare<br>Languese de publications : Toute les forces<br>Heigennes de los mises à lever i Toutes les forces                                                                                                    |                                                                                         |
| t 1996 ( )<br>Karolikarian (Trades insuran algorithm -) III a                                                                                                    | 2 sur 2 matrice III                                                                     |
| Department of and an and an an an an an an an an an an an an an                                                                                                    |                                                                                         |

#### Lexis Advance<sup>®</sup> Quicklaw<sup>®</sup>

Dans Lexis Advance Quicklaw, cliquer sur le drapeau canadien de la boîte de recherche rouge pour faire apparaître les liens vers les autres juridictions. Sélectionner la juridiction de la source recherchée à partir de la liste de suggestions.

| and the second second se                                                                                                    |                                                                                                    | Line Incon                                                                                                    | And a second second second |
|----------------------------------------------------------------------------------------------------|----------------------------------------------------------------------------------------------------|----------------------------------------------------------------------------------------------------|----------------------------|
|                                                                                                    | Lexis Advance" (                                                                                                    | Quicklaw'                                                                                                    |                            |
|                                                                                                    |                                                                                                    |                                                                                                    |                            |
| Setül Kehtman, İmailar                                                                                                    | nan, and affiliancia da site poor reclarither and g                                                                                                    | MARCHER                                                                                                    | Redenter Field 3           |
| Senie hechernen, hecher<br>Schelberen angestaar Afder in fiber<br>Arter angesennen digenitien.                                                                                                    | name, som anfördanska (så atte ponne verskætstylter) ponne. O<br>In den henderstanskaldelse kan de kreesterstylse hendersty                                                  | out and the program of the second and the second and the second an | Rephirster (Fast.)         |
| Senie hie fernige, hie soar<br>Shettering angare jaar Afrike hie flow<br>artin angare mere diganiting<br>Angelaar da Nard                                                                                                    | nen, som villföreren og stil pome redskil for pome.<br>I den brokerten kalante Sam de brokerten konskil<br>Regenter klivist broke                                            | na an taga destandana dina dina dina dina dina dina din                                                                                                    | Rectorytor (feat.)         |
| Sector for deriver, for our           Mit there are part for a first for a first for a fi | nen, anne effetterene son ette paner rechtet plan (annen O<br>erhen kunftechnel charlen fan de la verhenden konstate<br>Researen (del et Europer<br>Researen (del et Europer | an your hig ang safaration of an and affilit<br>Pacificant<br>and Andrease                                                                                                    | Restoration (faint )       |

Après avoir sélectionné la juridiction, vous verrez apparaître son drapeau à la gauche de la boîte de recherche rouge. Dans ce cas-ci, le Royaume-Uni a été sélectionné.

| Losis Advance*<br>Quicklaw | © Permeir ∨                                                                        | English Français | Clot: Autor V | Historige ~ | ns v |
|----------------------------|------------------------------------------------------------------------------------|------------------|---------------|-------------|------|
|                            | Lexis Advance' Qui                                                                 | cklaw®           |               |             |      |
| - <b>B</b><br>UK ~         | Salsir les termes, les sources, une référence ou cit: pour rechercher avec QuickCI | 20               | Racher        | ther:Tout > | 2    |
|                            |                                                                                    |                  |               |             | _    |

>>> Entrer le nom de la source dans la boîte de recherche rouge.

| Quicklaw <sup>®</sup>                                                                                                    | Ø Terrati -                                                                                                    | Topic fraging Close A           |                 | - Pre |
|----------------------------------------------------------------------------------------------------|----------------------------------------------------------------------------------------------------|---------------------------------|-----------------|-------|
|                                                                                                    | Lexis Advance" Qu                                                                                                    | icklaw"                         |                 |       |
| and the second second s | Halabary's Laws of England                                                                                                   |                                 | Reductor Test > | Q.    |
| Fairsteinen<br>Johdhannen                                                                                                    | ExcEllOLHabbary's Loss of England - Fraud<br>Rock Reviews, Reduction (Loss of Product - Violattion, Vol. 10, Exceptional and |                                 |                 | _     |
| Aparter la succes                                                                                                    | Hatdury's Leen of England Tales                                                                                              | in sublici - Danis Instancianti |                 | Alfe  |

Cocher la case à la gauche de la source désirée et cliquer ensuite sur le bouton rouge "Ok-Poursuivre" à la droite et dans le haut de l'écran. Vous serez alors dirigés vers le formulaire approprié pour effectuer votre recherche.

| and and a state of the second of the                                                                                                    |                                                                                                    |                                                                                                    | Arrest M                                                                                                    | Brenner 17241 AM                                                                                                    | alter (0) : Here                                             | matter Almonist                                                                                                | Saller Contact da                                                                                                    |
|----------------------------------------------------------------------------------------------------|----------------------------------------------------------------------------------------------------|----------------------------------------------------------------------------------------------------|----------------------------------------------------------------------------------------------------|----------------------------------------------------------------------------------------------------|--------------------------------------------------------------|----------------------------------------------------------------------------------------------------|----------------------------------------------------------------------------------------------------|
|                                                                                                    | the second second                                                                                                    |                                                                                                    |                                                                                                    |                                                                                                    |                                                              |                                                                                                    | New 1982 MITH                                                                                                    |
| Rechercher Dessainers de profispor                                                                                                    | Reprinted day not                                                                                                    | Alertre et b                                                                                                    | Matarigae .                                                                                                    |                                                                                                    |                                                              | Station Later                                                                                                  | ing carrie page facto                                                                                                    |
| Bankers Inc.                                                                                                    |                                                                                                    |                                                                                                    |                                                                                                    |                                                                                                    |                                                              |                                                                                                    |                                                                                                    |
| Reperer les sources                                                                                                    |                                                                                                    |                                                                                                    |                                                                                                    |                                                                                                    |                                                              |                                                                                                    |                                                                                                    |
| Pai Mittale O Detro symbols                                                                                                    |                                                                                                    |                                                                                                    |                                                                                                    |                                                                                                    |                                                              |                                                                                                    |                                                                                                    |
| Heat office (Statistics of Conduct of Statistics) as we a Statement of a Goldon                                                                                                    | in Li freni Genete                                                                                                    | Rectorche                                                                                                    | Builde readers                                                                                                    |                                                                                                    |                                                              |                                                                                                    |                                                                                                    |
|                                                                                                    | Baramati Ara Senariar                                                                                                    | attentioneter []                                                                                                    | . <u> </u>                                                                                                    | 0.4440 mil                                                                                                    | and for state of the local                                   | Addientionalie(s) of                                                                                           | OC Produce                                                                                                    |
| Pharman J. Tima, Int. Bornahem St. do H.<br>Portaly de las conservariers : Anais les p<br>Longaines du problections . Timatos les<br>Enlinguences des métions à jourt : Timbre                                                                                                    | falas het Honoreg d'ach<br>nets<br>het felganets<br>het felganetse                                                                                                    | adhic a                                                                                                    |                                                                                                    |                                                                                                    |                                                              |                                                                                                    |                                                                                                    |
| L Tartingtion Dudy in second dig                                                                                                    | eetha                                                                                                    | 1.0                                                                                                    | 1 1 3 car 3 seen                                                                                                    | an 11                                                                                                    |                                                              |                                                                                                    |                                                                                                    |
| 3 · Selectareis d'élement les source                                                                                                    | a a starrupe                                                                                                    |                                                                                                    |                                                                                                    |                                                                                                    |                                                              |                                                                                                    |                                                                                                    |
| CSA in data work i seen of frankend                                                                                                    | Partment                                                                                                    |                                                                                                    |                                                                                                    |                                                                                                    |                                                              |                                                                                                    |                                                                                                    |
| Canada - In                                                                                                    | Styment (2017 Balla                                                                                                    | or) (Avy Alia) (and                                                                                                    | 80                                                                                                    |                                                                                                    |                                                              |                                                                                                    |                                                                                                    |
| exisNexis* Quicklaw*                                                                                                    | Reporting the area                                                                                                    | on) (Any Elis) (a                                                                                                    | Againt Ann                                                                                                    |                                                                                                    |                                                              | and a second second second second second second second second second second second second second second second | e Gutter Contact An<br>Anto 1 Million Stri Der                                                                                                   |
| LexisNexis* Quick/ov*                                                                                                    | Réportaire des sou<br>testives (Augustation                                                                                                    | or) (Any ESic) (an<br>ores - Aleries et la<br>Districe - Rovers                                                                                                    | Arturt Art<br>Arturt Art                                                                                                    | nensi 1141 Ali                                                                                                    | ner 60 (1) (Neres                                            | Dalling Latter &                                                                                               | e Dattas Castant An<br>Anto 1 Mill Antoni<br>parlamenta ange Castan<br>mahamilar                                                                 |
| California d'Cardo - In<br>LexisNexis* Quick/nw*<br>Decembra Decembra Dec. Johnson<br>Dectrine Internationale                                                                                                    | Reportation des says                                                                                                    | or) (Any ESIs) <u>hav</u><br>new Alexans of S<br>Distring Review                                                                                                    | Actual Ant<br>Actual Ant<br>Statistics                                                                                                    | renal 11/11 AM                                                                                                    | ne 62 ()) (ve                                                | Dillion Later also<br>Dillion Later a<br>nitral (Permularies de                                                | e (Sultar (Sultar) (da<br>Anto - 1 Alto St.) den<br>Anto Interne unge Carcie<br>rechemble (<br>Anto                                              |
| Entertainen internationale                                                                                                    | Reportation des seus<br>Reportation des seus                                                                                                    | ne) (Any 1214) <u>Sur</u><br>ness: Allertors et 1<br>Dischine: Burnets                                                                                                    | and<br>Ayourt Ann<br>Holarigae (<br>1 Formalation (1 and                                                                                                    | nendi 1101 (186                                                                                                    | ne (2) (1) (new                                              | nation <sup>1</sup> Administration<br>Difficul inter a<br>obtail <sup>1</sup> Permulation de                   | e 'Quitur (Contac) (An<br>Anto - 1, 2000, 2011 (An<br>Anto - 1, 2000, 2011 (An<br>Anto<br>Anto<br>Anto                                           |
| ExisNexis* Quicklaw*                                                                                                    | Reportation data are<br>restricted for the                                                                                                    | or) (Aug (Dir) <u>Sur</u><br>men <u>Aberten et</u> B<br>Datutie Bernen                                                                                                    | April Ant                                                                                                    | need (2012 Allo                                                                                                    | nie 63 (1) (New<br>al antroprines 50                         | naturi <sup>1</sup> Astronomi akt<br>Dellari latto a<br>otral <sup>1</sup> Persodante di                       | e 'galae 'galae' da<br>Anio 1.000 Mil On<br>an Lance ang Carde<br>nachandre '                                                                    |
| Englishter i san d'Englis 'n<br>exisNexis' Quick/av'<br>bratis Desative de proppe<br>hered Des politiere Des along<br>Destrine Internationale<br>Sectrine Internationale                                                                                                    | Represent (2009 Reasons<br>Representation des sons<br>secutives (Englishings<br>Status en<br>engeningsbeite                                                                                                    | ue) (Auy Chic) <u>bur</u><br>nes : Aberies et B<br>Datatile : Borses                                                                                                    | Alguert Ant<br>Alguert Ant<br>Statestates                                                                                                    | nendi (2242) Ani                                                                                                    | af antroprops (50                                            | nation <sup>1</sup> Administration<br>Definition (action a<br>national <sup>1</sup> Personalization de         | e (gallan (cashad) da<br>Anto 1 Millo di Or<br>na Larran ang Casha<br>nashanita (<br>Ang                                                         |
| Canadary Law of Cards In<br>existence in Cards In<br>existence in Cards In<br>Decision Constraints for proper<br>based for politary for almost<br>Dectrine Internationale<br>Sectors Internationale<br>- Roberto                                                                                                    | Represent (2011 fram<br>Represente des seu<br>anatories ( s'agistation<br>Rota en<br>angenantes                                                                                                    | oci (Avy Chr) <u>hav</u>                                                                                                    | April Ant                                                                                                    | Arbaile                                                                                                    | al antiquines (1)                                            | ndrod <sup>1</sup> Administration<br>Define Joston p<br>nited <sup>1</sup> Paymolation de                      | e (Dutter (Contact) i A<br>Anto - <u>L. Mito</u> , Staff Der<br>Anton - <u>Anton</u><br>Sectorember (<br>Anton                                   |
| Castin Control Canada In<br>Lexis Nexis* Quicklaw*<br>Accus Tropologicas de primper<br>Accus Tropologicas de primper<br>Accus Tropologicas de primper<br>Accus Tropologicas de primper<br>Accus Tropologicas de primper<br>Accus Tropologicas de primper<br>Destrina Internationale<br>= Accesses<br>> Accus Tropologicas<br>> Accus Tropologicas<br>> Accus Tropo                                                   | Reportante des seus<br>restrictes ( substation<br>restrictes ( substation<br>responsibilités                                                                                                    | net (Ave the) here<br>ners (Average of S<br>Destroyer (Second<br>Construction (Second<br>Construction (Se                                                                                             | and<br>apart tan<br>interfer<br>" formulation bring<br>in the formulation bring<br>in the formulation bring<br>in the formulation of the<br>interference in the<br>interference in the interference in the<br>interference in the<br>interference in the<br>interference in the interference in the<br>interference in the interference in the<br>interference in the interference in the<br>interference in the interference in the<br>interference in the interference in the<br>interference in the interference in the<br>interference in the interference in the<br>interference in the interference in the interference in the<br>interference in the interference in the interference in the<br>interference in the interference in the interference in the<br>interference in the interference in the interfe                                                                                                    | Arbaile<br>Arbaile<br>Arbaile<br>Arbaile                                                                                                    | nie 12 () jewe<br>el antroprise (13                          | natur <sup>1</sup> Aanmat alt.<br>Define acts a<br>stud (Parendarius R                                         | n (gallan (Golan) Al<br>Jana (Lains Al) an<br>Jana (Lains Al) an<br>Jana (Lains)<br>(Lains)                                                      |
| California and California<br>excisive constrained and constrained<br>excisive constrained and constrained<br>constrained and postationed for a second<br>constrained and constrained<br>and constrained<br>an | Alexand (201) has<br>Bigerbalic det see<br>entres (Salekiles<br>engenation                                                                                                    | ori (Avy Elsc) <u>hav</u><br>nees. Adverses of 8<br>Distance Borner<br>Distance Borner<br>the spectra adverse<br>strang is a spectra                                                                                                    | Algorith Addi                                                                                                    |                                                                                                    | al antequation (14)                                          | natual <sup>1</sup> Adventi di<br>Dellari jatta p<br>otral (Permularita B                                      | e 'Spitter (Conies) ( an<br>anno <u>1,000,001 ( on</u><br>na Iorren ange Cerche<br>yechender )<br>Ann                                            |
| Control of Control of Contro                                                                                                    | Reported (2013 has<br>Reported to the second of the second of                                                                                                    | ori (Avy 25k) have<br>nore Adverses of 8<br>Determine Borrison<br>Determine Borrison<br>Children & Borrison<br>Children & Constant<br>Children & Constant<br>Children & Children & Chile                                                                                                    | Alguest Auto                                                                                                    | Preside I I JACE AND<br>Articultur<br>Britishereda<br>and Frankler<br>and Frankler                                                                                                    | ne C (1) Prod<br>of antropolistic Sa                         | natur <sup>1</sup> Abimut ata<br>Difisi lata p<br>anal Panadaria A                                             | n (Spitter (Conice) ( Ini<br>Anno 1, 2000, Still Con<br>un Larrenz ander Circ Car<br>yachanitar (<br>Alam                                        |
| Control of Control of                                                                                                    | Represent (2015 Inno<br>Represente des seus<br>controls (d'application<br>seus des seus<br>seus des seus des seus<br>seus des seus<br>seus des seus<br>seus des seus des seus<br>seus des seus des seus<br>seus des seus des seus<br>seus des seus des seus<br>seus des seus des seus des seus<br>seus des seus des seus des seus des seus<br>seus des seus des seus des seus des seus<br>seus des seus des seus des seus des seus des seus des seus<br>seus des seus des seus des seus des seus des seus des seus<br>seus des seus des seus des seus des seus des seus des seus des seus<br>seus des seus des                                                                                                    | net (Ave 25x) have<br>net (Ave 25x) have<br>been a second of the<br>behavior for second<br>order of the second<br>order of the second<br>order of the second<br>formation of the second<br>formation of the second<br>of the second of the second<br>of the second of the second<br>of the second of the second<br>of the second of the second<br>of the second of the second<br>of the second of the second<br>of the second of the second<br>of the second of the second of the second<br>of the second of the second of the second<br>of the second of the second of the seco                                                                                                    | Algunar Ann<br>Algunar Ann<br>Einsteinen ist<br>Freinsteinen Verse<br>Freinsteinen von Annen<br>Freinsteinen von Annen<br>Freinstein                         | Armadia I ZIANE AMA<br>Armadia<br>Armadia<br>Ar | al antequines dat                                            | naturi <sup>1</sup> Administrati<br>Diffici junto p<br>Offici Permutativo de                                   | e 'Satter' Colect' III<br>ann <u>1.800 Alf fer</u><br>ge larnes ang d'e la<br>sachadar<br>Ann                                                    |
| Constraints of constraints     Constraints of constraints     Constraints of constraints     Constraints of constraints     Constraints of constraints     Constraints     Constraints                                                                                                    | Nyurini (200 has<br>Nyurini (200 has<br>asariya (14)                                                                                                    | ent (Mary Elici ) <u>sur</u><br>met / Alerenes et la<br>Daktine / Arrenes<br>inter / Arrenes<br>inter / arrenes<br>inter / arrenes | Algunati Ann<br>Algunati Ann<br>Malanteger  <br>• Parendation Linear<br>• Parendation Linear<br>• Parendatio | Annual Class All                                                                                                    | ne (2) (c) here<br>af annunses (s)<br>22<br>Nota (c pape ( ) | natur <sup>1</sup> Advantation<br>Differ (arts p<br>offer (presidence of<br>presidence of                      | e Spitter Coniet 1 to<br>ann - 1 ann ann An Ann<br>Parlamente 1<br>Ann<br>the 1 voor to tomatom                                                  |
| Commentation of Control Technology  Control Control Control Technology  Control Control Control Control  Control Control Control  Control Control  Control Control  Control                                                                                                    | Nyawani (2013 han<br>Nyawani (2013 han<br>aratwa (1 Apit) ara<br>aratwa (1 Apit) ara<br>aratwa (1 Apit) ara<br>aratwa (1 Apit) ara<br>aratwa (1 Apit) aratwa<br>aratwa (1 Apit) aratwa<br>aratwa<br>aratwa (1 Apit) aratwa<br>aratwa<br>aratwa | net (May Hirt ) <u>Sur</u><br>net (May Hirt ) <u>Sur</u><br>Datation of R<br>Datation (Normal<br>Datation (Normal<br>Surgery (Normal<br>Normal Surgery (Normal<br>Normal Surgery) (Surgery<br>Normal Surgery) (Surgery<br>Normal Surgery)                                                                                                    | and and an and an an an an an an an an an an an an an                                                                                                    | Annual 2245 All                                                                                                    | nie 12 (1) iner<br>al antiquine 30<br>0<br>Nad depage ( )    | nation <sup>1</sup> Astronom off                                                                               | en (gatter (Greine) (m.<br>Anno (G. 2000, M. 2000<br>ga (arrest a singe (French<br>ga (arrest a)))<br>(Anno<br>Anno<br>Mer ( Marris Scientifica) |

Vous pouvez aussi utiliser l'option "Parcourir" sous l'onglet "Répertoire des sources" pour accéder à la table des matières de la source. Utiliser l'icône "+" pour naviguer à travers la table des matières jusqu'au document désiré.

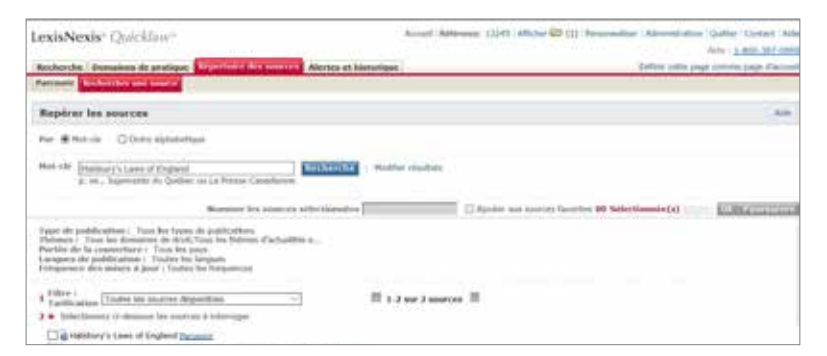

## Lexis Advance<sup>®</sup> Quicklaw<sup>®</sup>

>>> Cliquer sur le lien "Table des matières" pour être dirigé vers celle-ci.

| and the second second se |                             |
|----------------------------------------------------------------------------------------------------|-----------------------------|
| There in the off of the particular                                                                                                    | Fuhlory's Lawy of Legisland |
| Rectancher two leads orients at other and en      O Table dia indifferent/DDH) waitement                                                                                                    | Ritcherche athentievene     |
| 6-6 8 £ 9 6 0                                                                                                    |                             |
| C. Apericy (visiame 1;2017);                                                                                                    |                             |
| C Agroatical Land and Alterments (violance 1 (2017))                                                                                                    |                             |
| 🗌 🖂 Agricultural Production and Mantering (Villame 1A (2017))                                                                                                    |                             |
| Avienate (Visione 2 (2017))                                                                                                    |                             |
| Additation (Volume 2 (2017))                                                                                                    |                             |
| C Americ Conflict and Emergency (Villemi & (2011))                                                                                                    |                             |
|                                                                                                    |                             |

>>> Vous pouvez aussi cliquer sur le lien "Obtenir les documents" pour consulter tous les documents compris dans cette source.

|                                            |                                                                                                    | Lexis Advance <sup>®</sup> Quicklaw <sup>®</sup>                                             |                         |
|--------------------------------------------|----------------------------------------------------------------------------------------------------|----------------------------------------------------------------------------------------------|-------------------------|
| -<br>-                                     | Habbury                                                                                                    | eve of England                                                                               | Redenter Tax 2          |
| Section of                                 | End Stolenses in<br>Book Reviews In                                                                                                    | y's Leen of England – Fraul<br>Advance Leen of England, STM Jathon, Vol 34 Exclosion but Lee |                         |
| Adventor Valuementel<br>Connection Pilling | Buildury's Laws                                                                                                    | of England Table Society Officer                                                             | king and the second     |
|                                            |                                                                                                    |                                                                                              |                         |
|                                            | State of the local division of the local division of the local div | . Internet in the second second in the second second                                         | Cint Anno - Haring - Pa |
| hisking                                    | D. Lacons A.                                                                                                    | -DK                                                                                          |                         |
| Risultats p                                | our la solence ; s                                                                                                    | talchury's Laws of England Annue                                                             |                         |
| Résultats p                                | our la source : F                                                                                                    | UK Analytical Materian 08 0011                                                               |                         |

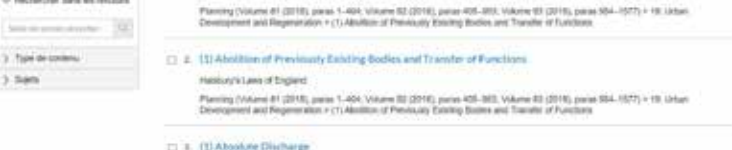

1.540

Cocher la case à la gauche de la source désirée et cliquer ensuite sur le bouton rouge "Ok-Poursuivre" à la droite et dans le haut de l'écran. Vous serez alors dirigés vers le formulaire approprié pour effectuer votre recherche.

|                                                                                                    | 77 Accest Million 1110 (All)                                                                                                    | ter 😂 (1)   Personalian   Administration / Quitter   Contact / Ad                                                                                                    |
|----------------------------------------------------------------------------------------------------|----------------------------------------------------------------------------------------------------|----------------------------------------------------------------------------------------------------|
| Brobershe Domaines de ma                                                                                                    | And And And And And And And And And And                                                                                                    | Tathor rate inter rates date                                                                                                    |
| Partmatir Buchercher and Bea                                                                                                    |                                                                                                    |                                                                                                    |
| Repérer les sources                                                                                                    |                                                                                                    | http://www.com/archiveland/archiveland/ar                                                                                                    |
| Per Billion Division                                                                                                    | Matter                                                                                                    |                                                                                                    |
| Not off Jodalary's laws of the growth day                                                                                                    | gand Safety in La Prese Canadiana                                                                                                    |                                                                                                    |
|                                                                                                    | Researches adortes sciorilisentes                                                                                                    | and Investor 00 Selectionate(s)                                                                                                    |
| Egger de publikation : Tous în<br>Enfrance i Tous îns doerdates û<br>Portide de la couvertant : Tou<br>Cangeles de publikation i Tou<br>Enfiquence des inisies à pour i                                                                                                    | I topine vie publicitarium, diractualitée e                                                                                                    |                                                                                                    |
| t fillen i<br>Terfficution (Testes let real                                                                                                    | III 1 7 set 2 secrets III                                                                                                    |                                                                                                    |
| The state of the state of the state                                                                                                    |                                                                                                    |                                                                                                    |
| P. Brennert a first or cade                                                                                                    | Ab - Employment (2011) Employed Play diffed Insurants                                                                                                    |                                                                                                    |
| avistavia Chieffer                                                                                                    | Amel Mirere (DA) Alte                                                                                                    | er 😂 (1) "Personaliser" Almanifesten "Galler" (selast: A                                                                                                    |
| exisNexis: Quicklau<br>exisNexis: Quicklau<br>exist be petitions for                                                                                                    | Access Access Ac                                                                   | ter 🛱 (1) 'Personalise' Administration' Quillar - Cestact - A<br>feile : <u>1400-302-00</u><br>Enfine sette separ tennes page d'acta<br>entrepriser - Kriestad 'Farenaldrice de recterche                                                                                                    |
| exisNexis: Quicklas<br>intentio passases to particular<br>total de passases de particular<br>total de passases de particular                                                                                                    | en Accord Relitiveux: (1245) ARG<br>Ingen Bigertaire des sources : Abrites et hautorigan<br>abunderration Englishen Doctries Revens Termisdaires Transmisson Accordin et<br>ble                                                                                                    | See C (1) Pergamakar (Administration (Oddar) (Administration))<br>(Administration)<br>(Administration)<br>(Adminis                                                                                                    |
| exisNexis: Quicklaw<br>exisNexis: Quicklaw<br>internet be perturned be.<br>Doctrine international<br>Dectrine internationale                                                                                                    | Accord Relitives: (1245) ARG<br>Ingentialize des sources : Abrites et hautarigue<br>devalorations : Rapidation (Dactrice Revens, Termindation<br>tale<br>(Seine Tapite des mattions                                                                                                    | Lee Contract (Alexandrative (Guiller (Guiller))<br>Periode (Guiller)<br>Define the page tensor page of Alexandrative<br>entrophiles (Guiller) factoridation de techniche)<br>Alexandrative<br>Entrophiles (Guiller)                                                                                                    |
| exisNexis: Quicklau<br>exisNexis: Quicklau<br>recent be patients be.<br>Doctrine international<br>bectme international<br>e factorite<br>• factorite                                                                                                    | Accord Reference: (1245) APR<br>Ingen: Reportation data sciences: Advetice of Instantingue<br>development Reportation de Science Revenue Fernindiates<br>Intervenieus Actualités en<br>Ide<br>Ide -<br>RENARQUE 1 Faux inclustries au aux adjustion de desarrente, utilises les cases à tables                                                                                                    | Lee 😂 (1) "Remandue "Administration" (Sublice   Castact   Ab<br>948 : <u>1.0002.01250</u><br>casteroptical part of an<br>entrophical Scienced Science de Performante<br>anteroptical Scienced Science de Performante<br>Atte<br>part Object tas Torgital Recherche.                                                                                                    |
| exisNexis: Quicklast<br>robridge between the pro-<br>town by particular free.<br>Doctrine international<br>Doctrine internationale<br>- Robottle<br>Percente<br>Comment fairs poor.                                                                                                    | Accord Reference: (1245) APR<br>Ingen: Reportation data sciences: Advetice of Instantingene<br>demokratelees: Rapidation Decision: Revenue Ferencedaries: Transmission Actualities and<br>the                                                                                                    | Lee 😂 (1) "Remanador "Administration" (Subline   Cantact   Al-<br>Nois : <u>Leonos 1974</u><br>Sathar sets page of Anton<br>antropolisies   Scholard   Faceworks/on do technicities<br>Anton<br>Anton |
| exisNexis: Quickland<br>todardie parameter to pro<br>todardie parameter to pro<br>todardie parameter to pro<br>todardie parameter parameter<br>Doctrine internationale<br>• Robertos<br>• Parameter<br>Option and toda parameter<br>Option and toda parameter                                                                                                    | Access Access Ac                                                                   | Ann (2011) Remannadour ( Administration ( Quiller ( Cantact ) Al<br>Price : <u>Levers Strate</u><br>Cardina state possibilities pays d'act<br>antempriser ( Administrat ) Forenaution de rentworke (<br>Att<br>Att<br>Att<br>att ( Space State ) ( Space )<br>att ( Space State ) ( Space )<br>att ( Space State ) ( Space )<br>att ( Space State ) ( Space )<br>att ( Space State ) ( Space )<br>att ( Space State ) ( Space )<br>att ( Space State ) ( Space )<br>att ( Space State ) ( Space )<br>att ( Space State ) ( Space )<br>att ( Space State ) ( Space )<br>att ( Space State ) ( Space )<br>att ( Space State ) ( Space State ) ( Space )<br>att ( Space State ) ( Space State ) ( Space Stat                                                                                                    |
| California Las Al Cas<br>exisNexis: Quicklan<br>bound the parameter pro<br>constitution international<br>Dectrine internationale<br>- Sector internationale<br>- Sector internationale<br>- Sector internationale<br>- Sector internationale<br>- Sector internationale<br>- Sector internationale<br>- Sector internationale<br>- Sector internationale<br>- Sector internationale<br>- Sector internationale<br>- Sector internationale<br>- Sector internationale<br>- Sector internationale<br>- Sector internationale                                                                                                    | Amerik Arkiteren: 13243 Alle<br>fager   Regertative des sources   Alexies et Instatigue]<br>dennistratives  Ingelation Doctrine Revens Formulation   Internetion   Antalite e<br>ble<br>Liste [late des matters _]<br>RENNANGER 1 Part techercher for sen statistic de destruction, utiliser les caus a techn<br>Berchercher registe Rechercher sour sen statistic de destruction<br>Rechercher sources Rechercher in a la soluction                                                                                                    | Ann California (Administration (Quillar (Contact) Administration (Quillar (Contact) Administration (Quillar (Contact) Administration (Quillar (Contact) Administration (Quillar (Contact)))<br>Administration (Contact) (Administration (Quillar (Contact)))<br>Administration (Contact) (Contact) (Contact)<br>Administration (Contact) (Contact) (Contact)<br>Administration (Contact) (Contact) (Contact)<br>Administration (Contact) (Contact) (Contact) (Contact) (Contact)<br>Administration (Contact) (Contact) (Cont                                                                                                    |
| Characterization a law of Cana<br>exist Nexis: Qualchian<br>Control Documents of pro-<br>bored Decision International<br>Doctrine International<br>Doctrine International<br>Doctr                                                                   |                                                                                                    | er 🗃 (1) "Personador : Administrar (Quiller (Centact : A<br>role : 1900-101/0<br>Enfine sette page (Seneral Farmulation de restaurce )<br>settemphan (General Farmulation de restaurce )<br>200<br>Enfine 2<br>aux chases sur l'orgèn Rechenche.                                                                                                    |
| California international and Alexan<br>existNexis: Qualchian<br>indential parameters to para-<br>terior international<br>Dectrine internationale<br>• Encherine<br>• Percent<br>California internationale<br>• Encherine<br>• Percent<br>California internationale<br>• Encherine<br>• Percent<br>California internationale<br>• Percent<br>California internationale<br>• Percent<br>California internationale<br>• Percent<br>California internationale<br>• Percent<br>California internationale<br>• Percent<br>California internationale<br>• Percent<br>• Percent<br>• |                                                                                                    | ner 🕮 (1) "Remannadour "Administration" (Guldre ( Guidad ) Al-<br>Reis : <u>Laboratorial</u><br>cardina unter angement por d'autor<br>anterpation (General d'Anne de recherche )<br>Ann<br>Failure de 11 <sup>4</sup> de 11 <sup>4</sup> de 11 <sup>4</sup> de 11 <sup>4</sup><br>part Object tes Forgiet Recherche.                                                                                                    |
| California Las al Cas<br>existencia: Qualchian<br>Control Desember to pro<br>Accord Desembers (Dec.<br>Description International<br>Description Internationale<br>- Description Internationale<br>- Description<br>- Description<br>- Descripti                                                                | Access Adversaries (1995) Alle<br>forget Adversaries Adversaries Adversaries Texanologies<br>demonstrations (1996) Adversaries Texanologies<br>Texanologies (1996) Adversaries Texanologies<br>Texanologies (1996) Adversaries Texanologies<br>Texanologies (1996) Adversaries Adversaries<br>Accession (1996) Adversaries Adversaries<br>Accession (1996) Adversaries Adversaries<br>Accession (1996) Adversaries Adversaries<br>Accession (1996) Adversaries Adversaries<br>Accession (1996) Adversaries (1996)<br>Accession (1996) Adversaries (1996)<br>(1996) Adversaries (1996)<br>(1996) | ter 🛱 (۱) "Responder" Administra (Gulfre (Gulfre)<br>Rei : Leon 1974<br>Schlar sett page forder<br>enterprise: Gosteral' forendation of restructs (<br>المحمد (Gustari forendation)<br>کار<br>المحمد (Gustari forendation)<br>کار<br>وی دارید<br>وی دارید<br>وی دارید<br>المحمد (Gustari forendation)                                                                                                    |
| California Law of Cash<br>exist Nexis: Qualchian<br>boots of the parameter of pro-<br>knowl files, particulars, force<br>Doctrine international<br>Doctrine international<br>endowine international<br>Endowine endowation<br>a failed do use their<br>brancher<br>brancher blancher often<br>a failed do use their<br>brancher of the solid files<br>and the pro-<br>nor of the parameter<br>be a word to use section<br>a section?                                                                                                    | Accord Address :: 1245 Address  figer & Regestrative des sources / Advetse et Instatutique  deneurrantees [Ingéliation Contrine Revens Tenendaires [Ingéliation] Advadors et  figer [Ingéliation des sources / Advetse et Instatutique]  Revenersher reside                                                                                                    | Ann Children (Alexandrication) (Guiller (Contact) Alexandrication) (Guiller (Contact) Alexandrication) (Guiller (Contact) page (Guiller (Contact)))<br>Contact page (Guiller) (Guiller (Contact)) (Guiller (Contact))<br>anterprise: Guiller) (Guiller) (Guiller) (Guiller) (Guiller) (Guiller) (Guiller) (Guiller) (Guiller) (Guiller)<br>Alexandrication (Guiller) (Guiller) (Guil                                                                                                    |
| California Las ACAS  exisNexis: Quicklan  robord Ba patients for  bootrine international  excitence internationale  Contraine internationale  Contrained on a contrained  Contrained on a contrained  Contrained on a contraine                                                                                                    |                                                                                                    | Lee 🛍 (1) "Remannadour "Administration" (Subline   Cantact   Ad-<br>Print : <u>Leono.167-04</u><br>cardina unterpanded and an anti-<br>antineptiese generation of transmission de transmission<br>antineptiese generation of transmission de transmission<br>anti-<br>cardina de transmission de transmission de transmission<br>antineptiese de transmission de transmission<br>antineptiese de transmission de transmission<br>antineptiese de transmission de transmission<br>antineptiese de transmission de transmission<br>antineptiese de transmission de transmission<br>antineptiese de transmission de transmission<br>antineptiese de transmission de transmission<br>antineptiese de transmission de transmission<br>antineptiese de transmission<br>antineptiese de transmiss                                                                                                    |
| Canadiduced tax of Cost<br>exisNexis: Quickland<br>Colored Bar Quickland<br>Dectrine International<br>• Sector In International<br>• Sector International<br>• Sector Internationa                                                                   | Access Arbitrates: (1245) APR<br>form: Reportation des sciences ( Accesses et Instantique<br>deministratives: Reportation des sciences et Instantique<br>tiere [                                                                                                    | Ann (D)   Nergannador - Administration (Quiller (Contact) - Ad<br>Mile : <u>Levers (Arbit<br/>Contact of Administration (Administration of Administration (Administration of Administration (Administration of Administration (Administration of Administration of Administratio</u>                                                                                                    |

# Lexis Advance® Quicklaw®

À partir de la page d'accueil, cliquer sur l'onglet "Répertoire des sources".

| xisNexis® Quic                               | klaw*                                      |                             |           |         | Acc                    |
|----------------------------------------------|--------------------------------------------|-----------------------------|-----------|---------|------------------------|
| cherche Domaines d<br>cueil Déc. judiciaires | e pratique Réperto<br>Déc. administratives | ire des sour<br>Législation | Doctrine  | Revues  | storique<br>Formulaire |
| tepérer un docur                             | nent                                       |                             |           | Masquer | Alde                   |
| Repérer par l'intitulé                       |                                            |                             | ОК        |         |                        |
| Repérer par la<br>référence                  |                                            |                             | OK        |         |                        |
| Traitement judiciaire<br>QuickCITE           | [                                          |                             | <b>UK</b> |         |                        |
| Repérer un texte<br>législatif               |                                            | ]                           | 0K        |         |                        |
| Article d'une revue<br>juridique canadienne  |                                            |                             | 0K        |         |                        |

À partir du Répertoire des sources, vous avez accès à plusieurs options: Parcourir les sources en filtrant par type de publication, domaine de droit, Actualité et affaires ou utiliser le menu déroulant pour sélectionner le pays, le thème ou la tarification souhaité.

| LexisNexis (     | Quicklaw=                                                              | C Millerox 1005 Milder 🖾 (1) Annual | an Administration Uniter Contact Add<br>and - 1 and 167 per                                                                                                    |
|------------------|------------------------------------------------------------------------|-------------------------------------|----------------------------------------------------------------------------------------------------|
| Recharder Dans   | alerte de pratique de contracte de la formation de la factorique :     |                                     | Deliver only prove sprine and of accord                                                                                                    |
| Parcourir les    | sources                                                                |                                     | Repérer une source                                                                                                    |
| L.Per (8 Sec. 4) | publisher Oliverana as not O Acharina a aftern O Sectors dated         | ten .                               | Concession of the local division of the local division of the loca |
| A Filler         | Prev (Caulty - )<br>Teams (San to Winns - )<br>Teams (San to Winns - ) | a agost 7                           | Added uption                                                                                                    |

Sélectionner les options recherchées pour consulter les sources disponibles.

| Redenter Grantes de sustante Manufacture de                                                          | Advice of Distantiant                                | AND 1 MILE IN 1989 |
|----------------------------------------------------------------------------------------------------|------------------------------------------------------|--------------------|
| Farming Reductor one source                                                                          |                                                      |                    |
| Parcourir les sources                                                                                |                                                      | Repérer une source |
| L. Per @ Yope in publication () Comme on molt ()                                                     | Aduation of aduates Q Sections Excertion             | 12 CONTRACTOR      |
| A. Filter r. Poys C. Screener (m)<br>Hainer Carry for Service<br>Tadification (Service) in service d |                                                      | Adve adve.         |
| Numeror Ire                                                                                          | anation attentioneries 🗍 🗄 Ajmin was subtra from the | e tele-stands(x)   |
| 3. + Siluctiveer and talogarks poor afficher his toor                                                | ren % comprised                                      |                    |
| C Actualite                                                                                          | Ca Actuality JackSuper                               |                    |
| C Annualires paridigues                                                                              | CI Bulletins juridiques                              |                    |
| C3 Distance perfectatives                                                                            | CI Dictionnairen                                     |                    |

## Lexis Advance<sup>®</sup> Quicklaw<sup>®</sup>

>> Dans Lexis Advance Quicklaw, cliquer sur la fonctionnalité "Parcourir" dans le haut de l'écran.

| ickiew <sup>®</sup> © Parinet 1 | -                                                                                     | English Fransain | Chef: Aster Y   | Holorigan V | Pas |
|---------------------------------|---------------------------------------------------------------------------------------|------------------|-----------------|-------------|-----|
|                                 | Lexis Advance" Quicklaw                                                               |                  |                 |             |     |
|                                 |                                                                                       |                  | Recherche av    | rancele     |     |
| 10 ×                            | Salsir les termes, les sources, une rélévence ou cit: pour rechercher avec QuickCTTE® | 2                | Indexter (Int.) | Q,          |     |

Dans "Parcourir", sélectionner "Sources" pour obtenir davantage d'options.

| Chickles D Parment |                        |    | India I fresh | Girit: Acces = | Hiterard | Rel - |
|--------------------|------------------------|----|---------------|----------------|----------|-------|
| Parcourir          |                        |    |               |                | ×        |       |
| Sector 7           | 14 Cash                | 13 |               |                |          |       |
| Trainegarts _ Q.   | Antoine .              | ř. |               |                |          |       |
| Scients 7          | Elete 1846 d'Articlase | 2  |               |                |          |       |
|                    | Managhe 2012ards       | ŝ. |               |                |          |       |
|                    | Eroname Uni            | 2  |               |                |          |       |

#### >>> Cliquer sur le pays de la source souhaitée.

|                  |                                                                                                    |                                                                                                    | and the second                                                                                                    | Class   Auran                                                                                                    | and the second second                                                                                                    |                                                                                                    |
|------------------|----------------------------------------------------------------------------------------------------|----------------------------------------------------------------------------------------------------|----------------------------------------------------------------------------------------------------|----------------------------------------------------------------------------------------------------|----------------------------------------------------------------------------------------------------|----------------------------------------------------------------------------------------------------|
|                  |                                                                                                    |                                                                                                    |                                                                                                    |                                                                                                    | ×                                                                                                    |                                                                                                    |
| Canada           | i Tades les seates                                                                                        |                                                                                                    |                                                                                                    |                                                                                                    |                                                                                                    |                                                                                                    |
| Autom            | Per cattigoria                                                                                            | 2                                                                                                    |                                                                                                    |                                                                                                    |                                                                                                    |                                                                                                    |
| The Destroye     | Paripridicitor                                                                                            | 8                                                                                                    |                                                                                                    |                                                                                                    |                                                                                                    |                                                                                                    |
| Nonelle Zillente | Par follow                                                                                                | 81                                                                                                    |                                                                                                    |                                                                                                    |                                                                                                    |                                                                                                    |
| Pinyment (20     | 1 1000000                                                                                                 |                                                                                                    |                                                                                                    |                                                                                                    |                                                                                                    |                                                                                                    |
|                  | Canada     Avenane     Table (March & Avenane     Nasanche Zalande     Nasanche Zalande     Nasanche Unit | Constant. 1 Traditis for exemutions Avery state 1 Per collegions. Constant Avery state 1 Per collegions. Constant Avery state 1 Per constant at professions New state 2 Per collegions New state 2 Per collegions | Conside.  Average Average Total Child Characteris  Average Total Child Child | Conside.  Conside.  Conse | Constant I Constant I | Conside  Conside Conside  Conside  Conside Conside Co |

Sélectionner ensuite de voir les sources selon le classement suivant: Par catégorie, Par juridiction, Par domaine de pratique ou Par abonnement.

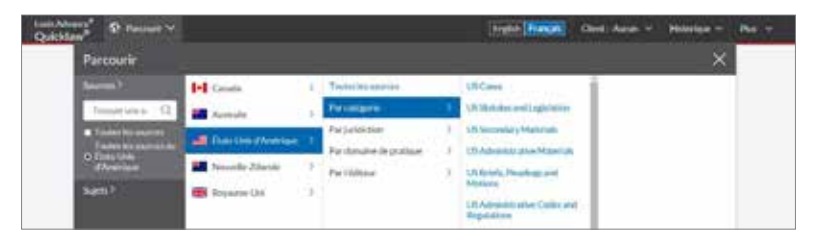

| LexisNexis <sup>a</sup> Quicklov <sup>a</sup>                             | Actual Adverse (124) Allifu 🕲 (1) Neuroscher Adversitation Guiter Const. All                          |
|---------------------------------------------------------------------------|----------------------------------------------------------------------------------------------------|
| Barbercher Domainen de pratique Diperteine fer unererer Alerten et f      | Manaringan Define only page content page d'acter                                                      |
| Recharged Annual State State State                                        |                                                                                                    |
| Parcesarir les sources                                                    | Repérer une soutce                                                                                    |
| L Par @Tops in publicities () Deceme in met () Accertais et affeires ()   | Declarate d'activitate                                                                                |
| A. Filter   Press   <u>Pression   n                                  </u> | Castra lat reports                                                                                    |
| 3. · faile-through and categorie poor effective ick matrice in component  |                                                                                                    |
| Attributive for program (or conversion)                                   | 1 (200 war 100 waarves 🖬<br>et par lie source a (((200clat) lingth) Transmitte —                      |
| 🖂 🍙 (100%) kil) Eligikiki. Transcripte                                    | 0 1 4 Kolates Garatta Lan Reports Connaid                                                             |
| At England Conversion Course Second                                       | Debaler George Law Reports (EGLR)                                                                     |
| 🗋 🍟 Alf Englisted Conveniential Resports                                  | 4 🛄 🙀 Entales Gazetta Manning Law Roports* Example                                                    |
| All Ingland Law Reports Despace     All Ingland Law Reports (All DR)      | Europeer Court of Human Rights Court Internation     Europeer Court of Human Rights Courts (2008)(CH) |

Cocher la case à la gauche de la source désirée et cliquer ensuite sur le bouton rouge "Ok-Poursuivre" à la droite et dans le haut de l'écran. Vous serez alors dirigés vers le formulaire approprié pour effectuer votre recherche. Plusieurs sources peuvent être sélectionnées.

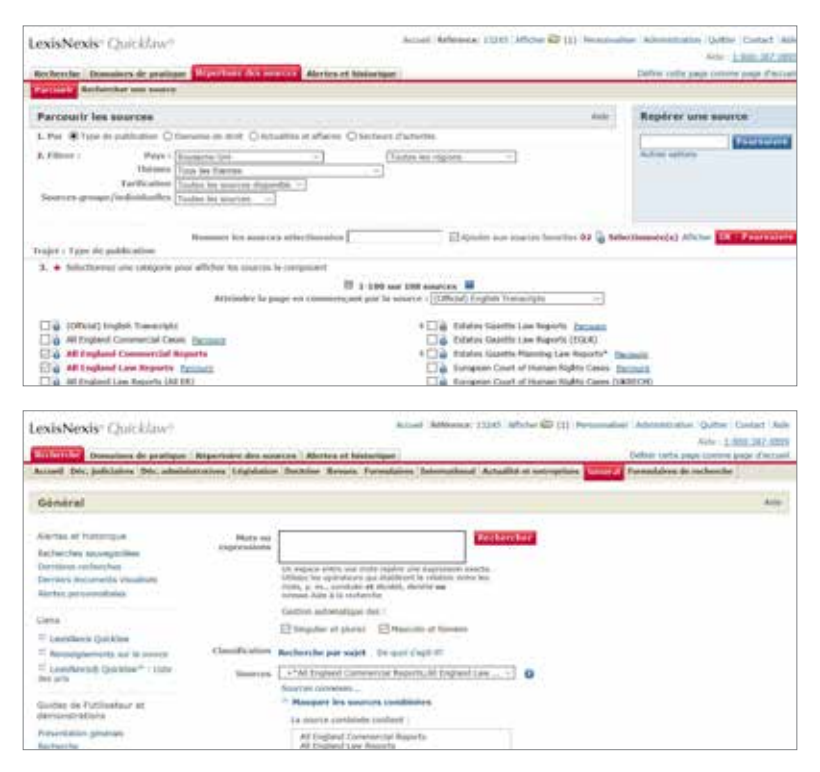

## Lexis Advance<sup>®</sup> Quicklaw<sup>®</sup>

| Performenter stans the advance                  | ALC D D D D D D H D H H D P D                         | 8(3)TUVWXY2/4                                 |
|-------------------------------------------------|-------------------------------------------------------|-----------------------------------------------|
| here a non-housine it.                          |                                                       | Tautus les giurter comme filtres de racherche |
| Attiner par                                     | ABA Cold BICEA Definition Guide                       | 2                                             |
| nelest Marine in America 👘 🚿                    | Tuto das materias - AdA - CALINCED & Definitivo Guida |                                               |
| The contraction of the local state              | Adds. Administrative place 1 and Personal             | 1                                             |
| Type lie lienters                               | ABA Conversion Lawyor                                 |                                               |
| titale balance (                                | ABA Constant Audios                                   | ~                                             |
| Ammediate Gales (1)<br>Ammediate Halenatic (ed. | ABA Depart advanced and Specia Lawson                 | 1                                             |
| lick of ENIA logical 412                        | ADA Londo Adami da                                    |                                               |

Utiliser ensuite les filtres après la recherche, disponibles à la gauche de l'écran, pour affiner votre liste de sources. Vous pouvez aussi cliquer dans la flèche à la droite de la source et sélectionner "Obtenir les documents", "Ajouter la source comme filtre de recherche" ou "Créer une alerte de publication".

| Quicklaw                             | The set in second second field and the second second secon | Clink Funder - Historian - His -                     |
|--------------------------------------|----------------------------------------------------------------------------------------------------|------------------------------------------------------|
| Sources Annes                        |                                                                                                    |                                                      |
| - Redecte dans les sources           | MARCO FEED ALL AND CORR.                                                                                                    | THE WORK ALC:                                        |
| Self-a montain schering [1]          |                                                                                                    | . Toutes by spectra commutations devertance $\alpha$ |
| Affirer par                          | ABA - OverBICO & Delhaltere Gaster                                                                                                    | - 1                                                  |
| torinet Dates of America             | Talls, and mailtens, AdA - Did HICO A Deltrifie Galar                                                                                                    |                                                      |
| ut Seriedro Walendh u                | ABA Advantus sitive Law Restruc                                                                                                    | ÷ 1                                                  |
| - Type de Lontenu                    | ABA Campuscitations Langer                                                                                                    | ÷ 1                                                  |
| to then formers 2                    | ABA Constant Autom                                                                                                    | ×.                                                   |
| Administrative Codes 11              | C Ottori na disarreria                                                                                                    | 1                                                    |
| Salt-of loss token 102<br>Ski tool 1 | -C? Apuler is source control filter in inclusion                                                                                                    | T.                                                   |
| - Plat                               | C Oter inn ywrit dr jubitaitur                                                                                                    |                                                      |

Nous espérons que ce guide vous a été utile dans votre transition entre Quicklaw<sup>®</sup> et Lexis Advance<sup>®</sup> Quicklaw<sup>®</sup>. N'hésitez pas à communiquer avec votre représentant LexisNexis Canada pour toutes questions supplémentaires.

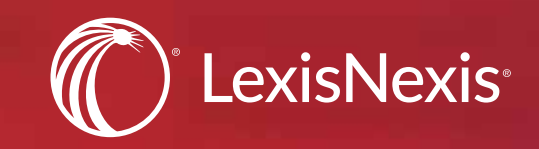